#### BỘ GIÁO DỤC VÀ ĐÀO TẠO CỘNG HOÀ XÃ HỘI CHỦ NGHĨA VIỆT NAM Độc lập - Tự do - Hạnh phúc

Số:3646 /BGDĐT-CNTT V/v triển khai thanh toán trực tuyến lệ phí đăng ký xét tuyển đại học năm 2023 Hà Nội, ngày 21 tháng 7 năm 2023

Kính gửi: Các sở giáo dục và đào tạo

Theo Kế hoạch Triển khai công tác Tuyển sinh đại học, tuyển sinh cao đẳng ngành Giáo dục Mầm non năm 2023 của Bộ Giáo dục và Đào tạo (GDĐT), các thí sinh sẽ phải hoàn thành việc đăng ký, điều chỉnh nguyện vọng xét tuyển trước 17 giờ ngày 30/7/2023 và thực hiện nộp lệ phí đăng ký xét tuyển theo hình thức trực tuyến từ ngày 31/7/2023 đến 17 giờ ngày 06/8/2023.

Hiện nay, Bộ GDĐT đã phối hợp với Văn phòng Chính phủ chuẩn bị hạ tầng kết nối và thanh toán trực tuyến lệ phí đăng ký xét tuyển vào đại học (thông qua Cổng dịch vụ công Quốc gia với 17 kênh thanh toán trực tuyến chính của cả nước).

Để đảm bảo an toàn, thuận lợi, tránh hiện tượng quá tải trong quá trình thí sinh thực hiện thanh toán trực tuyến, Bộ GDĐT thông báo lịch thí sinh thực hiện thanh toán trực tuyến trên Hệ thống hỗ trợ đăng ký xét tuyển theo các tỉnh/thành phố (**nơi thí sinh đã nộp hồ sơ**) như sau:

- Từ 00h ngày 31/7/2023 đến 17h ngày 01/8/2023: Hà Nội, Hà Giang, Cao Bằng, Bắc Kạn, Tuyên Quang, Lào Cai, Điện Biên, Lai Châu, Sơn La, Yên Bái.

- Từ 00h ngày 01/8/2023 đến 17h ngày 02/8/2023: Hòa Bình, Thái Nguyên, Lạng Sơn, Quảng Ninh, Bắc Giang, Phú Thọ, Vĩnh Phúc, Bắc Ninh, Hải Dương, Thành phố Hải Phòng.

- Từ 00h ngày 02/8/2023 đến 17h ngày 03/8/2023: Hưng Yên, Thái Bình, Hà Nam, Nam Định, Ninh Bình, Thanh Hóa, Nghệ An.

- Từ 00h ngày 03/8/2023 đến 17h ngày 04/8/2023: Hà Tĩnh, Quảng Bình, Quảng Trị, Thừa Thiên Huế, Thành phố Đà Nẵng, Quảng Nam, Quảng Ngãi, Bình Định, Phú Yên, Khánh Hòa, Ninh Thuận, Bình Thuận, Kon Tum.

- Từ 00h ngày 04/8/2023 đến 17h ngày 05/8/2023: Thành phố Hồ Chí Minh, Gia Lai, Đắk Lắk, Đắk Nông, Lâm Đồng, Bình Phước, Tây Ninh.

- Từ 00h ngày 05/8/2023 đến 17h ngày 06/8/2023: Bình Dương, Đồng Nai, Bà Rịa - Vũng Tàu, Long An, Tiền Giang, Bến Tre, Trà Vinh, Vĩnh Long, Đồng Tháp, An Giang, Kiên Giang, Thành phố Cần Thơ, Hậu Giang, Sóc Trăng, Bạc Liêu, Cà Mau.

Đề nghị Quý Sở phối hợp và hỗ trợ truyền thông, phổ biến tới thí sinh để biết và thực hiện đúng theo lịch phân chia như nêu ở trên; đồng thời chỉ đạo các trường trung học phổ thông chuẩn bị sẵn sàng và chủ động triển khai công tác hỗ trợ thí sinh, cụ thể như sau:

- Phổ biến, hướng dẫn thí sinh về cách thức nộp lệ phí xét tuyển trên Hệ thống (tài liệu gửi kèm theo: Tài liệu hướng dẫn đối với từng kênh thanh toán; Một số khuyến nghị, lưu ý đối với thí sinh khi thực hiện nộp trực tuyến lệ phí xét tuyển);

- Nhắc nhở thí sinh chuẩn bị sẵn sàng các điều kiện để tham gia thanh toán trực tuyến theo tài liệu Hướng dẫn thanh toán trực tuyến lệ phí xét tuyển nêu trên;

- Chuẩn bị phương án sẵn sàng hỗ trợ thanh toán giúp thí sinh (trên giao diện phần mềm thanh toán của thí sinh) trong trường hợp thí sinh không thể tự thực hiện, đặc biệt là các thí sinh có hoàn cảnh khó khăn, thí sinh ở vùng khó khăn, vùng sâu, vùng xa.

Đối với nhiều thí sinh, đây là lần đầu tiên thực hiện thanh toán bằng hình thức trực tuyến. Để đảm bảo quyền lợi của thí sinh, đảm bảo không có thí sinh nào không thực hiện được giao dịch thanh toán trực tuyến, Bộ GDĐT đề nghị Quý Sở quan tâm chỉ đạo các cơ sở giáo dục và có các biện pháp phù hợp để phổ biến kịp thời nội dung văn bản này tới từng thí sinh trên địa bàn và đảm bảo việc thanh toán trực tuyến của các em được thông suốt, an toàn./.

#### Nơi nhận:

- Như trên;
- Bộ trưởng (để b/c);
- Thứ trưởng Hoàng Minh Sơn (để b/c);
- Văn phòng Chính phủ (để p/h);
- Ngân hàng Nhà nước (để p/h);
- Tập đoàn Viettel (để p/h);
- Văn phòng, Vụ GDĐH (để t/h);
- Trường ĐH Bách khoa HN (để t/h);
- Học viện Công nghệ BCVT (để t/h);
- Cổng TTĐT của Bộ GDĐT;
- Lưu: VT, CNTT.

TL. BỘ TRƯỞNG CỤC TRƯỞNG CỤC CÔNG NGHỆ THÔNG TIN

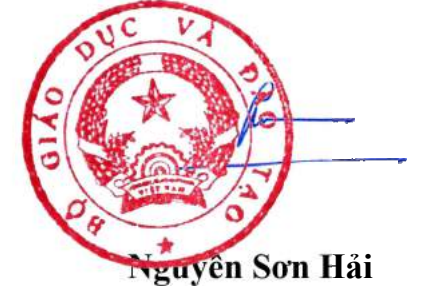

# BỘ GIÁO DỤC VÀ ĐÀO TẠO

# TÀI LIỆU HƯỚNG DẫN THANH TOÁN TRỰC TUYẾN LỆ PHÍ XÉT TUYỀN (DÀNH CHO THÍ SINH)

(Kèm theo Công văn số /BGDĐT-CNTT ngày /7/2023)

# Mục lục

| -   |                                                               |    |
|-----|---------------------------------------------------------------|----|
| I.  | Thông tin chung                                               | 3  |
| II. | . Hướng dẫn thực hiện đối với từng kênh thanh toán            | 7  |
|     | II.1. Thanh toán qua kênh "Vietcombank"                       | 7  |
|     | II.2. Thanh toán qua kênh "Vietinbank"                        | 10 |
|     | II.3. Thanh toán qua kênh "Agribank"                          | 13 |
|     | II.4. Thanh toán qua kênh "BIDV"                              | 16 |
|     | II.5. Thanh toán qua kênh "Các Ngân hàng khác qua VNPT Money" |    |
|     | II.6. Thanh toán qua kênh "SHB"                               | 21 |
|     | II.7. Thanh toán qua kênh "VPBank"                            | 25 |
|     | II.8. Thanh toán qua kênh "TPBank"                            | 27 |
|     | II.9. Thanh toán qua "Ngân lượng.vn"                          | 29 |
|     | II.10. Thanh toán qua "Key Pay"                               |    |
|     | II.11. Thanh toán qua "Payoo"                                 |    |
|     | II.12. Thanh toán qua "Napas"                                 |    |
|     | II.13. Thanh toán qua kênh "OmiPay"                           |    |
|     | II.14. Thanh toán qua ví điện tử "VNPT Money"                 | 42 |
|     | II.15. Thanh toán qua "Momo"                                  | 46 |
|     | II.16. Thanh toán qua "ViettelMoney"                          |    |
|     | II.17. Thanh toán qua "VNPT Mobile Money"                     | 53 |
|     |                                                               |    |

# HƯỚNG DẪN THỰC HIỆN NỘP LỆ PHÍ ĐĂNG KÝ XÉT TUYỄN ĐH, CĐ NĂM 2023 THEO HÌNH THỨC TRỰC TUYẾN

#### I. Thông tin chung

#### 1. Các thông tin cần biết trước khi thực hiện nộp lệ phí.

- Hệ thống đăng ký xét tuyển ĐH, CĐ năm 2023 (sau đây gọi tắt là Hệ thống XT) cho phép thí sinh được lựa chọn 1 trong 17 kênh thanh toán khác nhau (cung cấp trên Cổng Dịch vụ công Quốc gia) để thực hiện đóng lệ phí xét tuyển, bao gồm:

- (1) Các kênh ngân hàng: Vietcombank; Vietinbank; Agribank; BIDV; SHB; VPBank; TPBank.
- (2) Các tổ chức trung gian thanh toán: Các ngân hàng khác qua VNPT Money; Ngân lượng; KeyPay; Payoo; Napas; OmiPay (sau mỗi đầu mối này bao gồm hầu hết các ngân hàng đang hoạt động ở Việt Nam).
- (3) Các ví điện tử: VNPT Money; Momo; Viettel Money.
- (4) Kênh thanh toán di động: VNPT Mobile Money.

Tài liệu hướng dẫn thao tác (có các video clip minh họa theo đúng thứ tự trong tài liệu hướng dẫn này tại địa chỉ <u>https://bit.ly/3pX7ycW</u>) đối với từng kênh thanh toán được đăng tải trên Hệ thống XT. *Đề nghị thí sinh đọc kỹ tài liệu hướng dẫn* và chuẩn bị sẵn sàng các điều kiện liên quan trước khi thực hiện.

| Vietcombank          |                                   | MAGRIBANK               | BIDV <sup>O</sup>                             | Các ngân hàng khác<br>qua VNPT<br>MONEY | Thanh toan ho so G03-<br>230707-0253216-<br>20222710105200                                   |
|----------------------|-----------------------------------|-------------------------|-----------------------------------------------|-----------------------------------------|----------------------------------------------------------------------------------------------|
| BRISCONDUNE HANDBORD | <b>₩</b> VPBank                   | Vitaling the table tape | Têr ca the ngên hàng & vi<br>S Ngân Lượng, vu | HEYFAY                                  | Nhà cung cấp<br>Bộ GDDT - Hệ thống Hỗ trợ<br>tuyển sinh                                      |
| Payoo                | параз ≵<br>соно тнини толи или яз | <u>Omi</u> Pay          |                                               |                                         | Giá trị thanh toán:<br>VND                                                                   |
| Chọn ví điện         | tử                                |                         |                                               |                                         | Phí dịch vụ theo chính sách<br>của Ngân hàng/Trung gian<br>thanh toán. <mark>Chi tiết</mark> |
|                      | mo                                |                         |                                               |                                         | THANH TOÂN                                                                                   |

- Thí sinh có thể tự thanh toán bằng tài khoản ngân hàng/tài khoản ví điện tử của bản thân (nếu có) hoặc nhờ người thân, thầy/cô giáo thanh toán hộ trên giao diện thanh toán của thí sinh.

- Thí sinh chỉ thực hiện việc nộp lệ phí trên Hệ thống XT, không thực hiện trên bất kỳ kênh thanh toán nào khác (trường hợp phát sinh kênh thanh toán khác Bộ GDĐT sẽ có thông báo trên Hệ thống XT và các phương tiện thông tin đại chúng).

- Trong trường hợp thí sinh *không nhìn thấy nút "Thanh toán*" tại giao diện đăng ký nguyện vọng xét tuyển có nghĩa là thời điểm đó *không thuộc khoảng thời gian nộp lệ phí* toán hoặc đang được *tạm ẩn đi nhằm chống nghẽn hệ thống thanh toán*.

- Quá trình thanh toán trực tuyến phụ thuộc việc kết nối nhiều hệ thống khác nhau vì vậy *thí sinh có thể gặp tình huống tắc nghẽn hệ thống*. Trong trường hợp đó, thí sinh *không nên cố gắng truy cập lại ngay*, chờ khoảng 30 phút sau thực hiện lại.

### 2. Hướng dẫn các bước thanh toán chung trên Hệ thống XT

Bước 1: Thí sinh đăng nhập vào Hệ thống XT qua đường link:

https://thisinh.thithptquocgia.edu.vn/

Bước 2: Tại màn hình chính, nhấn vào mục Đăng ký thông tin xét tuyển

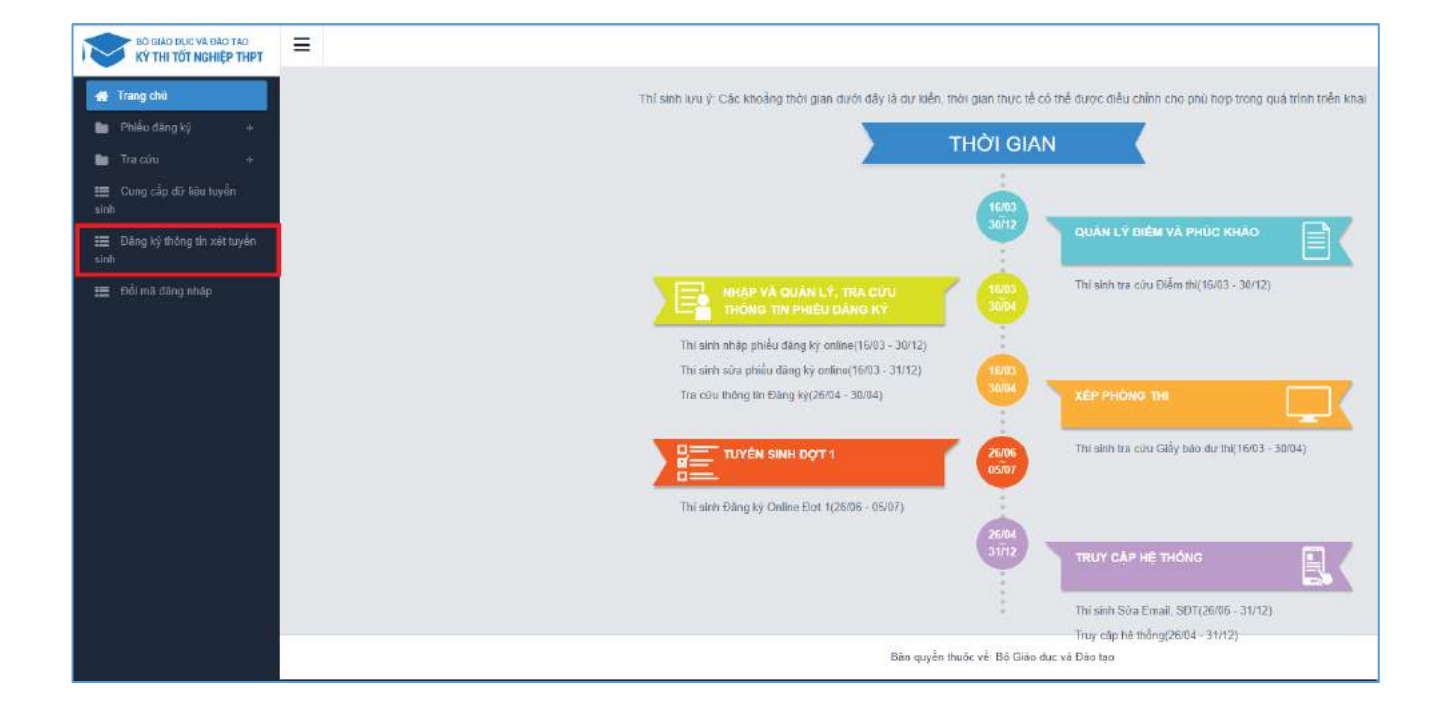

Nhấn vào nút OK để vào màn hình Thông tin đăng ký nguyện vọng của thí sinh.

| =                                    |                                                                                                    |                                                                             |                                                                      |                                                   |                                                                                   |
|--------------------------------------|----------------------------------------------------------------------------------------------------|-----------------------------------------------------------------------------|----------------------------------------------------------------------|---------------------------------------------------|-----------------------------------------------------------------------------------|
| Thông tin đăng ký nguyện vọ          | Thi sinh vui lòng vào website của t<br>đề án của trường trước khi đăng k<br>Thông tin cần kiểm tra bao gồm, C<br>yêu cầu xét tuyển (Vùng miền, Gió | rường và cổng thố<br>ý nguyên vọng xét<br>hỉ tiêu, Điểm sản, l<br>ỉ tính,), | ng tin của Bộ GD&DT để ki<br>tuyển sinh.<br>Ngưỡng đảm bảo chất lượn | ếm tra thông tin 🏾 🕅<br>ng đầu vào, các           |                                                                                   |
| Danh sách nguồn đũ liệu xét tuyển: D |                                                                                                    |                                                                             |                                                                      | ок                                                |                                                                                   |
| Danh sách ng                         | Uyện vọng dủ điều kiện trúng                                                                                                    | g tuyên T                                                                   | 0<br>hém nguyện vọng                                                 | O<br>Nhập OTP                                     | Xem danh sách nguyện vọr                                                          |
| Lưu ý: Đối với thi sinh dàng ký nguy | ện vọng vào ngành có tổ hợp món                                                                                                    | năng khiếu/đặc t                                                            | hú, vui lòng in danh sách                                            | nguyện vọng để kiể                                | im tra diễm năng khiếu/đặc thủ.                                                   |
|                                      |                                                                                                    |                                                                             |                                                                      |                                                   | Inc                                                                               |
| Thứ tự nguyên vọng                   | Truong:                                                                                                    | EKA ĐẠI H                                                                   | IOC BÁCH KHOA HÀ NỘI                                                 |                                                   |                                                                                   |
| H                                    | Ngánh:                                                                                                    | IT-E10-Kho                                                                  | pa học đữ liệu và Tri tuệ nh                                         | ăn tao (CT tiên tiến)                             |                                                                                   |
|                                      | Trinh độ đào tạo:                                                                                                    | Baihoc                                                                      |                                                                      |                                                   |                                                                                   |
|                                      | Chương trình đảo tạo:                                                                                                    | Tiên tiến                                                                   |                                                                      |                                                   |                                                                                   |
|                                      | Mo ta:                                                                                                    | Yêu cầu př<br>đàng ký gu                                                    | tài đạt đủ điều kiến vũ ngọa<br>tự đối điểm tiếng anh trên hi        | al hgũ (Tiống Anh) the<br>ttps://xttn hast.edu.vn | xo để án tuyển sinh của Đại học BKHN n<br>/ nếu muốn dòng chứng chỉ khi xết tuyển |

Bước 3: Nhấn vào Xem danh sách nguyện vọng đã đăng ký

| Thông tin đăng ký nguyện vọng của thí sinh                                                                                                    |                                   |
|----------------------------------------------------------------------------------------------------|-----------------------------------|
| Danh sách nguồn đữ liệu xét tuyển: Điểm thi THPT; Học bọ THPT (Xem chỉ tiết)                                                                                   | Tái hưởng dẫn dãng kỳ nguyện vọng |
| Danh sách nguyện vọng đú điều kiện trúng tuyến Thêm nguyện vọng Nhập OTP Xem danh sách nguyện vọng đã đáng kỷ                                                  |                                   |
| Lưu ý: Đối với thí sinh đăng ký nguyện vọng vào ngánh có tổ hợp môn năng khiếu/đặc thủ, vui lòng In danh sách nguyện vọng để kiểm tra điểm năng khiểu/đặc thủ. |                                   |
| In danh sàch L                                                                                                    | ich sử giao dịch Xem biên lai     |

Bước 4: Để thực hiện thanh toán số tiền nguyện vọng, thí sinh nhấn nút Thanh toán

| Danh sách nguồn dữ liệs   | xét tuyến: Điểm thi THPT, Học bạ THPT                                                    | (Xam chi tiết)                                                                                                    |                                                                                                    | $\square$                                                                                                    | Tái hướng dẫn đãng ký nguyện vọn   |
|---------------------------|------------------------------------------------------------------------------------------|----------------------------------------------------------------------------------------------------|----------------------------------------------------------------------------------------------------|----------------------------------------------------------------------------------------------------|------------------------------------|
| Danh sách                 | 0<br>nguyện vọng đủ điều kiện trúng t                                                    | 2<br>tuyến Thêm nguyện vọng                                                                                                    | O<br>Nhập OTP                                                                                              | Xem danh sách nguyện v                                                                                           | rọng đã đăng kỳ                    |
| Lưu ý: Đối với thi sinh i | tăng ký nguyện vọng vào ngành có tổ họ                                                   | ợp môn năng khiểu/đặc thủ, vui tông In d                                                                                                    | anh sách nguyện vo                                                                                         | ong để kiểm tra điểm năng khiểu đ                                                                                | ie thú                             |
|                           |                                                                                          |                                                                                                    |                                                                                                    |                                                                                                    |                                    |
|                           |                                                                                          | Xếp theo th                                                                                                    | ứ tự NV in da                                                                                              | anh sách Lịch sử giao dịch                                                                                       | h Thanh toán Thêm nguyên vọng      |
| Thứ tự nguyên vọng        | Trường:                                                                                  | Xếp theo th<br>BKA-ĐẠI HỌC BẮCH XHOA HÀ NỘ                                                                                                    | ûr tur NV In da                                                                                            | anh sắch Lịch sử giao địch                                                                                       | Thanh toán Thêm nguyên vọng        |
| Thứ tự nguyên vọng        | Trường:<br>Ngânh:                                                                        | Xếp theo th<br>BKA-ĐẠI HỌC BẮCH KHOA HÀ NỦ<br>IT-E13-Khas học đũ liệu và Trị tuể                                                                                                    | ú <b>r tự: NV In d</b> ơ<br>H<br>Hồn tạo (CT bên biến                                                      | anh sách Lịch sử giao dịch                                                                                       | Thanh toán Thêm nguyện vọng        |
| Thứ tự nguyên vọng 1      | Trường:<br>Ngânh:<br>Trình độ đảo tạo:                                                   | Xếp theo th<br>BKA-ĐẠi HỌC BẮCH XHOA HÀ NG<br>IT-E13-Khas học dù liệu và Trí tuế<br>Đại học                                                                                                    | ử tự NV In dư<br>H<br>thần tạo (CT tiên biến                                                               | Lich sử giao dịch                                                                                                | h Thanh toán Thêm nguyên vọng      |
| Thứ tự nguyên vọng<br>1   | Trường:<br>Ngành:<br>Trình độ đảo tạo:<br>Chương trình đảo tạo:                          | Xếp theo th<br>BKA-ĐẠi HỌC BẮCH KHOA HÀ NỘ<br>IT-E13-Khas học dù liêu và Trí tuế<br>Đại học<br>Tiến tiến                                                                                                    | ữ tự NV In da<br>H<br>Năn tạo (CT tiên tiến                                                                | unh sách Lịch sử giao dịch                                                                                       | h Thanh toán Thêm nguyên vọng      |
| Thứ tự nguyên vọng<br>1   | Trường:<br>Ngành:<br>Trình độ đạo tạo:<br>Chương trình đảo tạo:<br>Mó tả:                | Xếp theo th<br>BKA-ĐAI HỌC BẢCH KHOA HÀ NG<br>IT-E13-Khas học dù liệu và Trí tuế<br>Đại học<br>Tiến tiến<br>Vậu cầu phải đạc dù diểu kiện về nọ<br>2023. Phải đặng ký quy đố điểm tiế<br>xiết tuyển.                                                 | <mark>ử tự NV In đá</mark><br>H<br>thần tạo (CT tiên tiến<br>ngianh trên hợps://att                        | Lịch sử giao dịch<br>)<br>meo Gễ án tuyến sinh của Đại nọc Đin<br>m huat edu vini nếu muốn dùng chủng            | CHI năm<br>a chi khi               |
| Thứ tự nguyện vọng<br>1   | Trường:<br>Ngành:<br>Trình độ đào tạo:<br>Chương trình đảo tạo:<br>Mó tả:<br>Trạng thải: | Xếp theo th<br>BKA-ĐAI HỌC BÁCH KHOA HÀ NỘ<br>T-E t3-Khas học đủ liêu và Trí tuể<br>Đại học<br>Trên tiến<br>Vậu cầu phải đạt đủ điều kiện về ng<br>2023, Phải đăng kỳ quy đổi điểm tiế<br>việt tuyển.<br><b>Đã gia ringh: NV - NV shuas được t</b> h | ử từ NV In đã<br>H<br>hiện tạo (CT bên biến<br>cai ngữ (Tiếng Anh) t<br>ng anh tiến https://tt<br>anh biến | unh sách<br>Lịch sử giao dịch<br>))<br>meo để án tuyến sinh của Địa nọc Đi<br>n.hust adu.vní nếu muốn dùng chủng | Thanh toán Thêm nguyên vọng<br>C 👔 |

**Bước 5:** Tại đây hệ thống sẽ hiển thị 17 kênh thanh toán và số tiền thí sinh cần thanh toán (được xác định tương ứng với các nguyện vọng đã chọn) ở mục *Giá trị thanh toán*. Thí sinh chọn một trong 17 kênh thanh toán để thực hiện thanh toán. (Hướng dẫn thao tác đối với từng kênh thanh toán được thể hiện trong Phần II của tài liệu này.)

Lưu ý: Sau khi hoàn thành các thao tác trên kênh thanh toán, hệ thống sẽ tự động quay trở lại trang ban đầu (trước khi bấm nút Thanh toán ở Bước 4 nêu trên). Nếu hệ thống yêu cầu đăng nhập lại, thí sinh hãy đăng nhập và truy cập lại để kiểm tra lại trạng thái nguyện vọng. Khi nguyện vọng hiển thị trạng thái Đã ghi nhận NV – NV đã được thanh toán là quy trình đã hoàn thành (nếu trạng thái nguyện vọng chưa được ghi nhận, vui lòng nhấn Ctrl + F5 để Refresh màn hình).

| Dann sach riguon dur heu ket ti | iyen: elem thi THPT: Hộc bộ THPT: Dứ T | eu xet tuyen knac (Xem chi tiet)                                                                                                    |                   | Tai hương can san                    |
|---------------------------------|----------------------------------------|----------------------------------------------------------------------------------------------------|-------------------|--------------------------------------|
|                                 | 0                                      | 0                                                                                                    | -0-               | 0                                    |
| Danh sách                       | nguyện vọng đủ điều kiện trúng         | tuyến Thêm nguyện vọng                                                                                                    | Nhập OTP          | Xem danh sách nguyện vọng đã đăng ký |
| Lưu ý: Đối với thí sinh đảng k  | i nguyện vọng vào ngành có tố hợp mô   | n năng khiếu/đặc thủ, vui lòng ln danh sá                                                                                                    | ch nguyện vọng để | i kiểm tra điểm năng khiệu/đặc thủ.  |
|                                 |                                        |                                                                                                    |                   | In danh sách Lịch sử giao dịch       |
| Thứ tự nguyện vọng              | Trucong:                               | AAT-Trucing Thị Anh Test                                                                                                    |                   |                                      |
| 1                               | Ngành:                                 | 7329001-Công nghệ truyền thông đa                                                                                                    | phương tiện       |                                      |
|                                 | Trinh độ đão tạo:                      | Đại học                                                                                                    |                   |                                      |
|                                 | Chương trình đào tạo:                  | Churchg trình đại trà                                                                                                    |                   |                                      |
|                                 | Mö tá:                                 |                                                                                                    |                   |                                      |
|                                 | Trạng thái:                            | Đã ghi nhận NV - NV đã được thanh tr                                                                                                    | iān               |                                      |
|                                 | Ghi chū:                               | -                                                                                                    |                   |                                      |
|                                 | Cânh bào:                              |                                                                                                    |                   |                                      |
| Thứ tự nguyên vong              | Trường                                 | AAT-Trucing Thi Anh Test                                                                                                    |                   |                                      |
|                                 | Ngành:                                 | 7480201-Cong nghệ thông tin                                                                                                    |                   |                                      |
| 2                               | Trình độ đào tạo:                      | Dai hoc                                                                                                    |                   |                                      |
|                                 | Chương trình đào tạo:                  | Chunng trình đại trà                                                                                                    |                   |                                      |
|                                 | Mô tả:                                 | Sector Sector Se |                   |                                      |
|                                 | Trang thái:                            | Đã ghi nhân NV - NV đã được thanh tr                                                                                                    | ián               |                                      |
|                                 | 6hi chức                               |                                                                                                    |                   |                                      |

# II. Hướng dẫn thực hiện đối với từng kênh thanh toán

# II.1. Thanh toán qua kênh "Vietcombank"

Bước 1: Để thực hiện thanh toán số tiền nguyện vọng, thí sinh nhấn nút Thanh toán

| Danh sách nguồn <mark>dữ li</mark> ệu xét | tuyến: Điểm thi THPT; Học bạ THPT (                                                      | Xam chi tiết)                                                                                                    |                                                                                                    |                                                                                          | Tái hướng dẫn đãng ký nguyện v     |
|-------------------------------------------|------------------------------------------------------------------------------------------|----------------------------------------------------------------------------------------------------|----------------------------------------------------------------------------------------------------|------------------------------------------------------------------------------------------|------------------------------------|
| Danh sách ngu                             | vên vong đủ điều kiên trúng tr                                                           | 2<br>Ivến Thêm nguyên yong                                                                                                    | Nhập OTP                                                                                                    | Xem danh sách nguyên vo                                                                  | ng đã đăng kỳ                      |
| Lưu ý: Đối với thi sinh đăng              | ký nguyện vọng vào ngành có tổ họ                                                        | p môn năng khiểu/đặc thủ, vui tông In c                                                                                                    | lanh sách nguyện v                                                                                               | ọng để kiểm tra điểm năng khiểu:đặc                                                      | o thủ.                             |
|                                           |                                                                                          |                                                                                                    |                                                                                                    |                                                                                          |                                    |
|                                           |                                                                                          | Xep theo th                                                                                                    | ý tự NV In d                                                                                                    | lanh sách Lịch sử giao dịch                                                              | Thanh toán Thêm nguyên vọng        |
| Thứ tự nguyên vọng                        | Trường:                                                                                  | Xếp theo th<br>BKA-ĐẠI HỌC BÁCH XHOA HÀ NỘ                                                                                                    | ý tự NV In d                                                                                                    | lanh sách Lịch sử giao dịch                                                              | Thanh toán Thêm nguyên vọng        |
| Thứ tự nguyên vọng                        | Trường.<br>Ngành:                                                                        | Xếp theo th<br>BKA-ĐAI HỌC BẮCH KHOA HÀ NỘ<br>IT-E15Hônas học đủ liệu và Trị tuế                                                                                                    | ú <b>r tự NV In d</b><br>hi<br>hiện tạo (CT tiên tiến                                                            | anh sách Lịch sử giao dịch                                                               | Thanh toán Thêm nguyên vọng        |
| Thứ tự nguyện vọng                        | Trường<br>Ngành:<br>Trình độ đạo tạo:                                                    | Xốp theo th<br>BKA-ĐAI HỌC BÁCH KHOA HÀ NỘ<br>IT-E15Hônas học đũ liệu và Trí tuế<br>Đại học                                                                                                    | <mark>ử tự NV In d</mark><br>):<br>nhân tạo (CT tiên tiến                                                        | anh sách Lịch sử giao dịch                                                               | Thanh toán Thêm nguyên vọng        |
| Thứ tự nguyện vọng t                      | Trường:<br>Ngành:<br>Trình độ đảo tạo:<br>Chương trình đảo tạo:                          | Xếp theo th<br>BKA-ĐAI HOC BÁCH KHOA HÀ NỘ<br>IT-E10-Khas học đủ liệu và Trí tuế<br>Đại học<br>Tiến tiến                                                                                                    | ứ tự NV In đ<br>):<br>nhân tạo (CT tiến biếc                                                                     | anh sách Lịch sử giao địch                                                               | Thanh toán Thêm nguyên vọng        |
| Thứ tự nguyện vọng<br>s                   | Trưởng:<br>Ngành:<br>Trình độ đảo tạo:<br>Chương trình đảo tạo:<br>Mó tả:                | Xếp theo th<br>BKA-ĐAI HOC BÁCH XHOA HÀ NG<br>IT-E10-Khas học đũ liệu và Trí tuế<br>Đại học<br>Tiến tiến<br>Yêu cấu phải đạt đũ điều xiên về ng<br>2023, Phải đặn giá quy đố điểm tiế<br>xiết tuyển.                                        | úr tự NV In đ<br>):<br>nhân tạo (CT tiên tiến<br>nganh trên https://st                                           | n)<br>Theo để án tuyển sinh của Đại nọc Birth<br>tri huất đóu viri nếu muốn đùng chứng t | Thanh toán Thếm nguyện vọng<br>C 🖻 |
| Thứ tự nguyện vọng<br>S                   | Trường:<br>Ngánh:<br>Trình độ đảo tạo:<br>Chương trinh đảo tạo:<br>Mó tả:<br>Trạng thải: | Kếp theo th<br>BKA-ĐAI HOC BÁCH XHOA HÀ NƯ<br>IT-E10-Moa học đũ liệu và Trí tuế<br>Đại học<br>Tiến tiến<br>Việu cầu phủi đạt đũ điều xiện về ng<br>2023. Phải đăng tiế quyển để điểm tiế<br>xét tuyển.<br>Đã gia trận thứ - NV shua được th | ir tụ NV In d<br>h<br>nhân tạo (CT tiên tiế<br>noại ngữ (Tiếng Ann)<br>ng anh tiên hợpsulta<br>anh tiến hợpsulta | n)<br>Theo để án tuyến sinh của Đại học Birk<br>tru huật édu vự linểu muốn dùng chúng r  | Thanh toán Thêm nguyên vọng<br>C 👔 |

**Bước 2**: Trên màn hình xác nhận thanh toán, thí sinh đọc nội dung và nhấn nút **Xác nhận thanh toán** 

|                                                                                                    | XÁC NHẬN THANH TOÁN                                                                                                    |
|----------------------------------------------------------------------------------------------------|----------------------------------------------------------------------------------------------------|
| Tổng số nguyện vọng đăng ký:                                                                                                    | 3                                                                                                    |
| Tổng số tiền phải thanh toán:                                                                                                    | 000 VNĐ                                                                                                    |
| Phương thức thanh toán:                                                                                                    | Cổng Dịch vụ công quốc gia                                                                                                    |
|                                                                                                    |                                                                                                    |
| Trước khi thực hiện thanh toán, thi sir<br>Quá trình thanh toán trực tuyền phụ th<br>ỗi, đề nghị thi sinh bình tĩnh và không i<br>Sau khi thanh toán thánh công, thi sin<br>rền Hệ thống XT sau ngày 6/8/2023 | nh đọc kỹ tài liệu hướng dẫn Tại đáy.<br>huộc việc kết nối nhiều hệ thống khác nhau. Trong trường hợp hệ thống bị nghẽn hoặc<br>nên cố gầng tiếp tục truy cập thanh toán ngay, chờ khoảng 20-30 phút sau hãy thử lại<br>nh <u>được xác nhận hoán thánh nghĩa vụ nộp lệ phí</u> , biến lai thu lệ phi thỉ sinh có thế xem |

Sau đó thí sinh nhấn nút  $\mathbf{D}$ ồng ý để thực hiện thanh toán.

| letcombank                           |                                   | AGRIBANK              | BIDV                                        | Các ngân hàng khác<br>qua VNPT<br>MONEY | Đơn hàng<br>Thanh toan ho so G03-<br>230707-0253216-<br>22222710105200                       |
|--------------------------------------|-----------------------------------|-----------------------|---------------------------------------------|-----------------------------------------|----------------------------------------------------------------------------------------------|
| Odi ták tim cişi; gili pháp phía hợp | <b>₩</b> VPBank                   | Vi cháng tới hiểu bạn | Tất củ thẻ ngân hòng & vi<br>S NgânLượng.vn | KEYPAY                                  | Nhà cung cấp<br>Bộ GDDT - Hệ thống Hỗ trợ<br>tuyển sinh                                      |
| Payoo                                | параз 🔭<br>сóму тналин тоан мараз | <mark>Omi</mark> Pay  |                                             |                                         | Giá trị thanh toán:                                                                          |
| Chọn ví điện                         | tử                                |                       |                                             |                                         | Phí dịch vụ theo chính sách<br>của Ngân hàng/Trung gian<br>thanh toán. <mark>Chi tiết</mark> |
| VNPTMONEY                            | mo<br>mo                          | i viettet<br>money    |                                             |                                         | THANH TOÁN                                                                                   |
|                                      |                                   |                       |                                             |                                         |                                                                                              |

Bước 3: Thí sinh chọn mục "Vietcombank" sau đó nhấn Thanh toán

Bước 4: Nhập thông tin Tài khoản Vietcombank sau đó nhấn nút Đăng nhập

| Pay              | ment Gateway             |
|------------------|--------------------------|
| Quý khách        | Nhập thông tin ngân hàng |
| VCB<br>Digibank  | Onking VCB DigiBiz       |
| lên đăng nhập    |                          |
| Mật khẩu         |                          |
| Vhập mã kiểm tra | 84 <b>.80</b> C          |
|                  | Đăng nhập                |

Bước 5: Tích chọn sau đó nhấn Xác nhận

| Tài khoản thanh toán           |                                     |                                                                                                    | +       |
|--------------------------------|-------------------------------------|----------------------------------------------------------------------------------------------------|---------|
|                                |                                     | and the second second second second second second second second second second second second second second second |         |
|                                |                                     |                                                                                                    |         |
| Tên khách hàng                 |                                     |                                                                                                    |         |
| Số hóa đơn                     |                                     | G22.99.2-2208018                                                                                                 | 03661   |
| Nhà cung cấp                   |                                     | Dich Vu Cong Qu                                                                                                  | ioc Gia |
| Số tiền thanh toán             |                                     | 10,00                                                                                                    | 0 VND   |
| Phí dịch vụ                    |                                     |                                                                                                    | 0 VND   |
| Tổng tiền thanh toán           |                                     |                                                                                                    |         |
|                                |                                     | Mudinga                                                                                                    | n dong  |
| Nội dung thanh toán            | Thanh toán lệ phí cho hổ sơ         | 000.00.00.G03-220627-0                                                                                           | 00001   |
|                                |                                     |                                                                                                    | AG.     |
| Ph 1. Tich chọn thực           | SMS                                 | 5                                                                                                    | *       |
| Tội đã đọc biểu rõ và chấp thi | iân các Quy định thanh toán điện từ | của Vietcombank, chi tiất la                                                                                     | i đây   |
|                                |                                     |                                                                                                    |         |
|                                |                                     | 2. Nhân nút                                                                                                    |         |

Bước 6: Thí sinh nhập mã OTP sau đó nhấn Xác nhận để thực hiện thanh toán

| Mã giao dịch         | DTP đã được tự động gửi đến số điện thoại mặc<br>đình của Quý khách 0903***666 |
|----------------------|--------------------------------------------------------------------------------|
|                      |                                                                                |
|                      |                                                                                |
| Tài khoản thanh toán |                                                                                |
| Số dư khả dụng       | American                                                                       |
| Tên khách hàng       |                                                                                |
| Số hóa đơn           | G22.99.2-220801803661                                                          |
| Nhà cung cấp         | Dich Vu Cong Quoc Gia                                                          |
| Số tiền thanh toán   | 10,000 VND                                                                     |
| Phí dịch vụ          | 0 VND                                                                          |
| Tổng tiền thanh toán | 10,000 VND<br>Mưới ngàn đồng                                                   |
| Nội dung thanh toán  | Thanh toán lệ phí cho hồ sơ 000.00.00.G03-22067 2. Nhấn nứt                    |
|                      |                                                                                |

### II.2. Thanh toán qua kênh "Vietinbank"

Bước 1: Để thực hiện thanh toán số tiền nguyện vọng, thí sinh nhấn nút Thanh toán

| Thông tin đăng ký ngu                   | yện vọng của thí                 | sinh                                   |                              |                                      |                         |            |
|-----------------------------------------|----------------------------------|----------------------------------------|------------------------------|--------------------------------------|-------------------------|------------|
| Danh sách nguồn d <mark>ữ</mark> liệu : | xét tuyển: Điểm thi THPT, Học bạ | THPT (Xem chi tiết)                    |                              |                                      | Tải tướng dẫn đảng ký n | guyện vọng |
| Danh sách n                             | guyện vọng đủ điều kiện tr       | úng tuyến Thêm nguyên vọ               | 0<br>Nhập OTP                | Xem danh sách nguyên vọi             | ng đã đăng ký           |            |
| Lưu ý: Đối với thi sinh đi              | ing ký nguyện vọng vào ngành ci  | ó tổ hợp môn năng khiểwđặc thủ, vui là | ng In danh sách nguyện v     | rọng để kiểm tra điểm năng khiếu/đặc | thủ.                    |            |
|                                         |                                  | Xép ti                                 | eo thứ tự NV In d            | lanh sách Lịch sử giao dịch          | Thanh toán Thêm nguyê   | ên vọng    |
| Thứ tự nguyện vọng                      | Truông:                          | BKA-ĐAI HỌC BẮCH KHOA                  | HĂ NỘI                       |                                      | 3 8                     |            |
|                                         | Ngành:                           | IT-E10-Khos hoc dù liệu và 1           | rí tuề nhân tạo (CT tiên tiế | n)                                   |                         |            |

**Bước 2**: Trên màn hình xác nhận thanh toán, thí sinh đọc nội dung và nhấn nút **Xác** nhận thanh toán

| Tổng số nguyện vọng đăng ký:                                                                                                    | 3                                                                                                    |
|----------------------------------------------------------------------------------------------------|----------------------------------------------------------------------------------------------------|
| Tổng số tiền phải thanh toán:                                                                                                    | 000 VNĐ                                                                                                    |
| Phương thức thanh toán:                                                                                                    | Cổng Dịch vụ công quốc gia                                                                                                    |
|                                                                                                    |                                                                                                    |
| Trước khi thực hiện thanh toán, thi sin<br>Quá trình thanh toán trực tuyển phụ th                                                                                                    | h đọc kỹ tài liệu hướng dẫn Tại đây.<br>uộc việc kết nối nhiều hệ thống khác nhau. Trong trường hợp hệ thống bị nghẽn hoặc                                                                                                    |
| Trước khi thực hiện thanh toán, thi sin<br>Quá trình thanh toán trực tuyển phụ th<br>ỗi, đề nghị thi sinh bình tĩnh và không n<br>Sau khi thanh toán thánh công, thi sinh<br>rên Hệ thống XT sau ngày 6/8/2023 | h đọc kỹ tải liệu hướng dẫn Tại đầy.<br>uộc việc kết nổi nhiều hệ thống khác nhau. Trong trường hợp hệ thống bị nghẽn hoặc<br>tên cố gầng tiếp tục truy cập thanh toán ngay, chờ khoảng 20-30 phút sau hãy thử lại<br>h <u>được xác nhận hoán thành nghĩa vụ nộp lệ phí</u> , biến lai thu lệ phi thi sinh có thể xem |

| Vietcombank                      | VietinBank<br>Nong giù trị cuộc xống | MAGRIBANK             | BIDV                                       | Các ngân hàng khác<br>qua VNPT<br>MONEY | Đơn hàng<br>Thanh toan ho so G03-<br>230707-0253216-<br>20220710105200                       |
|----------------------------------|--------------------------------------|-----------------------|--------------------------------------------|-----------------------------------------|----------------------------------------------------------------------------------------------|
| Dérisk un cây: giếi phép phủ hợp | <b>₩</b> VPBank                      | Vi chúng tối biểu bạn | Tấi có thẻ ngân hòng & vi<br>SNgânLượng.vn | KEIPAY                                  | Nhà cung cấp<br>Bộ GDDT - Hệ thống Hỗ trơ<br>tuyển sinh                                      |
| Payoo                            | параз 📩<br>соно тналн толи нараз     | <u>Omi</u> Pay        |                                            |                                         | Giá trị thanh toán:<br>VND                                                                   |
| Chọn ví điện                     | tử                                   |                       |                                            |                                         | Phí dịch vụ theo chính sách<br>của Ngân hàng/Trung gian<br>thanh toán. <mark>Chi tiết</mark> |
| VNPTMONEY                        | mo                                   | viettel<br>money      |                                            |                                         | THANH TOÁN                                                                                   |
|                                  |                                      |                       |                                            |                                         |                                                                                              |

Bước 3: Thí sinh chọn mục "Vietinbank" rồi nhấn nút Thanh toán

Bước 4: Nhập thông tin tài khoản ngân hàng sau đó nhấn Chấp nhận

| Vietin                                              | Bank                      |
|-----------------------------------------------------|---------------------------|
| 🚍 Số tại khoản                                      | 0                         |
| Số CMTND/CCCD                                       | 1. Nhập<br>thông tin      |
| A Tên chủ tài khoản (không đầu)                     | tài khoán<br>ngân<br>hàng |
| 93467<br>Thủ tại đeh khác                           |                           |
| Nhập chuối trong ảnh<br>Điều kiện sử dụng dịch vụ 🕐 |                           |
| CHẤP NHẠN                                           |                           |
| hoác 2. Nh                                          | ấn nứt                    |
| THANH TOÀN QUA THỂ ATM                              | A                         |
| hoặc                                                |                           |

# Bước 5: Nhấn Chấp nhận

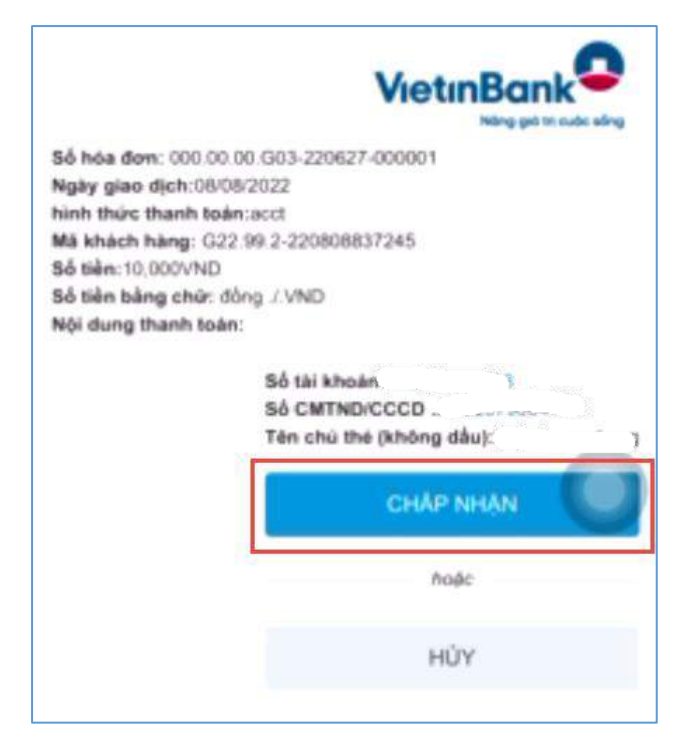

Bước 6: Nhập mã xác thực giao dịch được gửi về số điện thoại sau đó nhấn Chấp nhận

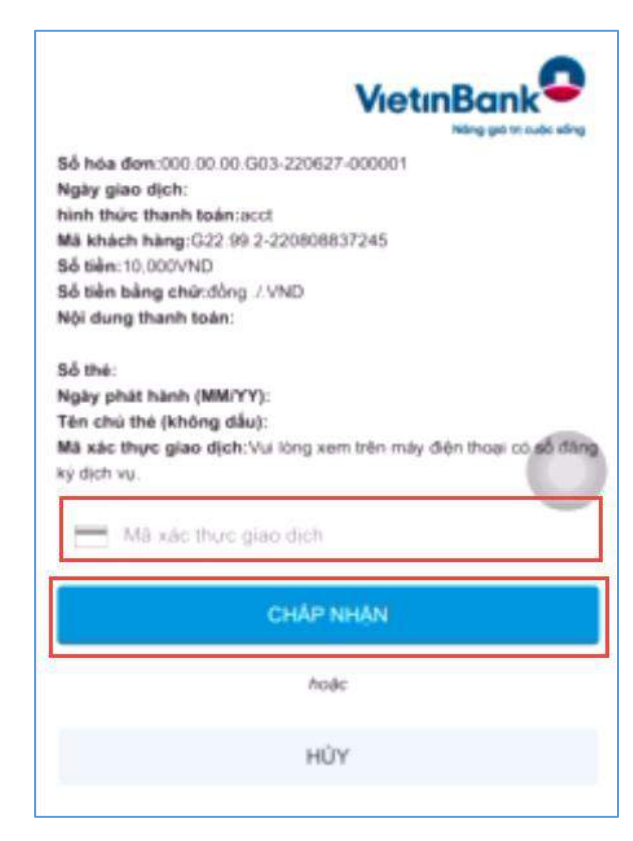

### II.3. Thanh toán qua kênh "Agribank"

Bước 1: Để thực hiện thanh toán số tiền nguyện vọng, thí sinh nhấn nút Thanh toán

| Thông tin đăng ký ng    | juyện vọng của <mark>t</mark> hí si     | nh                                                                 |                              |                                      |                                 |
|-------------------------|-----------------------------------------|--------------------------------------------------------------------|------------------------------|--------------------------------------|---------------------------------|
| Danh sách nguồn dữ liệ  | ệu xét tuyển: Điểm thi THPT, Học bạ THP | T (Xem chi tiết)                                                   |                              | G                                    | Tải tướng dẫn đảng ký nguyện vị |
| Danh sách               | nguyện vọng đủ điều kiện trúng          | tuyến Thêm nguyên vọng                                             | 3<br>Nhập OTP                | Xem danh sách nguyện vọn             | g đã đảng ký                    |
| Lưu ý: Đối với thi sint | t đãng ký nguyện vọng vào ngành có tố   | hợp môn năng khiểw đặc thủ, vui lông In                            | danh sách nguyện vọi         | ng để kiểm tra điểm năng khiểu:đặc t | hù.                             |
|                         |                                         | Xep theo th                                                        | hữ tự NV                     | nh sách Lịch sử giao dịch            | Thanh toán Thêm nguyên vọng     |
| Thứ tự nguyện vọng      | Truông:                                 | BKA-ĐẠI HỌC BẮCH KHOA HÀ N<br>TIỆT 10 Động trực độ liệu và Trị tuậ | ội<br>nhận tạn ICT liên tiến |                                      | 3                               |

**Bước 2**: Trên màn hình xác nhận thanh toán, thí sinh đọc nội dung và nhấn nút **Xác nhận thanh toán** 

| Tổng số nguyện vọng đăng ký:                                                                                                    | 3                                                                                                    |
|----------------------------------------------------------------------------------------------------|----------------------------------------------------------------------------------------------------|
| Tổng số tiền phải thanh toán:                                                                                                    | 000 VNĐ                                                                                                    |
| Phương thức thanh toán:                                                                                                    | Cổng Dịch vụ công quốc gia                                                                                                    |
| <ul> <li>Trước khi thực hiện thanh toán, thi sin</li> </ul>                                                                                                    | h đọc kỹ tài liệu hướng dẫn Tại đây.                                                                                                    |
| Trước khi thực hiện thanh toán, thi sin<br>- Quả trình thanh toán trực tuyển phụ th<br>lỗi, để nghi thi sinh bình tình và không n                                                                                             | h đọc kỹ tài liệu hướng dẫn Tại đầy.<br>uộc việc kết nổi nhiều hệ thống khác nhau. Trong trường hợp hệ thống bị nghẽn hoạ<br>iên cố gắng tiếp tục truy cập thanh toán ngay, chờ khoảng 20-30 phút sau hãy thứ lại                                                                                                    |
| Trước khi thực hiện thanh toán, thi sin<br>- Quá trình thanh toán trực tuyển phụ th<br>lỗi, đề nghị thí sinh bình tĩnh và không r<br>- Sau khi thanh toán thành công, thi sini                                                | h đọc kỹ tài liệu hướng dẫn Tại đầy.<br>uộc việc kết nổi nhiều hệ thống khác nhau. Trong trường hợp hệ thống bị nghẽn hoặ<br>iên cố gắng tiếp tục truy cập thanh toán ngay, chờ khoảng 20-30 phút sau hãy thử lại<br>h <u>được xác nhận hoàn thành nghĩa vụ nộp lệ phí</u> , biến lai thu lệ phi thí sinh có thể xei                               |
| Trước khi thực hiện thanh toán, thi sin<br>- Quá trình thanh toán trực tuyền phụ th<br>lỗi, đề nghị thí sinh bình tĩnh và không r<br>- Sau khi thanh toán thánh công, thi sini<br>trên Hệ thống XT sau ngày 6/8/2023          | h đọc kỹ tải liệu hướng dẫn Tại đây.<br>uộc việc kết nổi nhiều hệ thống khác nhau. Trong trường hợp hệ thống bị nghẽn hoạ<br>iên cổ gắng tiếp tục truy cập thanh toán ngay, chờ khoảng 20-30 phút sau hãy thử lại<br>h <u>được xác nhận hoàn thành nghĩa vụ nộp lệ phí</u> , biến lai thu lệ phi thi sinh có thể xei                               |
| Trước khi thực hiện thanh toán, thi sin<br>- Quả trình thanh toán trực tuyền phụ th<br>lỗi, đề nghị thi sinh bình tĩnh và không r<br>- Sau khi thanh toán thánh công, thi sini<br>trên Hệ thống XT sau ngày 6/8/2023          | h đọc kỹ tài liệu hướng dẫn Tại đây.<br>uộc việc kết nổi nhiều hệ thống khác nhau. Trong trường hợp hệ thống bị nghẽn hoạ<br>tên cố gắng tiếp tục truy cập thanh toán ngay, chờ khoảng 20-30 phút sau hảy thử lại<br>h <u>được xác nhận hoàn thành nghĩa vụ nộp lệ phi</u> , biến lai thu lệ phi thi sinh có thế xei                               |
| Trước khi thực hiện thanh toán, thi sin<br>Quả trình thanh toán trực tuyền phụ th<br>Iổi, đề nghị thi sinh bình tĩnh và không r<br>Sau khi thanh toán thánh công, thi sini<br>trên Hệ thống XT sau ngày 6/8/2023     Nhấn nút | h đọc kỹ tài liệu hướng dẫn Tại đầy.<br>uộc việc kết nổi nhiều hệ thống khác nhau. Trong trường hợp hệ thống bị nghẽn họ;<br>iên cố gắng tiếp tục truy cập thanh toán ngay, chờ khoảng 20-30 phút sau hãy thử lạ<br>h <u>được xác nhận hoàn thành nghĩa vụ nộp lệ phí</u> , biến lai thu lệ phi thi sinh có thể xe<br>Xác nhân thanh toán Quay lai |

Sau đó thí sinh nhấn nút  $\mathbf{D}$ ồng ý để thực hiện thanh toán

Bước 3: Thí sinh chọn mục "Agribank" sau đó nhấn Thanh toán

| /ietcombank    |    | TAGRIBANK                        | BIDV                                     | Các ngân hàng khác<br>qua VINPT<br>MONEY | Thanh toan ho so G03-<br>230707-0253216-                                                     |
|----------------|----|----------------------------------|------------------------------------------|------------------------------------------|----------------------------------------------------------------------------------------------|
| <b>SHB</b>     |    | VTPBank<br>Brokeng Mit Mile Egen | 10 oc the spin long is w<br>NgànLượng.va | IETAN                                    | Nhà cung cấp<br>Bộ GDDT - Hệ thống Hỗ trợ<br>tuyển sinh                                      |
| Payoo<br>Payoo |    | <mark>Omi</mark> Pay             |                                          |                                          | Giả trị thanh toán:<br>VND                                                                   |
| Chọn ví điện   | từ |                                  |                                          |                                          | Phí dịch vụ theo chính sách<br>của Ngân hàng/Trung gian<br>thanh toán. <mark>Chi tiết</mark> |
| VNPTMONEY      | mo | money wetter                     |                                          |                                          | THANH TOAN                                                                                   |
|                |    |                                  |                                          |                                          |                                                                                              |

Bước 4: Nhập thông tin tài khoản sau đó nhấn Đăng nhập

| RANG CHÚ | Đăng nhập dịch                    | ı vụ 🕲                                                                 |
|----------|-----------------------------------|------------------------------------------------------------------------|
| JÊN HỆ   | Tên đãng nhập                     | 1. Nhập thông tin tài khoản<br>Công cụ<br>Tra cứu bảo lãnh             |
|          | Một khẩu đăng nhập<br>Mã xác thực | Trợ giúp<br>Khuyến Cáo Bảo Mật Thông Tin<br>Xóa cache trên web browser |
|          | Dăng nhập 2                       | Nhấn nừ                                                                |

Bước 5: Kiểm tra thông tin sau đó nhấn Tiếp tục

|                                      | pich v                 | ụ công                                                             |                                                              |                 |
|--------------------------------------|------------------------|--------------------------------------------------------------------|--------------------------------------------------------------|-----------------|
| TRANG CHỦ                            | Thông tin người nộp    |                                                                    | ٩                                                            | Hồ sơ cá nhân   |
| Dịch vụ                              | Ngày nộp               | Têr                                                                | dich vụ công                                                 |                 |
| Thông tin tài khoán                  | 11-08-2022 15:11:05    | Đăr                                                                | ng ký xét tuyển trình độ đại học, trình độ ca                | io đẳng ngànt   |
| Thanh toán                           |                        | K                                                                  |                                                              |                 |
| Chuyển khoản trong hệ<br>hống        | l al khoan hạch toàn   | ¢ Tha                                                              | dung thanh toan<br>nh toan ho so 000.00.00.G03-220627-000001 | -20220811151010 |
| Chuyển khoản liên ngân               | Họ tên người nộp       |                                                                    |                                                              | 1.              |
| nàng                                 | K                      | Số                                                                 | biên lai                                                     |                 |
| ĩền gửi trực tuyến                   | Dia chi NN             | 059                                                                | 6693                                                         |                 |
| lộp thuế điện từ                     |                        |                                                                    | 1 u f a Alexan                                               |                 |
| hông tin dịch vụ                     |                        | LOạ                                                                | SMS OTP                                                      | •               |
| lịch vụ công                         |                        |                                                                    | 0110 011                                                     |                 |
| <ul> <li>Lập chứng từ</li> </ul>     |                        | Nhấn nút                                                           |                                                              |                 |
| <ul> <li>Lịch sử chứng từ</li> </ul> | Tiếp tục               |                                                                    |                                                              |                 |
| Chuyển tiền Agripay                  |                        |                                                                    |                                                              |                 |
| Báo cáo TLĐLĐ                        |                        |                                                                    |                                                              |                 |
| nigas orașes di Cili Manaria (C      |                        | Thông tin loại                                                     | i phí                                                        |                 |
| LIÊN HỆ                              | STT                    | Tên phí                                                            | Số                                                           | tiền            |
|                                      | 1 Lệ phí đ<br>tuyển)/0 | lâng ký xét tuyển (2 nguyện vọng xé<br>100.00.00.G03-220627-000001 | 9t                                                           | 20.000          |

Bước 6: Nhập mã xác thực được gửi về điện thoại sau đó nhấn Tiếp tục

| TRANG CHỦ                            | Xác nhận thông tin thanh toán                               |                                                                    |
|--------------------------------------|-------------------------------------------------------------|--------------------------------------------------------------------|
| Dịch vụ                              | Noày thực biên                                              | Tổng cố tiềp nên                                                   |
| Thông tin tài khoản                  | Ngay thự c hiện                                             | Tong so tien hộp                                                   |
| Thanh toán                           | 11-08-2022 15:11:29                                         | 20.000                                                             |
| Chuyển khoản trong hệ                | Tài khoản nộp                                               | Phí giao dịch                                                      |
| thống                                | 14                                                          | 00                                                                 |
| Chuyển khoản liên ngân<br>hàng       | Tên dịch vụ                                                 | Số tiền bằng chữ:<br>1. Nhập mã xác thực được<br>gửi về điện thoại |
| Tiền gửi trực tuyến                  | Đăng ký xét tuyển trình độ đại học, trình độ cao đẳng ngành | Hai mươi nghìn đồng chẵn                                           |
| Nộp thuế điện tử                     | Nội dung thanh toán                                         | Nhập mã xác thực                                                   |
| Thông tin dịch vụ                    | Thanh toan ho so 000.00.00.G03-220627-000001-20220811151010 |                                                                    |
| Dich vu công                         |                                                             |                                                                    |
| . Lập chứng từ                       | Số biên lai                                                 | Tiếp tục                                                           |
| <ul> <li>Lịch sử chứng từ</li> </ul> | 0596693                                                     |                                                                    |
| Chuyển tiền Agripay                  | Họ tên người nộp                                            | 2. Nhăn nút                                                        |
| Báo cáo TLĐLĐ                        |                                                             |                                                                    |
| LIÊN HỆ                              |                                                             |                                                                    |

**Bước 7**: Thí sinh xem kết quả giao dịch báo Hạch toán thành công là đã hoàn thành giao dịch sau đó nhấn nút **Hoàn thành giao dịch** 

| RANG CHỦ                                                                         | Kết quả giao dịch                                           |                          |
|----------------------------------------------------------------------------------|-------------------------------------------------------------|--------------------------|
| Dịch vụ                                                                          | N N Alexandri (San                                          |                          |
| hông tin tài khoản                                                               | Ngay thực hiện                                              | So bien lai              |
| hanh toán                                                                        | 11-08-2022                                                  | 0596693                  |
| Chuyển khoản trong hệ                                                            | Tài khoản nộp                                               | Số tiền                  |
| nống                                                                             |                                                             | 20.000                   |
| Chuyển khoàn liên ngân<br>àng                                                    | Người thực hiện                                             | Phí giao dịch            |
| ĩền gửi trực tuyến                                                               | NGUYĒN VĀN B                                                | 00                       |
| lộp thuế điện tử                                                                 | Nội dung thanh toán                                         | Số tiền bằng chữ:        |
| hông tin dịch vụ                                                                 | Thanh toan ho so 000.00.00.G03-220627-000001-20220811151010 | Hai mươi nghìn đồng chẵn |
| <ul> <li>bịch vụ công</li> <li>Lập chứng từ</li> <li>Lịch sử chứng từ</li> </ul> |                                                             | Hoàn thàn Ngiao dịch     |
| Chuyển tiền Agripay                                                              | Kết quả                                                     | à giao dịch              |
| láo cáo TI ĐI Đ                                                                  |                                                             |                          |

#### II.4. Thanh toán qua kênh "BIDV"

Bước 1: Để thực hiện thanh toán số tiền nguyện vọng, thí sinh nhấn nút Thanh toán

| Thôr | ng tin đăng ký nguyê         | ện vọng của thí sin                | h                                      |                           |                                        |              |                      |
|------|------------------------------|------------------------------------|----------------------------------------|---------------------------|----------------------------------------|--------------|----------------------|
|      | Danh sách nguồn dữ liệu xết  | tuyển: Điểm thi THPT, Học bạ THPT  | (Xem chi tiết)                         |                           |                                        | Tải tướng đả | n đảng ký nguyện vọn |
|      | Danh sách ngu                | 9<br>yện vọng đủ điều kiện trúng t | tuyển Thêm nguyên vọng                 | 0<br>Nhập OTP             | Xem danh sách nguyén von               | g đã đãng ký |                      |
|      | Lưu ý: Đối với thi sinh đãng | ký nguyện vọng vào ngành số tổ h   | ợp món năng khiểu đặc thủ, vui lông In | danh sách nguyện v        | rọng để kiểm tra điểm năng khiếu đặc t | hú.          |                      |
|      |                              |                                    | Xep theo t                             | hữ tự NV In đ             | lanh sách Lịch sử giao dịch            | Thanh toán   | hêm nguyện vọng      |
|      | Thứ tự nguyện vọng           | Truòng:                            | BKA-ĐẠI HỌC BẮCH KHOA HÀ N             | iội                       |                                        | 8 8          |                      |
|      |                              | Malah                              | IT I I I I I I I I I I I I I I I I I I | and a same inter side and |                                        |              |                      |

**Bước 2**: Trên màn hình xác nhận thanh toán, thí sinh đọc nội dung và nhấn nút **Xác** nhận thanh toán

| Tổng số nguyện vọng đăng ký:                                                                                                    | 3                                                                                                    |
|----------------------------------------------------------------------------------------------------|----------------------------------------------------------------------------------------------------|
| Tổng số tiền phải thanh toán:                                                                                                    | 000 VNĐ                                                                                                    |
| Phương thức thanh toán:                                                                                                    | Cổng Dịch vụ công quốc gia                                                                                                    |
| <u></u>                                                                                                    |                                                                                                    |
| <u>A</u>                                                                                                    | a a construction of the construction                                                                                                    |
| Trước khi thực hiện thanh toán, thi sin     Quá trình thanh toán trực tuyến phụ th                                                                                                    | h đọc kỹ tài liệu hướng dẫn Tại đây.<br>uộc việc kết nối nhiều hệ thống khác nhau. Trong trường hợp hệ thống bị nghẽn ho                                                                                                    |
| Trước khi thực hiện thanh toán, thi sin<br>- Quá trình thanh toán trực tuyển phụ th<br>lỗi, đề nghị thí sinh bình tĩnh và không n                                                                                    | h đọc kỹ tài liệu hướng dẫn Tại đây.<br>uộc việc kết nói nhiều hệ thống khác nhau. Trong trường hợp hệ thống bị nghẽn ho<br>lên có gắng tiếp tục truy cập thanh toán ngay, chờ khoảng 20-30 phút sau hãy thứ lậ                                                                                                   |
| Trước khi thực hiện thanh toàn, thi sin<br>Quá trình thanh toàn trực tuyền phụ th<br>Iổi, đề nghị thi sinh bình tĩnh và không n<br>- Sau khi thanh toàn thành công, thi sinh<br>trên Hệ thống XT sau ngày 6/8/2023   | h đọc kỹ tài liệu hướng dẫn Tại đây.<br>uộc việc kết nổi nhiều hệ thống khác nhau. Trong trường hợp hệ thống bị nghẽn ho<br>tên cố gầng tiếp tục truy cập thanh toán ngay, chờ khoảng 20-30 phút sau hãy thử lạ<br>h <u>được xác nhận hoán thành nghĩa vụ nộp lệ phi</u> , biến lai thu lệ phi thi sinh có thể xe |
| Trước khi thực hiện thanh toán, thi sin<br>- Quá trình thanh toán trực tuyên phụ th<br>lỗi, đề nghị thi sinh bình tĩnh và không n<br>- Sau khi thanh toán thành công, thi sinł<br>trên Hệ thống XT sau ngày 6/8/2023 | h đọc kỹ tài liệu hướng dẫn Tại đảy.<br>uộc việc kết nổi nhiều hệ thống khác nhau. Trong trường hợp hệ thống bị nghẽn ho<br>tên cố gầng tiếp tục truy cập thanh toán ngay, chờ khoảng 20-30 phút sau hãy thử lạ<br>h <u>được xác nhận hoàn thành nghĩa vụ nộp lệ phi</u> , biến lai thu lệ phi thi sinh có thể xe |
| Trước khi thực hiện thanh toán, thi sin<br>Quá trình thanh toán trực tuyển phụ th<br>Iổi, dễ nghị thi sinh bình tĩnh và không n<br>- Sau khi thanh toán thánh công, thi sinh<br>trên Hệ thống XT sau ngày 6/8/2023   | h đọc kỹ tài liệu hướng dẫn Tại đáy.<br>uộc việc kết nổi nhiều hệ thống khác nhau. Trong trường hợp hệ thống bị nghẽn ho<br>lên cố gắng tiếp tục truy cập thanh toán ngay, chờ khoảng 20-30 phút sau hảy thử lạ<br>h <u>được xác nhận hoàn thánh nghĩa vụ nộp lệ phí</u> , biến lai thu lệ phi thi sinh có thể xe |

Sau đó thí sinh nhấn nút Đồng ý để thực hiện thanh toán **Bước 3**: Thí sinh chọn mục "**BIDV**" sau đó nhấn **Thanh toán** 

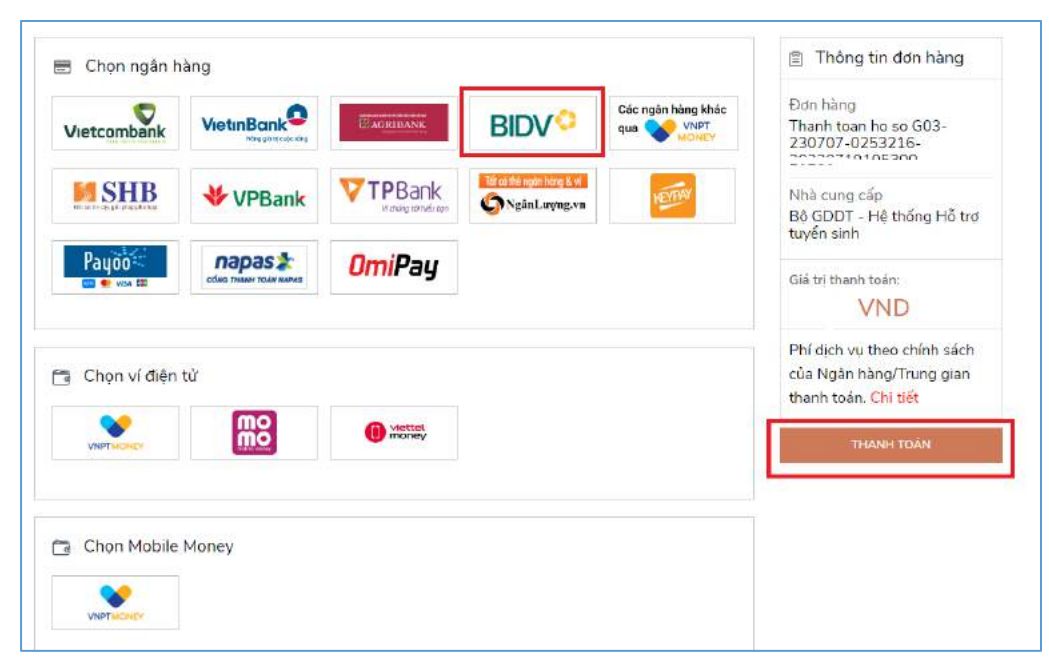

Bước 4: Nhập thông tin tài khoản ngân hàng, nhấn tích chọn, sau đó nhấn Xác nhận

| Thanh toán qua BIDV<br>Xác thực Smarth                                                                        | anking 🛙                                                                                         | 1. Nh<br>Xác thực thể ATM 👼                                                                  | ập thông tin tài khoản<br>Xác thực Tái khoản \$                                                                                                    |
|----------------------------------------------------------------------------------------------------|--------------------------------------------------------------------------------------------------|----------------------------------------------------------------------------------------------|----------------------------------------------------------------------------------------------------|
| Họ và tên(không d<br>Số điện thoại Smartbank<br>Mặt khẩu SmartBank<br>Mã CAPTC<br>2. Tích chọn<br>3. Nhấn nút | átu)<br>ing<br>ing<br>ing<br>HA<br>I<br>I<br>I<br>I<br>I<br>I<br>I<br>I<br>I<br>I<br>I<br>I<br>I | khách click vào ánh để chọn mã Captcha<br>I khoản điều kiên dịch vụ thanh toán của<br>Hủy bò | Han mức tôi thiếu/giao dich:<br>Han mức tôi đa/giao dich:<br>Han mức tôi đa/naày: ð<br>Điều kiện sử dụng địch vụ:<br>Quý khách của mở tài khoản tiếi<br>giớt thanh toán và đảng kỳ đi<br>dung dịch vụ Smartbanking<br>Trường hợp chứa đảng kỳ đich vụ<br>vui lòng đảng kỳ tại các Quảy gia<br>dịch BIDV hoặc đảng kỳ trư<br>tuyến dịch vụ Smartbanking<br>đầy<br>Lưu ý :Các giao địch thanh toán<br>thuệ, liện trước bay đá tả<br>thự chiện sau 17h sẽ được BIDV<br>thực hiện sau 17h sẽ được BIDV<br>thực hiện sau 17h sẽ được sito ngài<br>thu Ngân sắch Nhà nước vào ngài<br>làm việc tiếp theo. |
| Thông tin đơn hàng                                                                                            |                                                                                                  |                                                                                              |                                                                                                    |
| Mâ hóa đơn: 622.99.2-                                                                                         | Mã khách hàng:                                                                                   | Tên khách hàng:                                                                              | Số tiên: 10,000 VNĐ                                                                                                    |

Bước 5: Nhập mã OTP sau đó nhấn Thanh toán

| Tài khoản thanh toán<br>Sẽ dư<br>Mặt khấu OTP | 222. )<br>C> Mật khẩu OTP sẽ có hi<br>khách hàng<br>Thanh toán<br>2. N | êu lực trong 2 phút từ khi được gửi về c<br>Hủy giao dịch<br>hấn Thanh toán | 1. Nhập mã OTP |
|-----------------------------------------------|------------------------------------------------------------------------|-----------------------------------------------------------------------------|----------------|
| -                                             |                                                                        |                                                                             |                |
| Thong tin don hang                            |                                                                        |                                                                             |                |

# II.5. Thanh toán qua kênh "Các Ngân hàng khác qua VNPT Money"

Bước 1: Để thực hiện thanh toán số tiền nguyện vọng, thí sinh nhấn nút Thanh toán

| Thông | g tin đăng ký nguyê                      | ện vọng của thí              | sinh                    |                          |                        |                                  |                 |                           |
|-------|------------------------------------------|------------------------------|-------------------------|--------------------------|------------------------|----------------------------------|-----------------|---------------------------|
|       | Danh sách nguồn <mark>dữ</mark> liệu xét | tuyển: Điểm thi THPT, Học bạ | THPT (Xem ohi tiết)     |                          |                        |                                  | Tắi hướn        | g dẫn đảng ký nguyện vọng |
|       | Danh sách ngu                            | yện vọng đủ điều kiện tr     | úng tuyển Thên          | 2<br>m nguyện vọng       | 0<br>Nhập OTP          | Xem danh sách nguyện             | vọng đã đặng ký |                           |
|       | Lưu ý: Đối với thi sinh đãng             | ký nguyện vọng vào ngành ci  | ó tổ hợp món năng khiểu | ưđặc thủ, vui lông In 4  | danh sách nguyên v     | rọng để kiểm tra điểm năng khiểw | lặc thủ.        |                           |
|       |                                          |                              |                         | Xep theo th              | nữ tự NV In đ          | lanh sách Lịch sử giao dịc       | h Thanh toán    | Thêm nguyên vọng          |
|       | Thứ tự nguyên vọng                       | Truông:                      | BKA-ĐAI HO              | C BÁCH KHOA HÀ NI        | φi                     |                                  | 3               |                           |
|       |                                          | Ngành:                       | IT-E10-Khoa             | a học đũ liệu và Trí tuệ | nhân tạo (CT tiên tiến | n)                               |                 |                           |

**Bước 2**: Trên màn hình xác nhận thanh toán, thí sinh đọc nội dung và nhấn nút **Xác nhận thanh toán** 

| Tóng số nguyện vọng đáng kỳ:                                                                                                    | 9                                                                                                    |                                                                                                    |                                                                      |
|----------------------------------------------------------------------------------------------------|----------------------------------------------------------------------------------------------------|----------------------------------------------------------------------------------------------------|----------------------------------------------------------------------|
| SLNV không thu lệ phí:                                                                                                    | 7                                                                                                    |                                                                                                    |                                                                      |
| SLNV phải thanh toán lệ phi khi ĐKXT:                                                                                                    | X                                                                                                    | Tổng số tiền phải thanh toán:                                                                                                    | XX000 VND                                                            |
| Phương thức thanh toán:                                                                                                    | Cổng Dịch vụ công quốc gia                                                                                                    |                                                                                                    |                                                                      |
| Trước khi thực hiện thanh toán, thi sinh 4     Quá trình thanh toán trực tuyển phụ thuộ     dễ nghị thị sinh bình trình và khôn ngi                                                                                                  | iọc kỹ tài liệu hướng dẫn Tại c<br>c việc kết nổi nhiều hệ thống l<br>cố đặng tiến tực truy cán thá                                 | iấy.<br>Nhàc nhau, Trong trường hợp hệ<br>là toán ngay, chờ khoảng 20-30 (                                                               | thống bị nghẽn hoặ                                                   |
| Trước khi thực hiện thanh toán, thi sinh c<br>Quả trình thanh toán trực tuyến phụ thuộ<br>lỗi, đề nghị thi sinh bình tỉnh và không nếr<br>Sau khi thanh toán thành công, thi sinh g<br>trên Hệ thống XT sau ngày 6/8/2023            | lọc kỹ tài liệu hướng dẫn Tại c<br>c việc kết nổi nhiều hệ thống l<br>cố gầng tiếp tục truy cập thai<br>ược xác nhận hoàn thành ngh | i <mark>áy.</mark><br>thàc nhau, Trong trường hợp hệ<br>là toán ngay, chờ khoảng 20-30 j<br><u>ĩa vụ nộp lệ phi,</u> biên lai thu lệ pl  | thống bị nghẽn hoạ<br>phút sau hãy thử lại<br>hi thi sinh có thể xei |
| Trước khi thực hiện thanh toán, thi sinh t<br>- Quá trình thanh toán trực tuyến phụ thuộ<br>lỗi, đề nghị thi sinh bình tĩnh và không nêr<br>- Sau khi thanh toán thành công, thi sinh <u>đ</u><br>trên Hệ thống XT sau ngày 6/8/2023 | lọc kỹ tải liệu hướng dẫn Tại c<br>c việc kết nổi nhiều hệ thống l<br>cố gầng tiếp tục truy cập thai<br>ược xác nhận hoàn thành ngệ | i <mark>áy.</mark><br>thác nhau. Trong trường hợp hệ<br>Ih toán ngay, chờ khoảng 20-30 j<br><u>ĩa vụ nộp lệ phi</u> , biên lai thu lệ ph | thống bị nghẽn hoạ<br>phút sau hãy thử lạ<br>tí thi sinh có thể xe   |
| Trước khi thực hiện thanh toán, thi sinh r<br>Quá trình thanh toán trực tuyến phụ thuộ<br>lồi, đề nghị thi sinh bình tĩnh và không nêr<br>Sau khi thanh toán thành công, thi sinh <u>đ</u><br>trên Hệ thống XT sau ngày 6/8/2023     | đọc kỹ tải liệu hướng dẫn Tại c<br>c việc kết nổi nhiều hệ thống l<br>cố gầng tiếp tục truy cập thai<br>ược xác nhận hoàn thành ngh | i <mark>áy.</mark><br>thác nhau. Trong trường hợp hệ<br>Ih toán ngay, chờ khoảng 20-30 j<br><u>ĩa vụ nộp lệ phi</u> , biên lai thu lệ ph | thống bị nghẽn hoạ<br>phút sau hãy thử lạ<br>ní thi sinh có thể xe   |

Bước 3: Thí sinh chọn mục "Các Ngân hàng khác qua VNPT Money"

| lietcombank    |    | MAGRIBANK             | BIDV                                           | Các ngân hàng khác<br>qua VNPT<br>MONEY | Thanh toan ho so G03-<br>230707-0253216-<br>20220310105200                      |
|----------------|----|-----------------------|------------------------------------------------|-----------------------------------------|---------------------------------------------------------------------------------|
|                |    | V atong all rules top | fár ar thé ngắn liàng & st<br>S Ngắn Lượng, vn | NETRAY                                  | Nhà cung cấp<br>Bộ GDDT - Hệ thống Hỗ trợ<br>tuyển sinh                         |
| Payoo<br>Payoo |    | OmiPay                |                                                |                                         | Giả trị thanh toán:<br>VND                                                      |
| Chọn ví điện   | tử |                       |                                                |                                         | Phí dịch vụ theo chính sách<br>của Ngân hàng/Trung gian<br>thanh toán. Chi tiết |
| VNPTMONEY      | mo |                       |                                                |                                         | THANH TOÁN                                                                      |
|                |    |                       |                                                |                                         |                                                                                 |

Bước 4: Chọn ngân hàng muốn sử dụng để thanh toán rồi nhấn nút Thanh toán

| e ngān hàng khác<br>VNPT<br>MONEY |               |                 | Chon ngân hàng |                 | Ðdn hàng<br>Thanh toan ho so<br>000.00.00.G03-220627-<br>000001-20220812095758 |
|-----------------------------------|---------------|-----------------|----------------|-----------------|--------------------------------------------------------------------------------|
| ≴мв                               | <u>O</u> NCB  | SHB             | manging ()     | ACB             | Nhà cung cấp<br>Bộ GDDT - Hệ thống Hỗ trợ<br>tuyển sinh                        |
|                                   | BIDVO         | Vietcomt        | VIETBANK       | <b>₩</b> VPBank | Phí giao dịch<br>0 VND                                                         |
| VietinBank                        | BAURDANK      | O DONGA<br>Bank | EXIMBANK       | HDBank          | Giả trị thanh toán;<br>50.000 VND                                              |
| #1 main nima and                  | OOCB          |                 | P Sacombank    | TECHCOMBANK     | THANH TOÁN                                                                     |
| SCB<br>Naliki KANG SILI SCH       | VIB*          | VRB             | ABBANK.        |                 | 2. Nhắn nút                                                                    |
| GPBANK                            | Lastad voties | SeABank         | AVETABANK      | 0               |                                                                                |
| BAIK                              | PG BANK       | PV              | IVB            |                 |                                                                                |

Bước 5: Nhập thông tin tài khoản và nhấn nút Đăng nhập

| Vietcombank                             |
|-----------------------------------------|
| Payment Gateway                         |
| Quý khách 1. Nhập thông tin tài khoản h |
| VCB<br>Digibank<br>Tên dăng nhập        |
| Mật khẩu                                |
| Nhập mã kiểm tra                        |
| Đăng nhập                               |
| 2. Nhấn nử                              |
| 1900 54 54 13 @ English                 |

### Bước 6: Tích chọn sau đó nhấn nút Xác nhận

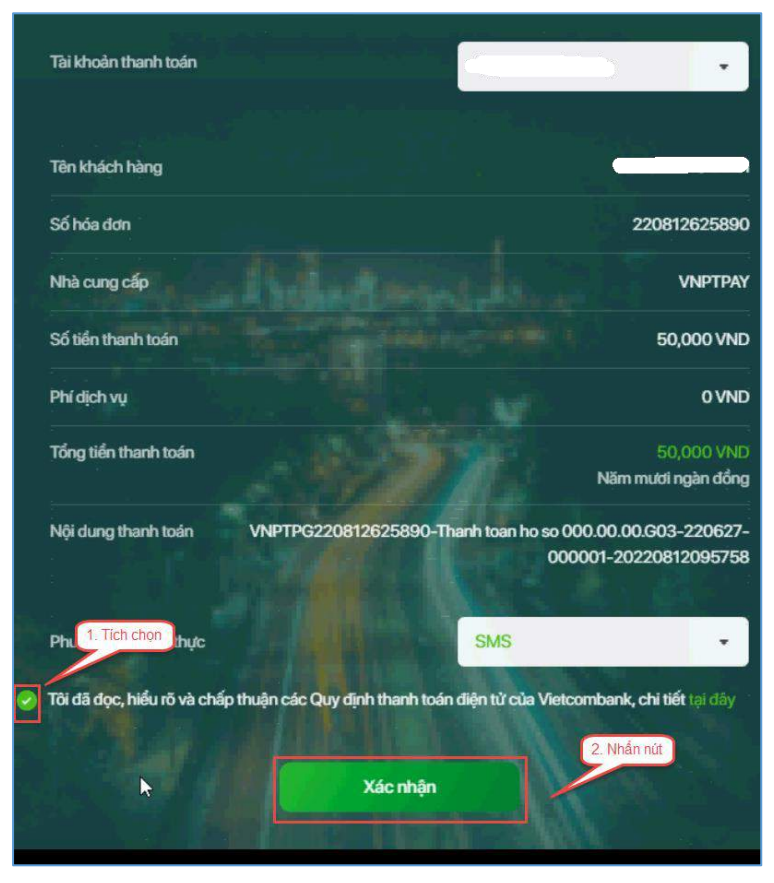

Bước 7: Nhập mã OTP đã được gửi về điện thoại

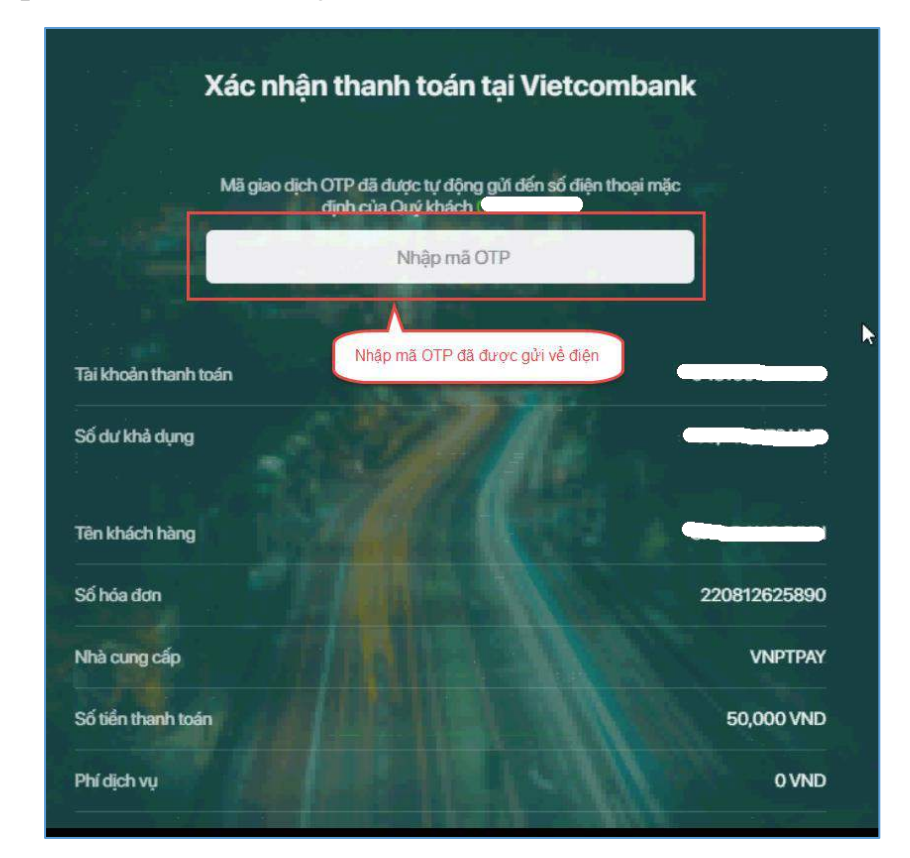

# Bước 8: Nhấn nút Xác nhận

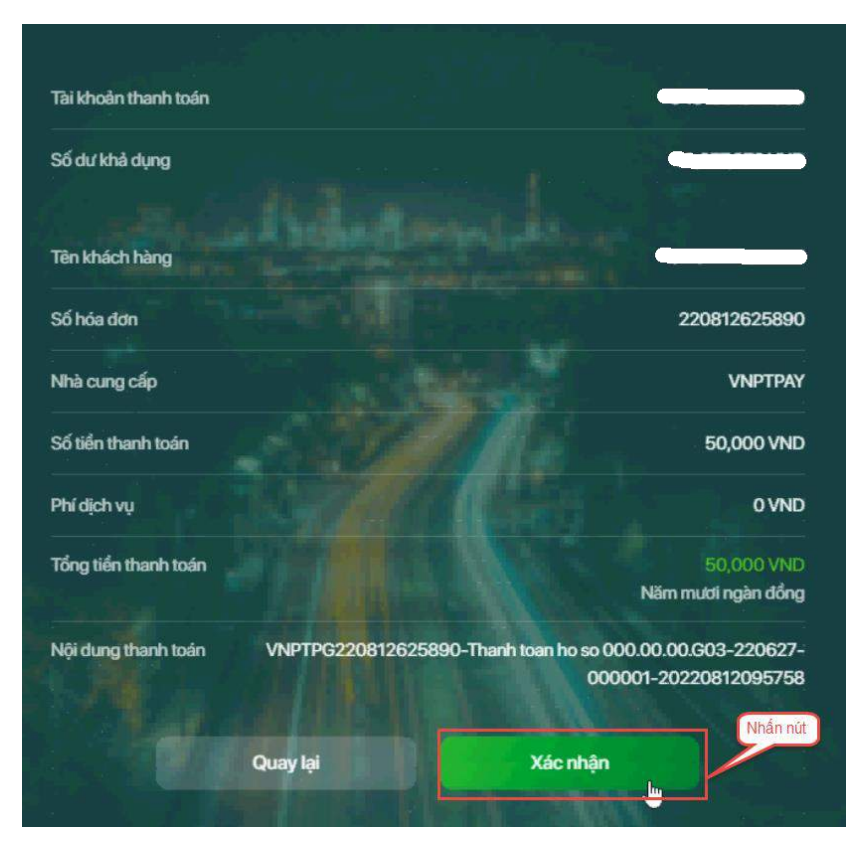

#### II.6. Thanh toán qua kênh "SHB"

Bước 1: Để thực hiện thanh toán số tiền nguyện vọng, thí sinh nhấn nút Thanh toán

| Thông ti | n đăng ký nguyệr                              | n vọng của <mark>thí</mark> sinh   |                                     |                        |                                     |               |                         |
|----------|-----------------------------------------------|------------------------------------|-------------------------------------|------------------------|-------------------------------------|---------------|-------------------------|
|          | Danh sách nguồn d <mark>ữ</mark> liệu xét tuy | yển: Điểm thi THPT, Học bạ THPT (X | em ahi tét                          |                        | ß                                   | Tải hưởng     | dẫn đăng ký nguyện vọng |
|          | Danh sách nguyệ                               | n vọng đủ điều kiện trúng tuy      | O Thêm nguyên vọng                  | 0<br>Nhập OTP          | Xem danh sách nguyện vọ             | ng đã đàng ký |                         |
|          | Lưu ý: Đối với thi sinh đăng ký               | i nguyên vọng vào ngành có tổ hợp  | môn năng khiểw đặc thủ, vui lông la | danh sách nguyên v     | ọng để kiểm tra điểm năng khiểư đặc | thủ.          |                         |
|          |                                               |                                    | Xep theo t                          | hữ tự NV In đ          | anh sách Lịch sử giao dịch          | Thanh toán    | Thêm nguyên vọng        |
|          | Thứ tự nguyện vọng                            | Trường                             | BKA-ĐẠI HỌC BẮCH KHOA HÀ N          | Ó!                     |                                     | 6             |                         |
|          |                                               | Ngành:                             | IT-E10-Khoa học đũ liệu và Trí tuế  | nhân tạo (CT tiên tiên | 1)                                  |               |                         |

**Bước 2**: Trên màn hình xác nhận thanh toán, thí sinh đọc nội dung và nhấn nút **Xác nhận thanh toán** 

| Tổng số nguyện vọng đăng ký:                                                                                                    | 3                                                                                                    |
|----------------------------------------------------------------------------------------------------|----------------------------------------------------------------------------------------------------|
| Tổng số tiền phải thanh toán:                                                                                                    | 000 VNĐ                                                                                                    |
| Phương thức thanh toán:                                                                                                    | Cổng Dịch vụ công quốc gia                                                                                                    |
| Trước khi thực hiện thanh toán, thi sin<br>Quá trình thanh toán trực tuyển phụ th<br>ỗi, đề nghị thi sinh bình tĩnh và không r                                                                                  | nh đọc kỹ tài liệu hướng dẫn <del>Tại đây.</del><br>luộc việc kết nổi nhiều hệ thống khác nhau. Trong trường hợp hệ thống bị nghẽn hoặ<br>tên cố gắng tiếp tục truy cập thanh toán ngay, chờ khoảng 20-30 phút sau hãy thử lại                                                                                         |
| Trước khi thực hiện thanh toán, thi sin<br>Quá trình thanh toán trực tuyên phụ th<br>ỗi, đề nghị thí sinh bình tĩnh và không r<br>Sau khi thanh toán thành công, thi sinh<br>trên Hệ thống XT sau ngày 6/8/2023 | nh đọc kỹ tài liệu hướng dẫn Tại đây.<br>nuộc việc kết nối nhiều hệ thống khác nhau. Trong trường hợp hệ thống bị nghẽn hoặ<br>nên cố gầng tiếp tục truy cập thanh toán ngay, chờ khoảng 20-30 phút sau hãy thử lại<br>h <u>được xác nhận hoàn thành nghĩa vụ nộp lệ phí</u> , biến lai thu lệ phi thi sinh có thể xei |

Sau đó thí sinh nhấn nút Đồng ý để thực hiện thanh toán **Bước 3**: Thí sinh chọn mục "**SHB**" sau đó nhấn nút **Thanh toán** 

| fietcombank  |                                  | AGRIBANK<br>Ascence extense | BIDV                                        | Các ngân hàng khác<br>qua VNPT<br>MONEY | Udn hang<br>Thanh toan ho so G03-<br>230707-0253216-<br>22222710105200                       |
|--------------|----------------------------------|-----------------------------|---------------------------------------------|-----------------------------------------|----------------------------------------------------------------------------------------------|
|              |                                  | W thing to take top         | Tât có thể ngân hàng & vi<br>S NgânLuyng.vn | HEYPAN                                  | Nhà cung cấp<br>Bô GDDT - Hệ thống Hỗ trợ<br>tuyển sinh                                      |
|              | параз 🔭<br>соне тилни толи илеля | <mark>Omi</mark> Pay        |                                             |                                         | Giá trị thanh toán:<br>VND                                                                   |
| Chọn ví điện | tử                               |                             |                                             |                                         | Phí dich vu theo chính sách<br>của Ngân hàng/Trung gian<br>thanh toán. <mark>Chi tiết</mark> |
| VNPTMONEY    | mo                               | () viettet<br>money         |                                             |                                         | THANH TOÁN                                                                                   |
| Chọn Mobile  | Money                            |                             |                                             |                                         |                                                                                              |
| chộn hìobhc  | Money                            |                             |                                             |                                         |                                                                                              |

Bước 4: Nhập thông tin tài khoản ngân hàng sau đó nhấn nút Đăng nhập

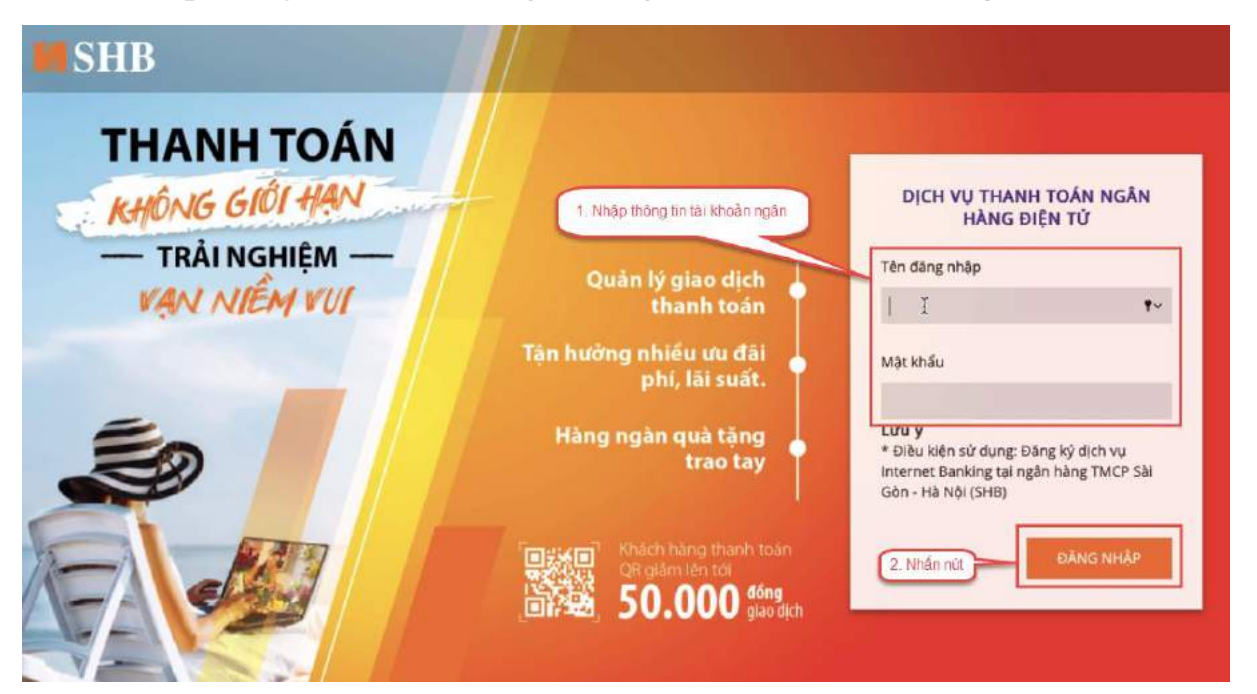

Bước 5: Nhấn nút Tiếp tục

| SHB |                    |                                                             |          |     |
|-----|--------------------|-------------------------------------------------------------|----------|-----|
|     |                    |                                                             |          |     |
|     | TÀI KHOẢN NGUỒN    | 101-TIEN GUI THANH TOAN - CA NHAN                           |          | ×   |
|     | MÃ THANH TOÁN      | G22.99.2-220810851634                                       |          |     |
|     | SỐ TIỀN            | 20,000                                                      |          | VND |
|     |                    | Hạn mức giao dịch còn lại/ngày: 1,241,211,344 VND           |          |     |
|     | TÀI KHOẢN NHẬN     | 1500555551500                                               |          |     |
|     | TÊN TÀI KHOẢN NHẬN | Trường Đại học Bách Khoa Hà Nội                             |          |     |
|     | NGÂN HÀNG NHẬN     | Agribank - Ngân hàng NN và PTNT VN                          |          |     |
|     | NỘI DUNG           | Thanh toan ho so 000.00.00.G03-220627-000001-20220810165119 | Nhấn nút | h   |
|     |                    |                                                             | TIẾP TỤC |     |

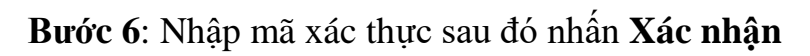

|                                                                  | XÁC NHẬN GIAO DỊCH                                          |                               |
|------------------------------------------------------------------|-------------------------------------------------------------|-------------------------------|
| SỐ GIAO DỊCH                                                     | 1368515                                                     |                               |
| LOẠI GIAO DỊCH                                                   | Thanh toán dịch vụ công                                     |                               |
| TÀI KHOẢN NGƯỜN                                                  | 101-TIEN GUI THANH TOAN - CA NHAN -                         |                               |
| MÃ THANH TOÁN                                                    | G22.99.2-220810851634                                       |                               |
| Số TIỀN                                                          | 20,000 VND                                                  |                               |
| PHÍ                                                              | 0 VND                                                       |                               |
| TỔNG SỐ TIÈN CHUYỂN                                              | 20,000 VND                                                  |                               |
| TÀI KHOẢN NHẬN                                                   | 1500555551500                                               |                               |
| TÊN TÀI KHOẢN NHẬN                                               | Trường Đại học Bách Khoa Hà Nội                             |                               |
| NGÂN HÀNG NHẬN                                                   | Agribank - Ngân hàng NN và PTNT VN                          | 1. Nhập mã xác thực           |
| NỘI DUNG                                                         | Thanh toan ho so 000.00.00.G03-220627-000001-202208101651   | 19                            |
| Mā xác thực                                                      | Nhập mã xác thực                                            |                               |
| (Quý khách vui lòng không cung cấp mã xác<br>thực cho bất kỳ ai) | Nhập Mã giao dịch 335373 vào tính năng Smart OTP trên ứng   | dụng SHB Mobile để lây mã xác |
|                                                                  | thực<br>Thời gian còn lại <b>116</b> giữu                   |                               |
|                                                                  | Vui lòng xem hướng dẫn sử dụng Phương thức xác thực Smart O | TP tại đây.                   |
|                                                                  | QUAY LẠI                                                    | XÁC NHẬN                      |

Bước 7: Nhấn nút Đóng

|                     | KET QUA GIAO DICH                               |               |
|---------------------|-------------------------------------------------|---------------|
|                     | $\bigotimes$                                    |               |
|                     | THÀNH CÔNG                                      |               |
| LOẠI GIAO DỊCH      | Thanh toán dịch vụ công                         |               |
| TÀI KHOẢN NGUỒN     | 101-TIEN GUI THANH TOAN - CA NHAN               |               |
| MÃ THANH TOÁN       | G22.99.2-220810851634                           |               |
| SỐ TIỀN             | 20,000 VND                                      |               |
| РНІ́                | 0 VND                                           |               |
| TỔNG SỐ TIÈN CHUYỂN | 20,000 VND                                      |               |
| TÀI KHOẢN NHẬN      | 1500555551500                                   |               |
| TÊN TÀI KHOẢN NHẬN  | Truong Dai hoc Bach Khoa Ha Noi                 |               |
| NGÂN HÀNG NHẬN      | Agribank - Ngân hàng NN và PTNT VN              |               |
| NỘI DUNG            | Thanh toan ho so 000.00.00.G03-220627-000001-20 | 0220810165119 |
| NGÀY GIAO DỊCH      | 10/08/2022 16:51:56                             | Nhận nửt      |
| MÃ GIAO DỊCH        | 1368515                                         | United Flore  |
|                     |                                                 |               |
|                     |                                                 | ĐONG          |

### II.7. Thanh toán qua kênh "VPBank"

Bước 1: Để thực hiện thanh toán số tiền nguyện vọng, thí sinh nhấn nút Thanh toán

| Thôi 🕑 | ng tin đăng ký nguyệ          | ện vọng của thí              | sinh                    |                         |                        |                                  |                             |        |
|--------|-------------------------------|------------------------------|-------------------------|-------------------------|------------------------|----------------------------------|-----------------------------|--------|
|        | Danh sách nguồn dữ liệu xét t | tuyển: Điểm thi THPT, Học bạ | THPT (Xem chi tiết)     |                         |                        | G₂                               | Tải hưởng dẫn đảng ký nguyệ | n vạng |
|        | Danh sách nguy                | yện vọng đủ điều kiến tr     | úng tuyển Thẻn          | 2<br>n nguyện vọng      | 0<br>Nhập OTP          | Xem danh sách nguyện             | vọng đã đằng ký             |        |
|        | Lưu ý: Đối với thi sinh đãng  | ký nguyện vọng vào ngành c   | ó tổ hợp món năng khiểu | /đặc thủ, vui lòng ln c | danh sách nguyện v     | ọng để kiểm tra điểm năng khiếu) | đặc thủ.                    |        |
|        |                               |                              |                         | Xep theo th             | nữ tự NV In đ          | lanh sách Lịch sử giao địc       | them nguyện vị              | mg     |
|        | Thứ tự nguyện vọng            | Truong:                      | BKA-DAI HO              | IC BÁCH KHOA HÀ NI      | φi.                    |                                  | 8 8                         |        |
|        |                               | Ngành:                       | IT-E10-Khoa             | học đữ liệu và Trí tuệ  | nhân tạo (CT tiên tiến | n)                               |                             |        |

**Bước 2**: Trên màn hình xác nhận thanh toán, thí sinh đọc nội dung và nhấn nút **Xác** nhận thanh toán

| Tổng cố nguyên vong đặng kứu                                                                                                    | 1                                                                                                    |
|----------------------------------------------------------------------------------------------------|----------------------------------------------------------------------------------------------------|
| Tổng số nguyện vộng dàng kỳ.                                                                                                    |                                                                                                    |
| Tông số tiên phải thanh toán:                                                                                                    | 000 VNĐ                                                                                                    |
| Phương thức thanh toán:                                                                                                    | Cổng Dịch vụ công quốc gia                                                                                                    |
| <ul> <li>Trước khi thực hiện thanh toán, thi sin</li> <li>Quá trình thanh toán trực tuyển phụ th</li> <li>Nă, đề nghị thi sinh bình tĩnh và không r</li> </ul>                                                      | nh đọc kỹ tài liệu hướng dẫn Tại đầy.<br>nưộc việc kết nổi nhiều hệ thống khác nhau. Trong trường hợp hệ thống bị nghẽn họ:<br>nên cổ gắng tiếp tục truy cập thanh toán ngay, chờ khoảng 20-30 phút sau hãy thứ lạ                                                                                                  |
| Trước khi thực hiện thanh toán, thi sin<br>- Quá trình thanh toán trực tuyển phụ th<br>lỗi, đề nghị thí sinh bình tĩnh và không r<br>- Sau khi thanh toán thánh công, thi sin<br>trên Hệ thống XT sau ngày 6/8/2023 | nh đọc kỹ tài liệu hướng dẫn Tại đáy.<br>nưộc việc kết nổi nhiều hệ thống khác nhau. Trong trường hợp hệ thống bị nghẽn ho<br>nên cổ gắng tiếp tục truy cập thanh toán ngay, chờ khoảng 20-30 phút sau hãy thử lạ<br>h <u>được xác nhận hoàn thánh nghĩa vụ nộp lệ phi</u> , biến lai thu lệ phi thi sinh có thể xe |

Sau đó thí sinh nhấn nút Đồng ý để thực hiện thanh toán **Bước 3**: Thí sinh chọn mục "**VPBank**" sau đó nhấn nút **Thanh toán** 

| Vietcombank    |                 | EAGRIBANK            | BIDV                                         | Các ngân hàng khác<br>qua VNPT<br>UCREY | Đơn hàng<br>Thanh toan ho so 603-<br>230707-0253216-                           |
|----------------|-----------------|----------------------|----------------------------------------------|-----------------------------------------|--------------------------------------------------------------------------------|
| SHB            | <b>₩</b> VPBank | VTPBank              | Di ta fin nghi bing & d<br>O Ngin Luying, va | 1979                                    | 20202710105200<br>Nhà cung cấp<br>Bộ GDDT - Hệ thống Hỗ tr                     |
| Payoo          |                 | OmiPay               |                                              |                                         | Giá trị thanh toán:                                                            |
| ) Chọn ví điện | tử              |                      |                                              |                                         | Phi dịch vụ theo chính sác<br>của Ngân hàng/Trung gian<br>thanh toán. Chi tiết |
| VNPTLICHEV     | me              | () vietter,<br>money |                                              |                                         | THANH TDÂN                                                                     |

Bước 4: Nhập thông tin tài khoản ngân hàng sau đó nhấn Tiếp tục

| Tên đăng nhập | I | •* |
|---------------|---|----|
| เสราะเหล่า    |   |    |

Bước 5: Chọn tài khoản thanh toán sau đó nhấn nút Tiếp tục

| - Chon tài khoàn                                            | ten khach hang                  |             |
|-------------------------------------------------------------|---------------------------------|-------------|
| DEMAND DEPOSIT                                              | Nhà cung cấp                    |             |
| G22.99.2-220809844516                                       | DVCQG                           |             |
| Số tiến thanh toàn                                          | Phi dịch vụ                     |             |
| 10,000                                                      | D                               |             |
| Mô tá giao dịch                                             | Đơn vị thụ hưởng                |             |
| Thanh toan ho so 000.00.00.003-220627-000001-20220809145956 | Trường Đại học Bách Khoa Hà Nội | 2. Nhấn nút |
| Số TK thụ hưởng                                             | Ngân hàng thụ hưởng             | 7           |
| 1500555551500                                               | 01204001                        |             |
|                                                             |                                 | <u> </u>    |
|                                                             |                                 | Tiếp tục    |
|                                                             |                                 |             |

Bước 6: Nhập mã OTP đã được gửi về điện thoại sau đó nhấn Tiếp tục

|                      | XÁC THỰC            | OTP               |               |
|----------------------|---------------------|-------------------|---------------|
|                      | 2001 - A20 - 20     |                   |               |
| VPBank đã gửi mã DTP | đến số điện thoại l | 90xxxx899. Vuilón | g nhập mã OTP |
|                      |                     |                   | _             |
| OTP                  |                     |                   |               |
|                      | Hiệu lực còn: 1     | 178/1#0s          |               |
| 1. Nhập mã OTP       |                     |                   | _             |
| 🔿 Gửi lại            | mä OTP              | Tiếp tục          |               |

#### II.8. Thanh toán qua kênh "TPBank"

Bước 1: Để thực hiện thanh toán số tiền nguyện vọng, thí sinh nhấn nút Thanh toán

| 🕑 Thông tin đă | ng ký nguyện                | vọng của thí sinh                  |                                   |                     |                                     |               |                       |
|----------------|-----------------------------|------------------------------------|-----------------------------------|---------------------|-------------------------------------|---------------|-----------------------|
| Danh si        | ách nguồn dữ liệu xét tuyển | s: Điểm thi THPT; Học bạ THPT (Xem | ahi tiến                          |                     | G                                   | Tải tướng d   | n đảng ký nguyện vọng |
|                | Danh sách nguyện            | Vọng đủ điều kiện trúng tuyến      | Thêm nguyên vọng                  | 0<br>Nhập OTP       | Xem danh sách nguyên vọ             | ng đã đăng ký |                       |
| Luru ý         | Đối với thi sinh đãng kỹ n  | guyện vọng vào ngánh có tổ hợp mố  | in năng khiểwđặc thủ, vui làng In | danh sách nguyện vọ | ong để kiểm tra điểm năng khiểu đặc | thủ.          |                       |
|                |                             |                                    | Xep theo th                       | hử tự NV In đa      | anh sách Lịch sử giao dịch          | Thanh toán    | Thêm nguyên vọng      |
| Thứ tự         | nguyên vong                 | Truòng:                            | EKA-ĐAI HỌC BẮCH KHOA HÀ N        | ÓI                  |                                     | 8 8           |                       |

**Bước 2**: Trên màn hình xác nhận thanh toán, thí sinh đọc nội dung và nhấn nút Xác nhận thanh toán

|                                                          | Tổng số nguyện vọng đăng ký:                                                                                                    | 3                                                                                                    |
|----------------------------------------------------------|----------------------------------------------------------------------------------------------------|----------------------------------------------------------------------------------------------------|
|                                                          | Tổng số tiền phải thanh toán:                                                                                                    | 000 VNĐ                                                                                                    |
|                                                          | Phương thức thanh toán:                                                                                                    | Cổng Dịch vụ công quốc gia                                                                                                    |
| - Trước                                                  | khi thực hiện thanh toán, thi sin                                                                                                    | h đọc kỹ tài liệu hướng dẫn Tại đây.                                                                                                    |
| - Trước<br>- Quá tri<br>Iỗi, đề n<br>- Sau kh            | khi thực hiện thanh toán, thi sin<br>nh thanh toán trực tuyển phụ th<br>ghị thí sinh bình tĩnh và không n<br>i thanh toán thánh công, thi sinh                                      | h đọc kỹ tải liệu hướng dẫn T <mark>ại đây.</mark><br>uộc việc kết nổi nhiều hệ thống khác nhau. Trong trường hợp hệ thống bị nghẽn hoậ<br>ên cổ gắng tiếp tục truy cập thanh toán ngay, chờ khoảng 20-30 phút sau hây thử lại<br>1 <u>được xác nhận hoàn thành nghĩa vụ nộp lệ phí</u> , biến lai thu lệ phí thi sinh có thể xer |
| - Trước<br>- Quá tri<br>Iỗi, đề n<br>- Sau kh<br>trên Hệ | khi thực hiện thanh toán, thi sin<br>nh thanh toán trực tuyến phụ th<br>ghị thi sinh bình tĩnh và không n<br>i thanh toán thánh công, thi sinh<br>thống XT sau ngày <b>6/8/2023</b> | h đọc kỹ tải liệu hướng dẫn Tại đây.<br>uộc việc kết nổi nhiều hệ thống khác nhau. Trong trường hợp hệ thống bị nghẽn hoặ<br>iên cổ gầng tiếp tục truy cập thanh toán ngay, chờ khoảng 20-30 phút sau hãy thử lại<br>1 <u>được xác nhận hoàn thành nghĩa vụ nộp lệ phí,</u> biến lai thu lệ phi thi sinh có thể xer               |

Sau đó thí sinh nhấn nút Đồng ý để thực hiện thanh toán **Bước 3**: Thí sinh chọn ngân hàng "TPBank" sau đó nhấn **Thanh toán** 

| Vietcombank    |            | DATELIDANK           | BIDV                                            | Các ngân hàng khác<br>gua VINPT<br>MONEY | Edn hang<br>Thanh toan ho so 603-<br>230707-0253216-                            |
|----------------|------------|----------------------|-------------------------------------------------|------------------------------------------|---------------------------------------------------------------------------------|
| SHB            | 😽 VPBank   | VTPBank              | Tit et fui right hang & st<br>Ø Ngån Largag, va | NETDAY                                   | Nhà cung cấp<br>Bộ GDDT - Hệ thống Hồ tr                                        |
| Payoo 🗧        |            | <mark>Omi</mark> Pay |                                                 |                                          | tuyen sinh<br>Giả trị thanh toán:<br>VND                                        |
| a Chọn ví điện | tử         |                      |                                                 |                                          | Phí dịch vụ theo chính sách<br>của Ngân hàng/Trung gian<br>thanh toán, Chi tiết |
| VNPTWONEY      | <b>m</b> 8 | () viettel<br>maney  |                                                 |                                          | THANH TOÁN                                                                      |

Bước 4: Điền thông tin tài khoản TPBank

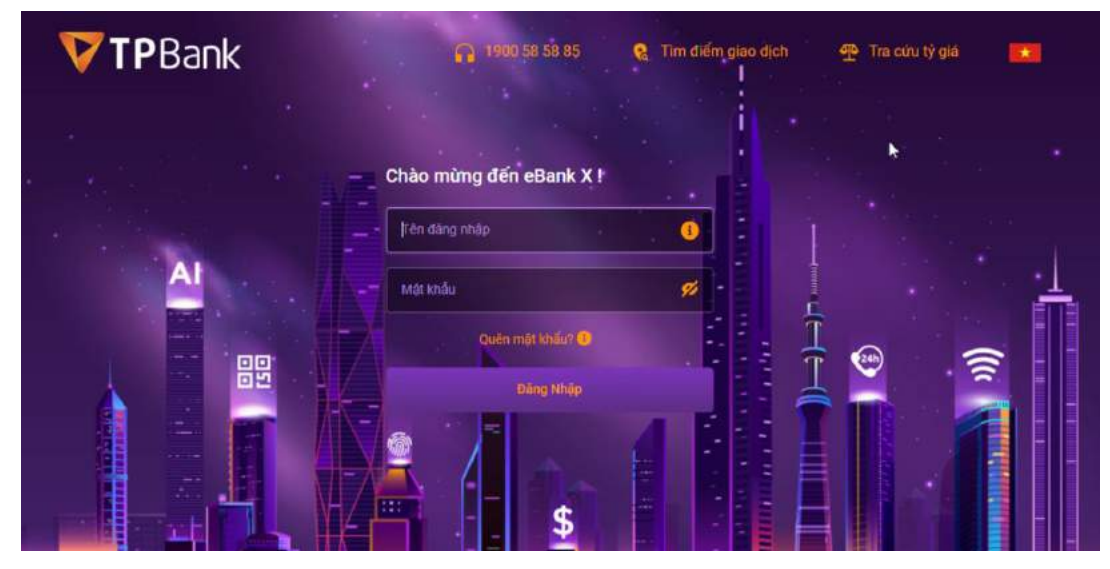

Bước 5: Xác thực giao dịch

|                                            | <b>VTP</b> Bank                                                   |
|--------------------------------------------|-------------------------------------------------------------------|
|                                            | Xác Thực Giao Dịch                                                |
| Số TIỀN GIAO DỊCH<br>5,000 VND             |                                                                   |
|                                            | Từ tài khoẩn<br>0440 8234 288                                     |
| Thanh toán cho<br>Thu phí, lệ phí          |                                                                   |
| Thông tin đơn hàng<br>Thanh toan ho so G03 | -230707-0253216-20230718141059                                    |
| Thời gian thực hiện<br>8/07/2023           |                                                                   |
|                                            | Nhập mã OTP                                                       |
|                                            | Mở ứng dụng eBank trên thiết bị đã tích hợp eToken+ để lấy mã OTP |
|                                            | Xem hưởng dẫn tây mã OTP 🚺                                        |

Nhập đúng mã OTP để xác nhận giao dịch và hoàn thành giao dịch thanh toán.

#### II.9. Thanh toán qua "Ngân lượng.vn"

Bước 1: Để thực hiện thanh toán số tiền nguyện vọng, thí sinh nhấn nút Thanh toán

| ( Thôn | g tin đăng ký nguyê          | ện vọng của <mark>thí</mark> si  | nh                                      |                        |                                        |                                   |
|--------|------------------------------|----------------------------------|-----------------------------------------|------------------------|----------------------------------------|-----------------------------------|
|        | Danh sách nguồn dữ liệu xét  | tuyển: Điểm thi THPT, Học bạ THP | T (Xem chi Bét)                         |                        | ß                                      | Tải hướng dẫn đảng ký nguyện vọng |
|        | Danh sách ngu                | yện vọng đủ điều kiện trúng      | tuyển Thêm nguyên vọng                  | 0<br>Nhập OTP          | Xem danh sách nguyên vọn               | g đã đáng ký                      |
|        | Lưu ý: Đổi với thi sinh đăng | ký nguyện vọng vào ngành có tố   | hợp món năng khiểu/đặc thủ, vui lông In | danh sách nguyện v     | ọng để kiểm tra điểm năng khiếu/đặc tř | Nő.                               |
|        |                              |                                  | Xep theo t                              | hử tự NV In đ          | lanh sách Lịch sử giao dịch            | Thanh toán Thêm nguyện vọng       |
|        | Thứ tự nguyên vọng           | Truông:                          | BKA-ĐẠI HỌC BẮCH KHOA HÀ N              | ội                     |                                        | 3                                 |
|        | 1                            | Nganh:                           | IT-E10-Khoa học đũ liệu và Trí tuế      | nhân tạo (CT tiên tiên | n)                                     |                                   |

**Bước 2**: Trên màn hình xác nhận thanh toán, thí sinh đọc nội dung và nhấn nút **Xác** nhận thanh toán

| Tổng số nguyện vọng đăng ký:                                                                                                    | 3                                                                                                    |
|----------------------------------------------------------------------------------------------------|----------------------------------------------------------------------------------------------------|
| Tổng số tiền phải thanh toán:                                                                                                    | 000 VNÐ                                                                                                    |
| Phương thức thanh toán:                                                                                                    | Cổng Dịch vụ công quốc gia                                                                                                    |
| A                                                                                                    |                                                                                                    |
| 1                                                                                                    |                                                                                                    |
| <ul> <li>Trước khi thực hiện thanh toán, thi sin</li> </ul>                                                                                                    | nh đọc kỹ tài liệu hướng dẫn Tại đáy.                                                                                                    |
| Trước khi thực hiện thanh toán, thi sin     Quá trình thanh toán trực tuyển phụ th                                                                                                    | nh đọc kỹ tài liệu hướng dẫn Tại đáy.<br>nuộc việc kết nổi nhiều hệ thống khác nhau. Trong trường hợp hệ thống bị nghẽn ho                                                                                                    |
| Trước khi thực hiện thanh toán, thi sin     Quá trình thanh toán trực tuyển phụ th     Iồi, đề nghị thí sinh bình tĩnh và không r                                                                                   | nh đọc kỹ tài liệu hướng dẫn Tại đáy.<br>nuộc việc kết nổi nhiều hệ thống khác nhau. Trong trường hợp hệ thống bị nghẽn họ:<br>nên cổ gắng tiếp tục truy cập thanh toán ngay, chờ khoảng 20-30 phút sau hãy thứ lạ                                                                                                    |
| Trước khi thực hiện thanh toán, thi sin<br>- Quá trình thanh toán trực tuyển phụ th<br>lỗi, đề nghị thí sinh bình tĩnh và không r<br>- Sau khi thanh toán thành công, thi sin                                       | nh đọc kỹ tài liệu hướng dẫn <mark>Tại đáy.</mark><br>nuộc việc kết nổi nhiều hệ thống khác nhau. Trong trường hợp hệ thống bị nghẽn họ:<br>nền cổ gắng tiếp tục truy cập thanh toán ngay, chờ khoảng 20-30 phút sau hãy thử lạ<br>h <u>được xác nhận hoàn thánh nghĩa vụ nộp lệ phi</u> , biến lai thu lệ phi thi sinh có thể xe |
| Trước khi thực hiện thanh toán, thi sin<br>- Quá trình thanh toán trực tuyển phụ th<br>lỗi, đẻ nghị thí sinh bình tĩnh và không r<br>- Sau khi thanh toán thành công, thi sin<br>trên Hệ thống XT sau ngày 6/8/2023 | nh đọc kỹ tài liệu hướng dẫn <mark>Tại đáy.</mark><br>nuộc việc kết nổi nhiều hệ thống khác nhau. Trong trường hợp hệ thống bị nghẽn hoạ<br>nền cổ gắng tiếp tục truy cập thanh toán ngay, chờ khoảng 20-30 phút sau hãy thử lạ<br>h <u>được xác nhận hoàn thánh nghĩa vụ nộp lệ phi</u> , biến lai thu lệ phí thi sinh có thể xe |
| Trước khi thực hiện thanh toán, thi sin<br>- Quá trình thanh toán trực tuyển phụ th<br>lỗi, đẻ nghị thí sinh bình tĩnh và không r<br>- Sau khi thanh toán thành công, thi sin<br>trên Hệ thống XT sau ngày 6/8/2023 | nh đọc kỹ tài liệu hướng dẫn Tại đáy.<br>nưộc việc kết nổi nhiều hệ thống khác nhau. Trong trường hợp hệ thống bị nghẽn họ:<br>nên cổ gắng tiếp tục truy cập thanh toán ngay, chờ khoảng 20-30 phút sau hãy thứ lạ<br>h <u>được xác nhận hoàn thành nghĩa vụ nộp lệ phi</u> , biến lai thu lệ phi thi sinh có thể xe              |
| Trước khi thực hiện thanh toán, thi sin<br>Ouá trình thanh toán trực tuyền phụ th<br>Iổi, đề nghị thi sinh bình tĩnh và không r<br>Sau khi thanh toán thánh công, thi sin<br>trên Hệ thống XT sau ngày 6/8/2023     | nh đọc kỹ tài liệu hướng dẫn Tại đáy.<br>nưộc việc kết nổi nhiều hệ thống khác nhau. Trong trường hợp hệ thống bị nghẽn họ<br>nền cổ gắng tiếp tục truy cập thanh toán ngay, chờ khoảng 20-30 phút sau hãy thử lạ<br>h <u>được xác nhận hoàn thánh nghĩa vụ nộp lệ phi</u> , biến lai thu lệ phi thi sinh có thể xe               |

Sau đó thí sinh nhấn nút Đồng ý để thực hiện thanh toán

Bước 3: Thí sinh chọn mục "Ngân lượng.vn" sau đó nhấn Thanh toán

| vietcombank  |               | BAGRIBANK           | BIDV                                          | Các ngân hàng khác<br>qua VNPT<br>MONEY | Đơn hàng<br>Thanh toạn hó số G03-<br>230707-0253216-                            |
|--------------|---------------|---------------------|-----------------------------------------------|-----------------------------------------|---------------------------------------------------------------------------------|
| <b>SHB</b>   | <b>VPBank</b> |                     | lif iz he ngêr hay 5 st<br>Sy Ngân Lavyng, vn | HETTAN                                  | Nhà cung cấp<br>Bộ GDDT - Hệ thống Hỗ tri                                       |
| Payoo 🗧      |               | <u>Omi</u> Pay      |                                               |                                         | Giả trị thanh toán:                                                             |
| Chọn ví điện | tử            |                     |                                               |                                         | Phí dịch vụ theo chính sách<br>của Ngân hàng/Trung gian<br>thanh toán, Chi tiết |
| VNPTHONEY    | mo            | () viettat<br>money |                                               |                                         | THANH TOÁN                                                                      |

Bước 4: Nhấn chọn Ví Ngân Lượng

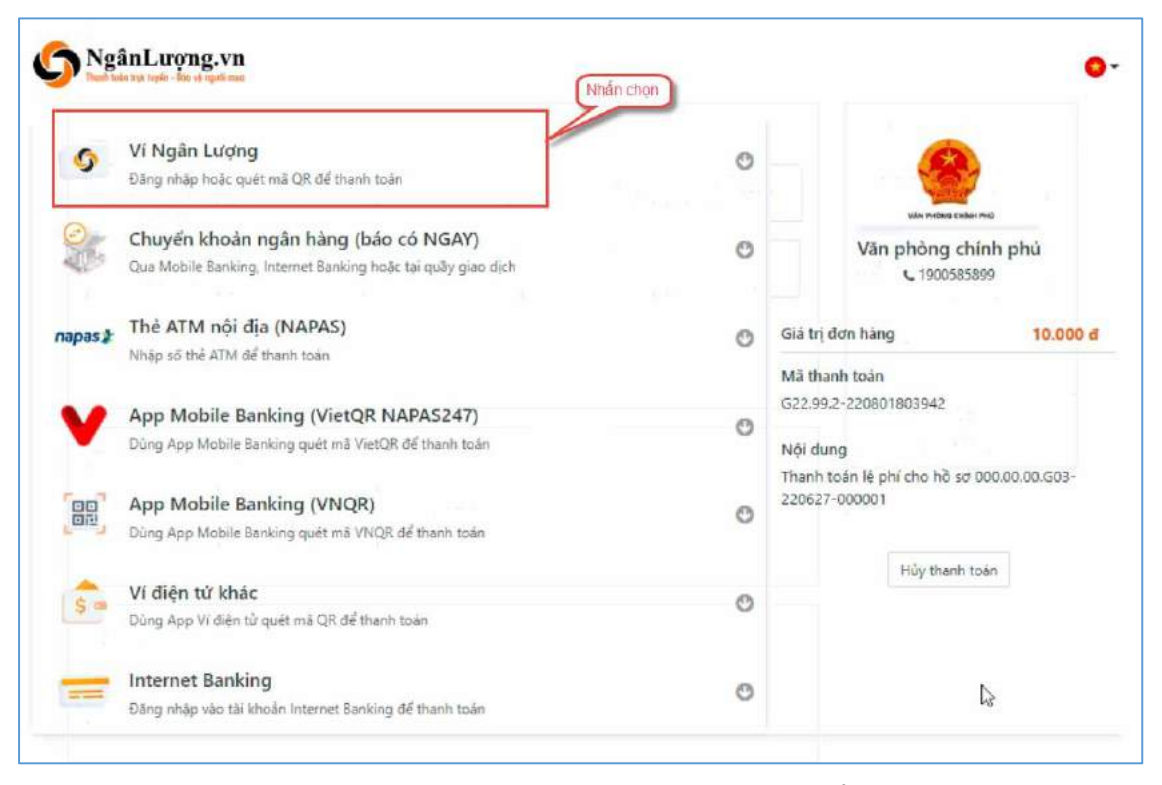

Bước 5: Quét mã QR qua ứng dụng (app) ví Ngân Lượng để thực hiện thanh toán

| S<br>Dia chỉ     | Vî Ngân Lượng<br>Î Email                                                                                                    | Hoặc quết mã QR dưới đầy<br>qua App Ví Ngân Lượng |                                 | van existen<br>Văn phòng d                                               | chính phủ                   |
|------------------|----------------------------------------------------------------------------------------------------|---------------------------------------------------|---------------------------------|--------------------------------------------------------------------------|-----------------------------|
| Mật kh<br>Mã bảo | nấu Quên mặt khẩu?<br>o mật                                                                                                 |                                                   | Quết m<br>Giả t<br>Mã t<br>G22. | à qua App Ví Ngân Lu<br>trị đơn hàng<br>thanh toán<br>.99.2-220801803942 | 10.000 đ                    |
|                  | <mark>Đảng nhập</mark><br>Chuyển khoản ngân hàng (báo có NGAY)<br>Qua Mobile Banking, Internet Banking hoặc tại quây giao d | ich                                               | Nội<br>Thar<br>2206             | dung<br>nh toán lệ phí cho hồ s<br>527-000001<br>Hủy than                | ar 000.00.00.G03-<br>n toán |
| pas 2            | Thẻ ATM nội địa (NAPAS)<br>Nhập số thẻ ATM để thanh toán                                                                    |                                                   | 0                               |                                                                          |                             |
| V                | App Mobile Banking (VietQR NAPAS247)<br>Dùng App Mobile Banking quét mǎ VietQR để thanh toán                                |                                                   | 0                               |                                                                          |                             |
|                  | App Mobile Banking (VNQR)<br>Dùng App Mobile Banking quét mã VNQR để thanh toán                                             |                                                   | 0                               |                                                                          |                             |
| \$ -             | <b>Ví điện từ khác</b><br>Dùng App Ví điện từ quét mã QR để thanh toán                                                      |                                                   | 0                               |                                                                          |                             |

#### II.10. Thanh toán qua "Key Pay"

Bước 1: Để thực hiện thanh toán số tiền nguyện vọng, thí sinh nhấn nút Thanh toán

| Thông 1 | tin đăng ký nguyệr                            | n vọng của <mark>thí</mark> sinh     |                                    |                     |                                        |             |                        |
|---------|-----------------------------------------------|--------------------------------------|------------------------------------|---------------------|----------------------------------------|-------------|------------------------|
|         | Danh sách nguồn d <mark>ữ</mark> liệu xêt tuy | ển: Điểm thi THPT, Học bạ THPT (Xer  | chi tiếŋ                           |                     | ß                                      | Tải hướng d | ẫn đảng ký nguyện vọng |
|         | Danh sách nguyện                              | O<br>n vọng đủ điều kiện trúng tuyết | 2<br>n Thêm nguyên vọng            | 0<br>Nhập OTP       | Xem danh sách nguyện vọng              | đã đãng ký  |                        |
|         | Lưu ý: Đối với thi sinh đãng ký               | nguyện vọng vào ngành có tổ hợp m    | ón năng khiểu đặc thủ, vui lông In | danh sách nguyện vị | ong để kiểm tra điểm năng khiểư:đặc th | ó.          |                        |
|         |                                               |                                      | Xep theo t                         | hữ tự NV In đã      | anh sách Lịch sử giao dịch             | Thanh toán  | Thêm nguyên vọng       |
|         | Thứ tự nguyện vọng                            | Truông:                              | BKA-ĐẠI HỌC BẮCH KHOA HÀ N         | ¢I                  |                                        | 3 8         |                        |

**Bước 2**: Trên màn hình xác nhận thanh toán, thí sinh đọc nội dung và nhấn nút Xác nhận thanh toán

|                                                                                                    | ARCINIAN THANH TOAN                                                                                                    |
|----------------------------------------------------------------------------------------------------|----------------------------------------------------------------------------------------------------|
| Tổng số nguyện vọng đăng ký:                                                                                                    | 3                                                                                                    |
| Tổng số tiền phải thanh toán:                                                                                                    | 000 VNĐ                                                                                                    |
| Phương thức thanh toán:                                                                                                    | Cổng Dịch vụ công quốc gia                                                                                                    |
| <ul> <li>Trước khi thực hiện thanh toán, thi sin</li> <li>Quả trình thanh toàn trực tuyển phụ th</li> </ul>                                                                                                    | h đọc kỹ tài liệu hướng dẫn Tại đảy.<br>uộc việc kết nối nhiều hệ thống khác nhau. Trong trường hợp hệ thống bị nghẽn hoặ                                                                                                    |
| A.<br>- Trước khi thực hiện thanh toán, thi sin<br>- Quả trình thanh toán trực tuyền phụ th<br>lỗi, đề nghị thí sinh bình tĩnh và không n<br>- Sau khi thanh toán thánh công, thi sinì<br>trên Hệ thống XT sau ngày 6/8/2023 | h đọc kỹ tài liệu hướng dẫn Tại đầy.<br>uộc việc kết nổi nhiều hệ thống khác nhau. Trong trường hợp hệ thống bị nghẽn hoặ<br>sên cố gắng tiếp tục truy cập thanh toán ngay, chờ khoảng 20-30 phút sau hãy thử lại<br>n <u>được xác nhận hoàn thành nghĩa vụ nộp lệ phí</u> , biến lai thu lệ phi thi sinh có thể xen |

Sau đó thí sinh nhấn nút Đồng ý để thực hiện thanh toán **Bước 3**: Thí sinh chọn **"Key Pay"** sau đó nhấn nút **Thanh toán** 

| Vietcombank    |               | BAGRIBANK          | BIDVO                                     | Các ngân hàng khác<br>qua VNPT<br>MONEY | Edm hang<br>Thanh toan ho so G03-<br>230707-0253216-                            |
|----------------|---------------|--------------------|-------------------------------------------|-----------------------------------------|---------------------------------------------------------------------------------|
| M SHB          | <b>VPBank</b> | Variation Mark     | Tatus mengat bing & st<br>Sgan Lutyng, va | HETTONY                                 | <br>Nhà cung cấp<br>Bộ GDDT - Hệ thống Hỗ trợ<br>tuyến sinh                     |
| Payoo          |               | <u>Omi</u> Pay     |                                           |                                         | Giả trị thanh toán:<br>VND                                                      |
| ) Chọn ví điện | tử            |                    |                                           |                                         | Phí dịch vụ theo chính sách<br>của Ngân hàng/Trung gian<br>thanh toán, Chi tiết |
| VNPTINCHEY     | me            | () Mattal<br>manay |                                           |                                         | THANH TOÁN                                                                      |
| Chon Mobile    | Money         |                    |                                           |                                         |                                                                                 |
|                | (10011220)    |                    |                                           |                                         |                                                                                 |

Bước 4: Nhấn Thanh toán

| Thông tin giao dịch    |                     | UNIV UNIV              | PAY                     |
|------------------------|---------------------|------------------------|-------------------------|
| Mā giao dich G2        | 2.99.2-220803814194 |                        |                         |
| Mô Thanh toan ho so #0 | 00.00.00.G03-       | Lựa chọn hình thức     | thanh toán              |
| tá 220627-000001-202   | 20803084835#        | 📀 Thẻ nội địa          | والبر                   |
| Thông tin thanh to     | án                  | Thời gian              | glao dich               |
| Phí/ Lệ phí            | 10.000 ₫ Nhà        | n nút 14               | 55                      |
| Phi thanh toán         | 0 <u>d</u>          | THAN                   | TOÁN                    |
|                        |                     | Bong y them tolen to n | ्र स्तबल का ताल्क लाग्ल |

**Bước 5**: Nhập thông tin tài khoản ngân hàng sau đó nhấn **Tiếp tục** 

| napas 🏂                                                                            |                                                                                                    |                      |
|------------------------------------------------------------------------------------|----------------------------------------------------------------------------------------------------|----------------------|
| Nhà cung cáp     CONG TY CO PHAN VIEN THONG     FPT     Só tiền     to coo VND     |                                                                                                    |                      |
| COUCY ND     Mo tā don hàng     GPECOM2896346046881858723     PN-220803-IL21Y714JY | Số thể I<br>Họ và tên chủ thể.                                                                                  | 1. Nháp thờng àn thể |
| Dom hàng sẽ hết hạn sau<br>29:59                                                   | Ngày hiểu lục (MMYY)<br>Danh sách Ngân hàng chải hành<br>Hưởng dẫn giao dịch thanh toán an toán<br>Hủy Tiếp tực | 2. Nhán nử           |
| iái pháp của <b>Napas 🕽</b>                                                        |                                                                                                    |                      |

**Bước 6**: Nhập mã OTP đã được gửi về số điện thoại

| napas ≵                                                                        |                                                                                                |                            |
|--------------------------------------------------------------------------------|------------------------------------------------------------------------------------------------|----------------------------|
| Nhà cung cấp     CONG TY CO PHAN VIEN THONG     FPT     Số tiền     10.000 VND | Vietcombank<br>napas 2                                                                         |                            |
| Mô tả đơn hàng     GPECOM2896346046881858723     PN-220803-IL2IY714JY          | Mã xác thực (OTP) I<br>Danh sách Ngân hàng phải hành<br>Hướng dẫn giao dịch thanh toán an toàn |                            |
| Đơn hàng sẽ hết hạn sau<br>28:50                                               | Hủy Tiếp tục                                                                                   |                            |
| iải pháp của <b>napas 🏄</b>                                                    |                                                                                                | Sala<br>Savar<br>Garwattan |

# II.11. Thanh toán qua "Payoo"

Bước 1: Để thực hiện thanh toán số tiền nguyện vọng, thí sinh nhấn nút Thanh toán

| Thông ti | n đăng ký nguyệ                             | n vọng của thí sinh                 |                                                                  |                             |                                         |                           |          |
|----------|---------------------------------------------|-------------------------------------|------------------------------------------------------------------|-----------------------------|-----------------------------------------|---------------------------|----------|
|          | Danh sách nguồn <mark>dữ</mark> liệu xét tr | yển: Điểm thi THPT, Học bạ THPT (Xe | m chi tiết)                                                      |                             |                                         | Tải hướng dẫn đăng ký ngư | yên vọng |
|          | Danh sách nguy                              | n vọng đủ điều kiện trúng tuyế      | 2<br>ến Thêm nguyên vọng                                         | 0<br>Nhập OTP               | Xem danh sách nguyện vọng               | đã đãng ký                |          |
|          | Lưu ý: Đối với thi sinh đãng k              | ý nguyện vọng vào ngành có tổ hợp n | năn năng khiluidặc thủ, vui làng In                              | danh sách nguyện v          | ọng để kiểm tra điểm năng khiếu/đặc thủ |                           |          |
|          |                                             |                                     | Xep theo t                                                       | hử tự NV In đ               | ianh sách Lịch sử giao dịch             | Thanh toán Thêm nguyện    | vong     |
|          | Thứ tự nguyện vọng                          | Truông:                             | BKA-ĐAI HỌC BẮCH KHOA HÀ N<br>T.E 10 khoa học đủ liệu và Trí hiệ | Ói<br>châo tao ICT tiên tắc | -                                       | 3                         |          |

**Bước 2**: Trên màn hình xác nhận thanh toán, thí sinh đọc nội dung và nhấn nút **Xác nhận thanh toán** 

| Tổng số nguyện vọng đăng ký:                                                                                                    | 3                                                                                                    |
|----------------------------------------------------------------------------------------------------|----------------------------------------------------------------------------------------------------|
| Tổng số tiền phải thanh toán:                                                                                                    | 000 VNĐ                                                                                                    |
| Phương thức thanh toán:                                                                                                    | Cổng Dịch vụ công quốc gia                                                                                                    |
|                                                                                                    |                                                                                                    |
|                                                                                                    |                                                                                                    |
| <ul> <li>Trước khi thực hiện thanh toán, thí sin</li> </ul>                                                                                                    | h đọc kỹ tài liệu hướng dẫn Tại đáy.                                                                                                    |
| <ul> <li>Trước khi thực hiện thanh toán, thi sin</li> <li>Quả trình thanh toán trực tuyến phụ th<br/>lỗi, đề nghị thí sinh bình tĩnh và không r</li> </ul>                                                                                         | h đọc kỹ tài liệu hướng dẫn Tại đảy.<br>uộc việc kết nối nhiều hệ thống khác nhau. Trong trường hợp hệ thống bị nghẽn hoặc<br>rên cố gắng tiếp tục truy cập thanh toán ngay, chờ khoảng 20-30 phút sau hãy thứ lại                                                                                                    |
| Trước khi thực hiện thanh toán, thi sin<br>- Quá trình thanh toán trực tuyển phụ th<br>lỗi, đề nghị thi sinh bình tỉnh và không r<br>- Sau khi thanh toán thánh công, thi sini<br>trần Hể thống XT cau ngày C <sup>I</sup> /8/2023                 | h đọc kỹ tài liệu hướng dẫn Tại đây.<br>uộc việc kết nổi nhiều hệ thống khác nhau. Trong trường hợp hệ thống bị nghẽn hoặc<br>lên cố gắng tiếp tục truy cập thanh toán ngay, chờ khoảng 20-30 phút sau hãy thử lại<br>h <u>được xác nhận hoàn thành nghĩa vụ nộp lệ phi</u> , biên lai thu lệ phi thi sinh có thể xem |
| <ul> <li>Trước khi thực hiện thanh toán, thi sin</li> <li>Quá trình thanh toán trực tuyển phụ th<br/>lỗi, đề nghị thí sinh bình tĩnh và không r</li> <li>Sau khi thanh toàn thành công, thi sinì<br/>trên Hệ thống XT sau ngày 6/8/2023</li> </ul> | h đọc kỹ tài liệu hướng dẫn Tại đây.<br>uộc việc kết nói nhiều hệ thống khác nhau. Trong trường hợp hệ thống bị nghẽn hoặc<br>iên cố gắng tiếp tục truy cập thanh toán ngay, chờ khoảng 20-30 phút sau hãy thử lại<br>h <u>được xác nhận hoàn thành nghĩa vụ nộp lệ phí</u> , biên lai thu lệ phi thi sinh có thể xem |
| Trước khi thực hiện thanh toán, thi sin<br>- Quá trình thanh toán trực tuyển phụ th<br>lồi, đề nghị thi sinh bình tỉnh và không r<br>- Sau khi thanh toán thánh công, thi sini<br>trên Hệ thống XT sau ngày 6/8/2023                               | h đọc kỹ tài liệu hướng dẫn Tại đầy.<br>uộc việc kết nổi nhiều hệ thống khác nhau. Trong trường hợp hệ thống bị nghẽn hoặc<br>tên cổ gắng tiếp tục truy cập thanh toán ngay, chờ khoảng 20-30 phút sau hãy thử lại<br>h <u>được xác nhận hoàn thánh nghĩa vụ nộp lệ phí</u> , biên lai thu lệ phí thi sinh có thể xen |

Sau đó thí sinh nhấn nút Đồng ý để thực hiện thanh toán **Bước 3**: Thí sinh chọn **"Payoo"** sau đó nhấn nút **Thanh toán** 

| Vietcombank  |        | BAGRIDANN                     | BIDV                   | Các ngăn hàng khác<br>qua VHPT<br>HONEY | Thanh toan ho so 603-<br>230707-0253216-                                        |
|--------------|--------|-------------------------------|------------------------|-----------------------------------------|---------------------------------------------------------------------------------|
| SHB          | VPBank | VTPBank<br>Maxing all Mulater | Verus hernominung L.e. | NEEDAV                                  | Nhà cung cấp<br>Bộ GDDT - Hệ thống Hồ trợ<br>tuyến sinh                         |
| Payoo 🗧      |        | <u>Omi</u> Pay                |                        |                                         | Giả trị thanh toàn:                                                             |
| Chọn ví điên | tử     |                               |                        |                                         | Phí dịch vụ theo chính sách<br>của Ngân hàng/Trung gian<br>thanh toán. Chi tiết |
|              | mo     | () wetter<br>money            |                        |                                         | THANH TOẤN                                                                      |

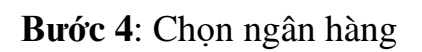

|                           | Thẻ nội địa | Chọn ngân     | hàng          | ାର<br>ଭିନ୍ତି<br>Quét mã QR,<br>Ví điện từ |                    |
|---------------------------|-------------|---------------|---------------|-------------------------------------------|--------------------|
| ODONGA.<br>Bank           | M AGRIBANK  | BIDVO         | VietinBank    | ASBANK                                    | MSB                |
| KienlongBank <sup>©</sup> | TECHCOMBANK | NAM A BANK    | ₩ VPBank      | HDBank                                    | X <mark>⊱MB</mark> |
| VIB <sup>₩</sup>          | SCB         | <b>M</b> SHB  | SAIGONBANK    | Sacombank                                 |                    |
| EXIMBANK 9                | ACB         | 😸 SeABank     | OCEAN BANK    | Vietcombank                               | <b>VTP</b> Bank    |
| SHINHAN                   | PG BANK     |               | <b>GPBANK</b> | PUBLIC                                    | Ngàn bàng Bản Việt |
|                           |             |               | ООСВ          | Lues Viet PostBank                        | BAOVIET 🖓 Bark     |
| IVB                       | VRB         | PHODAN (BANK) | <b>#UOB</b>   |                                           |                    |

Bước 5: Nhập thông tin thẻ ngân hàng sau đó nhấn Tiếp tục

| Số thẻ                                    |                                                                                                    |
|-------------------------------------------|----------------------------------------------------------------------------------------------------|
| Nhập 16 hoặc 19 số.                       |                                                                                                    |
| Ngày phát hành                            | Issue date: hh/yy                                                                                            |
|                                           | CARD HOLDER NAME                                                                                             |
| Tên in trên thẻ                           |                                                                                                    |
|                                           | Lưu ý: Quý khách cần đãng ký dịch vụ E-commerce tại<br>quầy giao dịch của ngân hàng trước khi thực hiện giao |
| Số điện thoại                             | dịch.                                                                                                    |
| Email (Không bất buộc)                    | 1. Nhập thông tin thế                                                                                        |
| Gian dich an toàn với PCLDSS và ISO 27001 | 2 Nhân nứt                                                                                                   |

Bước 6: Nhập mã OTP đã được gửi về điện thoại sau đó nhấn Tiếp tục

| napas ≵                                                                                                    |                                                                                                    | Bt             |
|----------------------------------------------------------------------------------------------------|----------------------------------------------------------------------------------------------------|----------------|
| Nhà cung cấp<br>CTCP TRUC TUYEN CONG DONG<br>VIET Số tiền<br>110.000 VND Mô tả đơn hàng<br>PY2223004798<br>THANH TOAN DON HANG G22.99.2-<br>220811857375 | Mã xác thực (OTP)<br>Danh sách Ngân hàng phát hành.<br>Hướng dẫn giao dịch thanh toán an toàn<br>Hùy Tiếp tực | 1. Nhập mã OTP |
| Đơn hàng sẽ hết hạn sau<br><mark>29:53</mark>                                                                                                    |                                                                                                    |                |
| ài pháp của <b>NGDOS 🗴</b>                                                                                                    | ඇත                                                                                                    | SSL Without I  |

#### II.12. Thanh toán qua "Napas"

Bước 1: Để thực hiện thanh toán số tiền nguyện vọng, thí sinh nhấn nút Thanh toán

| Thôr | ng tin đăng ký nguyệ          | ện vọng của <mark>t</mark> hí si | inh                                     |                       |                                      |                           |          |
|------|-------------------------------|----------------------------------|-----------------------------------------|-----------------------|--------------------------------------|---------------------------|----------|
|      | Danh sách nguồn dữ liệu xét l | tuyển: Điểm thi THPT; Học bạ TH  | PT (Xem chi tiết)                       |                       |                                      | Tải tướng dẫn đảng ký ngư | yện vọng |
|      | Danh sách nguy                | ýện vọng đủ điều kiện trún       | g tuyển Thêm nguyên vọng                | 0<br>Nhập OTP         | Xem danh sách nguyện vọ              | ng đã đãng ký             |          |
|      | Lưu ý: Đối với thi sinh đăng  | ký nguyện vọng vào ngành có tổ   | hợp môn năng khiểu/đặc thủ, vui lông la | danh sách nguyện v    | rọng để kiểm tra điểm năng khiếu/đặc | thủ.                      |          |
|      |                               |                                  | Xep theo t                              | hử tự NV In đ         | lanh sách                            | Thanh toán Thêm nguyện    | vong     |
|      | Thứ tự nguyện vọng            | Trưởng:                          | BKA-ĐẠI HỌC BẮCH KHOA HÀ N              | φi                    |                                      | 3                         |          |
|      |                               | Nganh;                           | IT-E10-Khoa học đủ liệu và Trí tuế      | nhân tạo (CT tiên têr | n)                                   |                           |          |

**Bước 2**: Trên màn hình xác nhận thanh toán, thí sinh đọc nội dung và nhấn nút **Xác nhận thanh toán** 

| Tổng số nguyện vọng đăng ký:                                                                                                    | 3                                                                                                    |
|----------------------------------------------------------------------------------------------------|----------------------------------------------------------------------------------------------------|
| Tổng số tiền phải thanh toán:                                                                                                    | 000 VNĐ                                                                                                    |
| Phương thức thanh toán:                                                                                                    | Cổng Dịch vụ công quốc gia                                                                                                    |
| <ul> <li>Trước khi thực hiện thanh toán, thi sin</li> <li>Quả trình thanh toán trực tuyển phụ th</li> </ul>                                                                                                    | nh đọc kỹ tài liệu hướng dẫn Tại đây.<br>Nuộc việc kết nối nhiều hệ thống khác nhau. Trong trường hợp hệ thống bị nghẽn hoặ                                                                                                    |
| Trước khi thực hiện thanh toán, thi sin<br>Quá trình thanh toán trực tuyển phụ th<br>lõi, đề nghị thi sinh bình tĩnh và không r<br>Sau khi thanh toán thánh công thi sinh                                           | nh đọc kỹ tài liệu hướng dẫn Tại đây.<br>nuộc việc kết nối nhiều hệ thống khác nhau. Trong trường hợp hệ thống bị nghẽn hoặ<br>nên cố gắng tiếp tục truy cập thanh toán ngay, chờ khoảng 20-30 phút sau hãy thử lại<br>ngường vào nhận hoàn thành nghĩa vụ nôn là nhi biến lại thu là nhi thị sinh có thể xe           |
| Trước khi thực hiện thanh toán, thi sin<br>- Quá trình thanh toán trực tuyển phụ th<br>lỗi, để nghị thi sinh bình tỉnh và không r<br>- Sau khi thanh toán thánh công, thi sin<br>trên Hệ thống XT sau ngày 6/8/2023 | ih đọc kỹ tài liệu hướng dẫn Tại đây.<br>luộc việc kết nổi nhiều hệ thống khác nhau. Trong trường hợp hệ thống bị nghẽn hoặ<br>nên cố gắng tiếp tục truy cập thanh toán ngay, chờ khoảng 20-30 phút sau hãy thử lại<br>h <u>được xác nhận hoàn thành nghĩa vụ nộp lệ phí</u> , biên lai thu lệ phi thi sinh có thể xer |
| Trước khi thực hiện thanh toán, thi sin<br>Quá trình thanh toán trực tuyển phụ th<br>lõi, đề nghị thi sinh bình tĩnh và không r<br>- Sau khi thanh toán thánh công, thi sin<br>trên Hệ thống XT sau ngày 6/8/2023   | nh đọc kỹ tài liệu hướng dẫn Tại đây.<br>Nưộc việc kết nối nhiều hệ thống khác nhau. Trong trường hợp hệ thống bị nghẽn hoặ<br>nên cố gắng tiếp tục truy cập thanh toán ngay, chờ khoảng 20-30 phút sau hãy thử lại<br>h <u>được xác nhận hoàn thành nghĩa vụ nộp lệ phí</u> , biến lai thu lệ phi thi sinh có thể xer |

Sau đó thí sinh nhấn nút Đồng ý để thực hiện thanh toán

| Vietcombank                        |                                  |                       | BIDV                                          | Các ngân hàng khác<br>qua VNPT<br>MONEY | Thanh toan ho so G03-<br>230707-0253216-                                                     |
|------------------------------------|----------------------------------|-----------------------|-----------------------------------------------|-----------------------------------------|----------------------------------------------------------------------------------------------|
| Doi tác tir cás: giải pháp phá hợp |                                  | Vî chứng tới Niễu bạn | Tất có thẻ ngân hàng & ví<br>S Ngân Lượng, vn | REVIDAY                                 | Nhà cung cấp<br>Bộ GDDT - Hệ thống Hỗ trợ<br>tuyển sinh                                      |
| Payoo<br>Visa 📾                    | параз 🛣<br>сона тналн толи нараз | <mark>Omi</mark> Pay  |                                               |                                         | Giá trị thanh toán:<br>VND                                                                   |
| ) Chọn ví điện                     | tử                               |                       |                                               |                                         | Phí dịch vụ theo chính sách<br>của Ngân hàng/Trung gian<br>thanh toán. <mark>Chi tiết</mark> |
| VNPTMONEY                          | mo                               | viettel<br>money      |                                               |                                         | THANH TOÁN                                                                                   |
| Chọn Mobile                        | Money                            |                       |                                               |                                         |                                                                                              |

Bước 3: Thí sinh chọn mục "Napas" sau đó nhấn Thanh toán

Bước 4: Nhập thông Tài khoản Napas

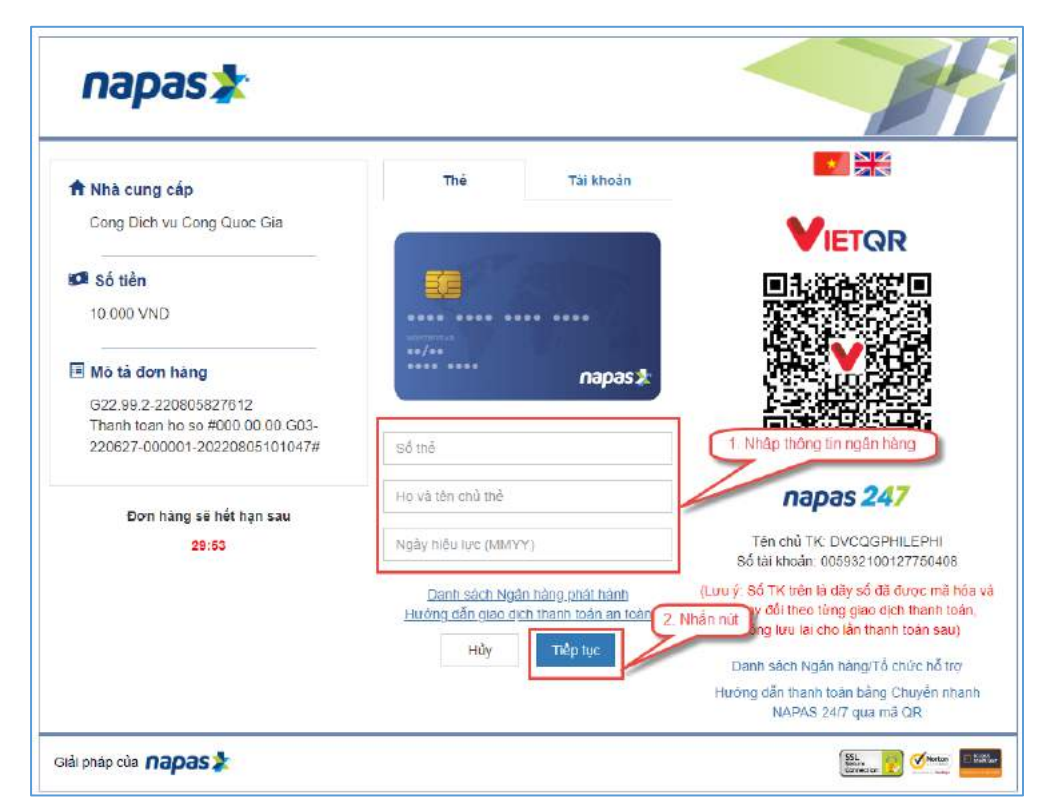

**Bước 5**: Thí sinh nhập mã xác thực(OTP) là: mã xác thực sẽ gửi tin nhắn về số điện thoại đã đăng ký tài khoản ngân hàng

| napas ≵                                                                                               |                                                                                         | Br                |
|----------------------------------------------------------------------------------------------------|-----------------------------------------------------------------------------------------|-------------------|
| Nhà cung cấp<br>DVCQGPHILEPHI                                                                         | The                                                                                     |                   |
| Số tiên<br>80.000 VND                                                                                 | SANDONBANK                                                                              |                   |
| Mô tả đơn hàng<br>G22 99 2-220713913801<br>Thanh toan lệ phi cho họ sọ<br>000 00 00 G03-220627-000001 | napas 2                                                                                 | 1. Nhập OTP       |
| Dơn hàng sẽ hết hạn sau<br>28:07                                                                      | Danh sách Ngân hàng phát hành<br>Hướng dẫn giao dịch thanh toán an toàn<br>Hủy Tiếp tục | 2. Nhấn nút       |
| ii pháp của <b>NƏDƏS 🏃</b>                                                                            |                                                                                         | ( <u>8. 7</u> 🛷 🔎 |

# II.13. Thanh toán qua kênh "OmiPay"

Bước 1: Để thực hiện thanh toán số tiền nguyện vọng, thí sinh nhấn nút Thanh toán

| Thông | g tin đăng ký nguyê          | ận vọng của thí              | sinh                                 |                                 |                                     |                                   |
|-------|------------------------------|------------------------------|--------------------------------------|---------------------------------|-------------------------------------|-----------------------------------|
|       | Danh sách nguồn dữ liệu xét  | tuyển: Điểm thi THPT, Học bạ | THPT (Xem chi tiết)                  |                                 | ß                                   | Tắt bưởng dẫn đảng ký nguyện vọng |
|       | Danh sách ngu                | ýện vọng đủ điều kiện tr     | úng tuyến Thêm nguyện v              | vọng Nhập OTP                   | Xem danh sách nguyên vọ             | ng đã đăng ký                     |
|       | Lưu ý: Đối với thi sinh đãng | ký nguyện vọng vào ngành o   | ó tổ hợp món năng khiểw đặc thủ, vui | lông In danh sách nguyên v      | vọng để kiểm tra điểm năng khiểwđặc | i thủ,                            |
|       |                              |                              | xég                                  | theo thứ tự NV                  | lanh sách                           | Thanh toán Thêm nguyện vọng       |
|       | Thứ tự nguyện vọng           | Truông:                      | BKA-ĐẠI HỌC BẮCH KHO                 | DA HĂ NỘI                       |                                     | 3 8                               |
|       |                              | Ngành:                       | IT-E10-Khoa học đũ liệu v            | à Trí tuệ nhân tạo (CT tiên tiế | n)                                  |                                   |

**Bước 2**: Trên màn hình xác nhận thanh toán, thí sinh đọc nội dung và nhấn nút **Xác nhận thanh toán** 

|                                                                                                    | AC NHẠN THANH TOAN                                                                                                    |
|----------------------------------------------------------------------------------------------------|----------------------------------------------------------------------------------------------------|
| Tổng số nguyện vọng đăng ký:                                                                                                  | 3                                                                                                    |
| Tổng số tiền phải thanh toán:                                                                                                 | 000 VNĐ                                                                                                    |
| Phương thức thanh toán:                                                                                                    | Cổng Dịch vụ công quốc gia                                                                                                    |
| Trước khi thực hiện thanh toán, thi sin<br>Quá trình thanh toán trực tuyển phụ th<br>i, đề nghị thi sinh bình tĩnh và không r | h đọc kỹ tài liệu hướng dẫn Tại đầy.<br>uộc việc kết nổi nhiều hệ thống khác nhau. Trong trường hợp hệ thống bị nghẽn hoặc<br>lên cố gắng tiếp tục truy cập thanh toán ngay, chờ khoảng 20-30 phút sau hãy thứ lại |

Sau đó thí sinh nhấn nút Đồng ý để thực hiện thanh toán

Bước 3: Thí sinh chọn kênh "OmiPay" sau đó nhấn nút Thanh toán

| etcombank    |                                    | MAGRIBANK               | BIDV                                          | Các ngân hàng khác<br>qua VNPT<br>MONEY | Đơn hàng<br>Thanh toan ho so G03-<br>230707-0253216-                                         |
|--------------|------------------------------------|-------------------------|-----------------------------------------------|-----------------------------------------|----------------------------------------------------------------------------------------------|
|              |                                    | VI crieng to: hildu ban | Tếi từ thủ ngân hòng & vi<br>S Ngân Lượng, vn | RELIAN                                  | 20230719090517<br>Nhà cung cấp<br>Bộ GDDT - Hệ thống Hỗ trợ<br>tuyển sinh                    |
| Payoo        | параз ≵<br>со́ма тилин толи илилаз | <mark>Omi</mark> Pay    |                                               |                                         | Giá trị thanh toán:<br>5.000 VND                                                             |
| Chọn ví điện | tử                                 |                         |                                               |                                         | Phí dịch vụ theo chính sách<br>của Ngân hàng/Trung gian<br>thanh toán. <mark>Chi tiết</mark> |
|              | mo                                 | (i) viettel<br>money    |                                               |                                         | THANH TOÁN                                                                                   |
|              |                                    |                         |                                               |                                         |                                                                                              |

Bước 4: Chọn phương thức thanh toán

| Online qua ng<br>Thanh toán true tếp | <b>jân hàng nội <sup>(j</sup>a</b><br>bằng Internet Banking hoặi | -Thổ ATM    |                |              |
|--------------------------------------|------------------------------------------------------------------|-------------|----------------|--------------|
| IVB                                  | SCB                                                              | PUBLIC BANK | Viet Capitol 🛞 | PV           |
| VietCredit                           |                                                                  |             | Vietcombank    | TECHCOMBANK  |
| \$ <sup>™</sup> MB                   | VIB Haden the second end                                         | VietinBank  | EXIMBANK 9     | ACB          |
|                                      | MSB 💦                                                            |             |                | <b>VPBan</b> |
| Sacombank                            | <b>GPBANK</b>                                                    | <b>8</b>    | BIDVO          |              |

Bước 5: Chọn ngân hàng thanh toán trong danh sách

| IVB                                                | SCB           |              | Viet Capital Bank | PVcom        |
|----------------------------------------------------|---------------|--------------|-------------------|--------------|
| Viet Credit ¥                                      |               |              | Vietcombank       | TECHCOMBANK  |
| X-MB                                               | NUR HIGH TANK |              | EXIMBANK 9        | ACB          |
| HDBank                                             | MSB           |              | MIETA BANK        | VPBank       |
| Sacombank                                          | <b>GPBANK</b> | AGRIBANK     | BIDV              | CCEAN BANK   |
| PG BANK                                            | M SHB         | 🛞 SeABank    | <b>VTP</b> Bank   | BAC A BANK   |
| OOCB                                               | ABBANK        | SAIGONBANK   | NAM A BANK        | KienlongBank |
| Canal Viet (Post Classic<br>Induced and the set of | . VIETBANK    | Shinhan Bank |                   | WOORJBARK    |
|                                                    | VRB           |              |                   |              |

Bước 6: Xác nhận phương thức thanh toán rồi nhấn Tiếp tục

| Online qua n<br>Thanh toán trực tiếp | gân hàng nộ<br>bằng Internet Bant | i địa<br>ting hoặc Thẻ ATM                                                            |     |
|--------------------------------------|-----------------------------------|---------------------------------------------------------------------------------------|-----|
| Sacombank                            | Sacombank - <mark>N</mark>        | gắn hàng TMCP Sải gò <mark>n Thươ</mark> ng tí <mark>n</mark>                         | Cho |
| Chon                                 | i phương thức:                    | O Online hoàn toàn bằng thẻ ATM<br>O Online hoàn toàn bằng tài khoàn Internet Banking |     |

Bước 7: Điện thông tin thẻ rồi nhấn Tiếp tục

| Sacombank - Ngân hàng TMCP Sài gòn Thươ | ng tin |
|-----------------------------------------|--------|
|                                         |        |
| Số thể ATM                              |        |
| Tên chủ thể                             |        |
| Ngày phát hành                          |        |

Bước 8: Nhập Mã xác thực (OTP) rồi nhấn Tiếp tục

| napas ≵                                                                                                    | De                                                                                                    |  |
|----------------------------------------------------------------------------------------------------|----------------------------------------------------------------------------------------------------|--|
| Nhà cung cấp<br>CTCP TAP DOAN CONG NGHEHTP<br>Số tiên<br>15.000 VND Mô tả đơn hàng<br>OM28440817<br>OM28440817 | Mã xác thực (GTP)<br>Danh sách Ngân hàng phát hành<br>Hưởng đản giao dịch thanh toán an toàn<br>Hủy Tiếp tực |  |
| Đơn hàng sẽ hết hạn sau                                                                                        |                                                                                                    |  |
| Giải pháp của <b>Napas ≵</b>                                                                                   |                                                                                                    |  |

Bước 9: Nhấn Đóng và chờ xác nhận giao dịch

| Nhà cung cấp<br>CTCP TAP DOAN CONG NGHEHTP Số tiền 15.000 VND Mô tả đơn hàng OM28440817 OM28440817 | Giao dịch thành công.<br>Quỹ khách sẽ được quay về trang của Đơn vị<br>chấp nhận thanh toàn.<br>Danh sách Ngắn hàng phát hành<br>Đóng |
|----------------------------------------------------------------------------------------------------|----------------------------------------------------------------------------------------------------|
| Đơn hàng sẽ hết hạn sau<br>29:42<br>Giải pháp của <b>Napas 2</b>                                   |                                                                                                    |
|                                                                                                    |                                                                                                    |
| miPay                                                                                              | 0                                                                                                    |
| <b>miPay</b><br>Ban viva th                                                                        | Thành toàn thành công!<br>anh toàn thành công 15.000 đ cho Marchant dựcqg@htpgroup.com.vn.<br>Vai kinn không đóng trịch duyệt         |
| miPay<br>Ban vice th                                                                               | Thanh toán thánh công!                                                                                                    |

#### II.14. Thanh toán qua ví điện tử "VNPT Money"

Để thanh toán qua kênh VNPT Money, thí sinh có thể nhập thông tin ví hoặc sử dụng tính năng quét mã QR trên app VNPT Money đã cài đặt trên điện thoại thông minh. Để thao tác nhanh, thuận tiện thí sinh nên mở sẵn app VNPT Money trên thiết bị khác và kiểm tra số dư tài khoản đảm bảo đủ số tiền cần thanh toán.

Bước 1: Để thực hiện thanh toán số tiền nguyện vọng, thí sinh nhấn nút Thanh toán

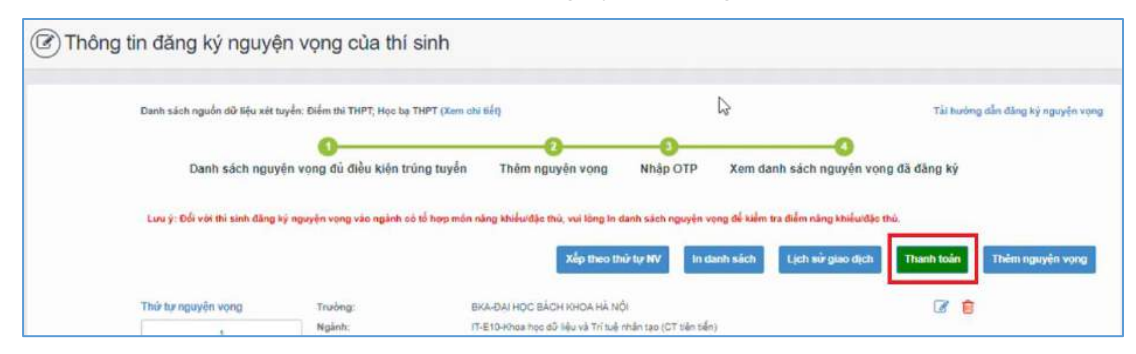

**Bước 2**: Trên màn hình xác nhận thanh toán, thí sinh đọc nội dung và nhấn nút **Xác** nhận thanh toán

| Tổng số nguyên vong đăng ký:                                                                                                    | 3                                                                                                    |
|----------------------------------------------------------------------------------------------------|----------------------------------------------------------------------------------------------------|
| Tổng số tiền phải thanh toán:                                                                                                    | 000 VNĐ                                                                                                    |
| Phương thức thanh toán:                                                                                                    | Cổng Dịch vụ công quốc gia                                                                                                    |
| Trước khi thực hiện thanh toán, thi sin<br>Quả trình thanh toàn trực tuyến nhụ th                                                                                                    | nh đọc kỹ tài liệu hướng dẫn Tại đây.<br>Nhôc việc kết nổi nhiều hệ thống khốc nhau. Trong trường hợp hệ thống bị nghẽn họi                                                                                                    |
| Trước khi thực hiện thanh toán, thi sin<br>Quá trình thanh toán trực tuyển phụ th<br>bị, để nghi thi sinh bình tĩnh và không i                                                                                | nh đọc kỹ tài liệu hướng dẫn Tại đầy.<br>nuộc việc kết nối nhiều hệ thống khác nhau. Trong trường hợp hệ thống bị nghẽn hoặc<br>nên cố gắng tiếp tục truy cấp thanh toán ngay, chờ khoảng 20-30 phút sau hãy thứ lại                                                                                                    |
| Trước khi thực hiện thanh toàn, thi sin<br>Quá trình thanh toàn trực tuyển phụ th<br>Si, đề nghị thi sinh bình tĩnh và không i<br>Sau khi thanh toàn thánh công, thi sin                                      | nh đọc kỹ tài liệu hướng dẫn Tại đây.<br>nưộc việc kết nổi nhiều hệ thống khác nhau. Trong trường hợp hệ thống bị nghẽn hoặc<br>nền cổ gắng tiếp tục truy cập thanh toán ngay, chờ khoảng 20-30 phút sau hãy thử lại<br>h <u>được xác nhận hoàn thành nghĩa vụ nộp lệ phi</u> , biến lai thu lệ phi thi sinh có thể xen |
| Trước khi thực hiện thanh toàn, thi sir<br>Quá trình thanh toàn trực tuyền phụ th<br>ối, dề nghị thi sinh bình tĩnh và không i<br>Sau khi thanh toàn thành công, thi sin<br>rền Hệ thống XT sau ngày 6/8/2023 | nh đọc kỹ tài liệu hướng dẫn Tại đây.<br>nuộc việc kết nối nhiều hệ thống khác nhau, Trong trường hợp hệ thống bị nghẽn hoặ<br>nên cố gắng tiếp tục truy cập thanh toán ngay, chờ khoảng 20-30 phút sau hãy thử lại<br>h <u>được xác nhận hoàn thành nghĩa vụ nộp lệ phi</u> , biến lai thu lệ phi thi sinh có thể xen  |

Sau đó thí sinh nhấn nút Đồng ý để thực hiện thanh toán

Bước 3: Thí sinh chọn ví điện tử "VNPT Money" sau đó nhấn nút Thanh toán

| /ietcombank  |         | BAGRIDANK            | BIDV                 | Các ngân hàng khác<br>qua VNPT<br>KONEY | Ðdri hàng<br>Thanh toan ho so 603-<br>230707-0253216-                           |
|--------------|---------|----------------------|----------------------|-----------------------------------------|---------------------------------------------------------------------------------|
| M SHB        |         | VIENCE SKARE SAN     | The Design long & st | NEW YORK                                | Nhà cung cấp<br>Bộ GDDT - Hệ thống Hỗ trợ                                       |
| Payoo        | параз 2 | <mark>Omi</mark> Pay |                      |                                         | Giả trị thanh toán:                                                             |
| Chọn ví điện | tử      |                      |                      |                                         | Phí dịch vụ theo chính sách<br>của Ngân hàng/Trung gian<br>thanh toán, Chi tiết |
| VNETWENEY    | mo      | () viettel<br>money  |                      |                                         | THANH TOÁN                                                                      |
| Chon Mobile  | Money   |                      |                      |                                         |                                                                                 |
|              |         |                      |                      |                                         |                                                                                 |

**Bước 4**: Nếu thí sinh đã cài app VNPT Money, thí sinh mở tính năng **Quét mã QR** trên app và quét hình trong khung màu vàng dưới đây. Thí sinh có thể nhờ bất kỳ ai có sử dụng app VNPT Money để quét mã QR, cũng có thể chụp ảnh mã QR đang hiển thị trên form thanh toán và gửi cho người khác (có sử dụng app VNPT Money) nhờ quét mã QR (lưu ý về thời gian hết hạn của mỗi giao dịch).

Nếu thí sinh không cài app VNPT Money nhưng có thông tin tài khoản VNPT Money thì bấm nút **Tiếp tục** để sang bước tiếp theo.

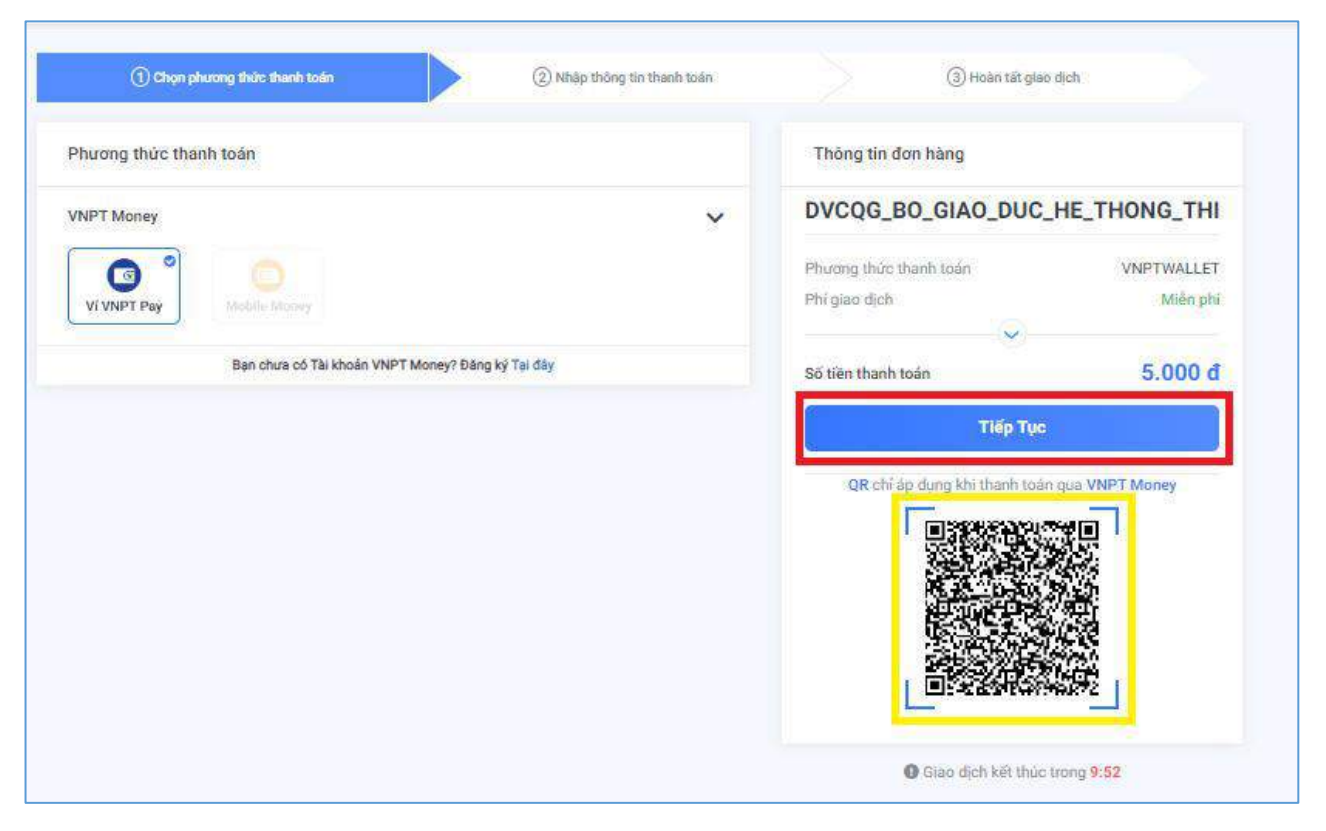

**Bước 5**: Nhập thông tin ví vào từng ô tương ứng như trong hình dưới rồi bấm nút **Tiếp** tục.

|                         | Đăng nhập tài khoản VNPT Pay   |
|-------------------------|--------------------------------|
| Số điện thoại           | Nhập số điện thoại I           |
| Mật khẩu                | Nhập mật khẩu                  |
| Mā Captcha              | Nhập mã bảo mát <b>3kwme</b> O |
| Tõi dõng ý với các điều | khoản tại VNPT Pay             |
| Quay lai                | i Tiếp tục                     |

Bước 6: Ở màn hình tiếp theo, nhấn nút Xác nhận

| Quý khách đar     | g thực hiện t            | hanh toán bằr                     | ng tài khoản ví |                      |               |
|-------------------|--------------------------|-----------------------------------|-----------------|----------------------|---------------|
| Chủ tài khoàn:    |                          |                                   |                 |                      |               |
| Số tài khoản vĩ   | 5                        |                                   |                 |                      |               |
| Số dư ví hiện tại |                          | 5.                                |                 |                      |               |
| với nội dung đ    | ơn hàng như s            | sau :                             |                 |                      |               |
| Giá trị thanh toá | n: .000 VNI              | D                                 |                 |                      |               |
| Nội dung: VNPT    | PG:                      | -Thanh toa                        | n ho so         |                      |               |
| Số dư ví sau giac | odich: 0000              | ) VND                             |                 |                      |               |
| Quý khách vu      | lòng bấm "Xá<br>"Đóng" đ | ác nhận" để th<br>lễ hủy bỏ xác r | Nhấn nút        | hông tin gia<br>dich | io dịch, hoặc |

Bước 7: Nhập mã OPT đã được gửi về điện thoại, sau đó nhấn Xác nhận

|                     | Xác thực OTP                       |                          |           |
|---------------------|------------------------------------|--------------------------|-----------|
|                     | ALC UNC OTF                        |                          |           |
|                     |                                    |                          |           |
| Nhập mã OTP được gù | i đến số điện thoạ.<br>bắm Gửi lại | chưa nhận được, vui lòng | 1 Nhân mi |
|                     |                                    |                          |           |
| Nhập mã OTP         | Nhập mã OTP                        |                          |           |
|                     |                                    |                          |           |
| Xác                 | nhận                               | Đóng                     |           |
|                     |                                    |                          |           |

#### II.15. Thanh toán qua "Momo"

Để thanh toán qua kênh Momo, thí sinh cần sử dụng app Momo đã cài đặt trên điện thoại thông minh. Để thao tác nhanh, thuận tiện thí sinh nên mở sẵn app Momo trên thiết bị khác và kiểm tra số dư tài khoản đảm bảo đủ số tiền cần thanh toán.

Bước 1: Để thực hiện thanh toán số tiền nguyện vọng, thí sinh nhấn nút Thanh toán

| Thôn | g tin đăng ký nguyệ           | ện vọng của thí              | sinh                          |                         |                   |                                  |                |                     |
|------|-------------------------------|------------------------------|-------------------------------|-------------------------|-------------------|----------------------------------|----------------|---------------------|
|      | Danh sách nguồn dữ liệu xét l | tuyển: Điểm thi THPT, Học bạ | THPT (Xem ohi tiết)           |                         |                   |                                  | Tài bướng dẫn  | đảng ký nguyện vọng |
|      | Danh sách nguy                | yện vọng đủ điều kiện tr     | úng tuyến Thêm ng             | 2<br>uyên vọng P        | 0<br>Nhập OTP     | Xem danh sách nguyên v           | ong đã đãng ký |                     |
|      | Lưu ý: Đối với thi sinh đãng  | ký nguyện vọng vào ngành ci  | ó tổ hợp môn năng khiểu đặc l | thủ, vui lông In danh   | sách nguyện vọ    | ng để kiểm tra điểm năng khiểwđặ | e thủ.         |                     |
|      |                               |                              |                               | Xep theo thứ tự         | NV In da          | nh sách Lịch sử giao dịch        | Thanh toán Th  | êm nguyên vọng      |
|      | Thứ tự nguyện vọng            | Truông:                      | BKA-ĐẠI HỌC BẢ                | CH KHOA HÀ NỘI          |                   |                                  | 3              |                     |
|      |                               | Ngành:                       | IT-E10-Khoa hoc               | đỗ liệu và Trí tuệ nhân | tạo (CT tiên tiến | i -                              | 1990 - Carelo  |                     |

**Bước 2**: Trên màn hình xác nhận thanh toán, thí sinh đọc nội dung và nhấn nút **Xác nhận thanh toán** 

| XÁC NHẬN THANH TOÁN                                                                                                    |
|----------------------------------------------------------------------------------------------------|
| 3                                                                                                    |
| 000 VNĐ                                                                                                    |
| Cổng Dịch vụ công quốc gia                                                                                                    |
| h đọc kỹ tài liệu hướng dẫn <mark>Tại đầy.</mark><br>uộc việc kết nổi nhiều hệ thống khác nhau. Trong trường hợp hệ thống bị nghẽn hoặc<br>iên cổ gắng tiếp tục truy cập thanh toán ngay, chờ khoảng 20-30 phút sau hãy thử lại<br>n <u>được xác nhận hoàn thành nghĩa vụ nộp lệ phi,</u> biến lai thu lệ phí thí sinh có thể xem |
|                                                                                                    |
|                                                                                                    |

Sau đó thí sinh nhấn nút Đồng ý để thực hiện thanh toán **Bước 3**: Chon ví điện tử "Momo" sau đó nhấn nút **Thanh toán** 

| g chộn ngan n                | àng   |                        |                                               |                                         |                                                                                              |
|------------------------------|-------|------------------------|-----------------------------------------------|-----------------------------------------|----------------------------------------------------------------------------------------------|
| Vietcombank                  |       | MAGRIBANK              | BIDV                                          | Các ngắn hàng khác<br>qua VNPT<br>MONEY | Đơn hàng<br>Thanh toan ho so 603-<br>230707-0253216-<br>25222710105200                       |
| Diffectively, disk developes |       | VI cháng dất hiểu ciện | Tối có thẻ ngôn bàng & vì<br>S Ngân Lượng, vn | HETEN                                   | Nhà cung cấp<br>Bộ GDDT - Hệ thống Hỗ trợ<br>tuyển sinh                                      |
| Payoo                        |       | <u>Omi</u> Pay         |                                               |                                         | Giá trị thanh toán:<br>VND                                                                   |
| ្ធ Chọn ví điện              | tử    |                        |                                               |                                         | Phí dịch vụ theo chính sách<br>của Ngân hàng/Trung gian<br>thanh toán. <mark>Chi tiết</mark> |
| VNPTMONEY                    | mo    | iii viettel<br>money   |                                               |                                         | THANH TOÁN                                                                                   |
| 3 Chọn Mobile                | Money |                        |                                               |                                         |                                                                                              |
|                              |       |                        |                                               |                                         |                                                                                              |

**Bước 4**: Hệ thống hiển thị mã QR, thí sinh sử dụng app Momo quét mã QR để thanh toán. Thí sinh có thể nhờ bất kỳ ai có sử dụng app Momo để quét mã QR, cũng có thể chụp ảnh mã QR đang hiển thị trên form thanh toán và gửi cho người khác (có sử dụng app Momo) nhờ quét mã QR (lưu ý về thời gian hết hạn của mỗi giao dịch).

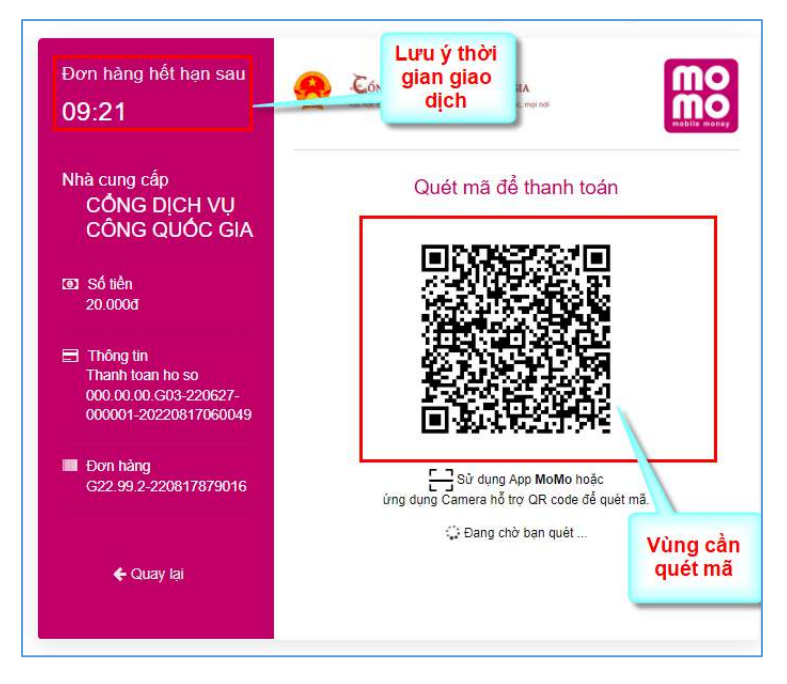

Ở màn hình quét mã trên app Momo cài trên điện thoại, thí sinh căn đúng vùng mã QR.

| +0                                                                                          | Kitt ock, nung calp thong the will den sy |
|---------------------------------------------------------------------------------------------|-------------------------------------------|
| cung cấp<br>ÔNG DỊCH VỤ<br>ÔNG QUỐC GIA                                                     | Quét ma                                   |
| j tiền<br>1.000ơ                                                                            |                                           |
| hông tin<br>hanh toan ho so<br>k0.00.00.G03-220627-<br>10001-2022081 <mark>720</mark> 60049 |                                           |
| 7n hàng<br>22.99.2-220817879016                                                             | jung dung Camera nå t                     |
| ← Quay iai                                                                                  | 1 Dang ch:                                |
| y<br>Bật đèn pin Chụ                                                                        | ලි<br>o chuyển tiền Hình có sẵn           |
| SE Mã QR                                                                                    | Quét mã क़                                |
|                                                                                             |                                           |

Bước 5: Nhấn Xác nhận để hoàn tất thanh toán

| anh toán an toàn                                                     |
|----------------------------------------------------------------------|
|                                                                      |
| TÀI KHOẢN                                                            |
| o Thay đổi<br>0.501d                                                 |
| рісн                                                                 |
| Cổng Dịch Vụ Công Quốc Gia                                           |
| G22.99.2-220721933297                                                |
| Thanh toan le phi cho ho so<br>000.00.00.G03-220627-000001           |
| 20.000đ                                                              |
| Miễn phí                                                             |
| hoặc nhập mã khuyển mãi                                              |
| chọn thẻ quà tặng                                                    |
| 20.000đ                                                              |
| tảo mặt SSL/TLS, mọi thông tin giao<br>tịch đều được mã hoá an toàn. |
| 🔒 Xác nhận                                                           |
|                                                                      |

# II.16. Thanh toán qua "ViettelMoney"

Bước 1: Để thực hiện thanh toán số tiền nguyện vọng, thí sinh nhấn nút Thanh toán

| ( Thông | ı tin đăng ký nguyệ           | ện vọng của thí sinh                 |                                     |                        |                                        |                                   |
|---------|-------------------------------|--------------------------------------|-------------------------------------|------------------------|----------------------------------------|-----------------------------------|
|         | Danh sách nguồn dữ liệu xét t | tuyển: Điểm thi THPT, Học bạ THPT (X | am chi tiết)                        |                        |                                        | Tải hướng dẫn đăng kỳ nguyện vọng |
|         | Danh sách nguy                | vên vọng đủ điều kiến trúng tuy      | 2<br>vền Thèm nguyên vọng           | 0<br>Nhập OTP          | Xem danh sách nguyện vọng d            | đã đãng ký                        |
|         | Lưu ý: Đối với thi sinh đảng  | ký nguyên vọng vào ngành số tố hợp   | môn năng khiểw đặc thủ, vui lông In | danh sách nguyện v     | ọng để kiểm tra điểm năng khiểwđặc thủ |                                   |
|         |                               |                                      | Xep theo t                          | hử tự NV In đ          | lanh sách Lịch sử giao dịch            | Thanh toán Thêm nguyên vọng       |
|         | Thứ tự nguyện vọng            | Truông                               | BKA-ĐẠI HỌC BẮCH KHOA HÀ N          | φi                     |                                        | 3                                 |
|         |                               | Ngành:                               | IT-E10-Khoa học đũ liệu và Trí tuế  | nhân tạo (CT tiên tiến | n)                                     |                                   |

**Bước 2**: Trên màn hình xác nhận thanh toán, thí sinh đọc nội dung và nhấn nút **Xác nhận thanh toán** 

| Tổng số nguyện vọng đăng ký:                                                                                                    | 3                                                                                                    |
|----------------------------------------------------------------------------------------------------|----------------------------------------------------------------------------------------------------|
| Tổng số tiền phải thanh toán:                                                                                                    | 000 VNĐ                                                                                                    |
| Phương thức thanh toán:                                                                                                    | Cổng Dịch vụ công quốc gia                                                                                                    |
| Trước khi thực hiện thanh toàn, thi sin<br>Quá trình thanh toàn trực tuyển phụ th<br>ối, để nghị thí sinh bình tĩnh và không n                                                                                 | nh đọc kỹ tài liệu hướng dẫn <del>Tại đây.</del><br>nuộc việc kết nối nhiều hệ thống khác nhau. Trong trường hợp hệ thống bị nghẽn hoặc<br>nên cố gắng tiếp tục truy cập thanh toán ngay, chờ khoảng 20-30 phút sau hãy thừ lại                                                                                         |
| Trước khi thực hiện thanh toán, thi sin<br>Quá trình thanh toán trực tuyên phụ th<br>ối, đề nghị thí sinh bình tĩnh và không n<br>Sau khi thanh toán thành công, thi sint<br>rên Hệ thống XT sau ngày 6/8/2023 | nh đọc kỹ tài liệu hướng dắn Tại đảy.<br>nưộc việc kết nổi nhiều hệ thống khác nhau. Trong trường hợp hệ thống bị nghẽn hoặn<br>tên cố gắng tiếp tục truy cập thanh toán ngay, chờ khoảng 20-30 phút sau hãy thử lại<br>h <u>được xác nhận hoàn thành nghĩa vụ nộp lệ phi</u> , biến lai thu lệ phi thi sinh có thể xen |

Sau đó thí sinh nhấn nút Đồng ý để thực hiện thanh toán

Bước 3: Thí sinh chọn mục "Viettel Money sau đó nhấn Thanh toán

| Image: Support of the support of the sup | Image: Second second secon | Jietcombank                         |                 | AGRIBANK              | BIDV                                          | Các ngân hàng khác<br>qua VNPT<br>MONEY | Đơn hàng<br>Thanh toan ho so G03-<br>230707-0253216-<br>22222710105200                       |
|----------------------------------------------------------------------------------------------------|----------------------------------------------------------------------------------------------------|-------------------------------------|-----------------|-----------------------|-----------------------------------------------|-----------------------------------------|----------------------------------------------------------------------------------------------|
| Chọn ví điện tử     Image: State State     Image: State State     Giá trị thanh toán:     VND     Phí dịch vụ theo chính sác của Ngân hàng/Trung gia thanh toán:     Image: State State     Image: State State     Image: State State     Image: State State     Image: State State     Image: State State     Image: State State     Image: State State     Image: State State     Image: State State State     Image: State State State     Image: State State State     Image: State State State State State State     Image: State State State State State     Image: State State State State State     Image: State State State State State     Image: State State State State State State     Image: State State State State State State State     Image: State State Sta                                                                                                    | Image: Second Constrained Constrained Constrain                     | Dêr lek tir cêş; gilî phêp pîlû hap | <b>₩</b> VPBank | Vî chứng tới hiểu bạn | Tới có thẻ ngôn hàng & vi<br>S Ngân Lượng, vn | KETPAY                                  | Nhà cung cấp<br>Bộ GDDT - Hệ thống Hỗ trợ<br>tuyển sinh                                      |
| Chọn ví điện tử                                                                                                    | Chọn ví điện tử           Image: Chọn ví điện tử         Phí dịch vụ theo chính sách của Ngân hàng/Trung gian thanh toán. Chi tiết           Image: Chọn Mobile Money         THANH TOÁN                                                                                                    | Payoo                               | параз 📩         | <u>Omi</u> Pay        |                                               |                                         | Giá trị thanh toán:                                                                          |
| VNPT MONEY                                                                                                    | Chọn Mobile Money                                                                                                    | Chọn ví điện                        | tử              |                       | •                                             |                                         | Phí dịch vụ theo chính sách<br>của Ngân hàng/Trung gian<br>thanh toán. <mark>Chi tiết</mark> |
|                                                                                                    | Chọn Mobile Money                                                                                                    | VNPTMONEY                           | mo              | viettel<br>money      |                                               |                                         | THANH TOÁN                                                                                   |

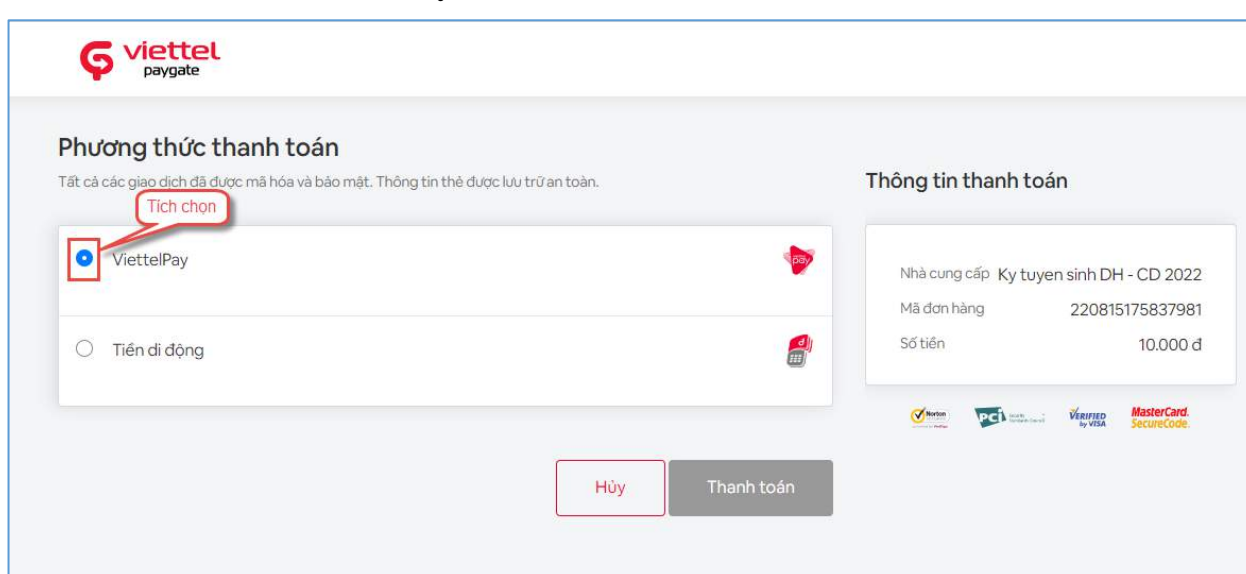

#### Bước 4: Tích chọn ViettelPay

Bước 5: Nhập thông tin tài khoản sau đó nhấn Đăng nhập

| ca cac giao dich da ( | Juộc mà nóà và bào mạ | c. I nong tin the auộc lui | ) tru an toan.       |                       |
|-----------------------|-----------------------|----------------------------|----------------------|-----------------------|
| ViettelPay            |                       |                            |                      | 1                     |
| Vuild                 | ng đăng nhập bằng     | tài khoản Viettel Mor      | ney để tiếp tục than | ih toán.              |
|                       | Số điện thoại         | T                          | 1999                 | 1. Nhập thông tin tài |
|                       | Mật khẩu              | Ū.                         |                      |                       |
|                       |                       | Đăng nhập                  |                      | 2. Nhắn nút           |
| ) Tiền di động        |                       |                            |                      |                       |

**Bước 6**: Nhập mã OTP đã được gửi về điện thoại sau đó nhấn **Xác nhận** để hoàn tất đăng nhập

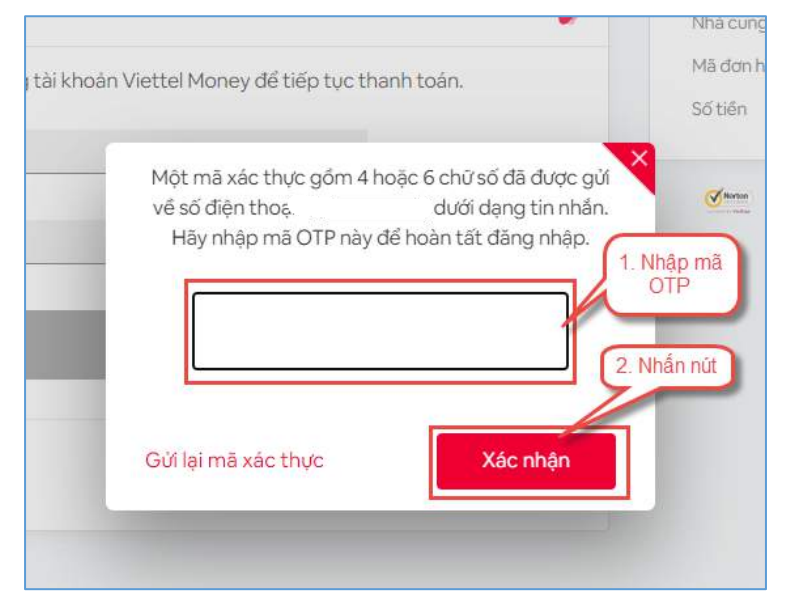

### Bước 7: Nhấn nút Thanh toán

| hương thức thanh toán                                                              |                             |                             |
|------------------------------------------------------------------------------------|-----------------------------|-----------------------------|
| ất cả các giao dịch đã được mã hòa và bảo mặt. Thống tin thể được lưu trừ an toàn. | Thông tin thanh toán        |                             |
| ViettelPay                                                                         | Nihà cung cấp Kỳ tuyện sinh | DH - CD 2022                |
| **************************************                                             | Mā dan hàng 220             | 815175837981                |
|                                                                                    | Số tiên                     | 10.000 d                    |
| Tiên di đông                                                                       | A                           | AlasterCard<br>Securificada |
|                                                                                    |                             |                             |

### Bước 8: Nhập mã OTP sau đó nhấn Xác nhận để hoàn tất thanh toán

| hương thức thanh toán                                                                           |                                                                                                    | This said the shareh to de                                                                                                    |
|-------------------------------------------------------------------------------------------------|----------------------------------------------------------------------------------------------------|----------------------------------------------------------------------------------------------------|
| ca cac gleo dich da dugo ma hoa va bao                                                          | mật. Thông tin thể được lưu trừ an toạn.                                                           | i nong tin thann toan                                                                                                    |
| <ul> <li>ViettelPay</li> <li>ViettelPay</li> <li>************************************</li></ul> |                                                                                                    | Image: White coung clip / Ky tuyen sinh DH - CD 2022           Mile dam himg         220815175837981           Sd tildin         10.000 d |
| Tién di dòng                                                                                    | Một mã xác thực gồm 4 đến 8 chủ số<br>về số điện thoạ. dưới d<br>Hãy nhập mã OTP này để hoặn tất t | i di dupo gy<br>ang tin nhán.<br>Jhanh toán.<br>1 Nhập mà OTP                                                                             |
|                                                                                                 | Gửi lại mã xác thực X                                                                              | 2. Nhấn nừ<br>Các nhận                                                                                                    |

#### II.17. Thanh toán qua "VNPT Mobile Money"

Bước 1: Để thực hiện thanh toán số tiền nguyện vọng, thí sinh nhấn nút Thanh toán

| Thông ti | n đăng ký nguyện                                | vọng của <mark>t</mark> hí sinh   |                                                                 |                               |                                       |               |                         |
|----------|-------------------------------------------------|-----------------------------------|-----------------------------------------------------------------|-------------------------------|---------------------------------------|---------------|-------------------------|
|          | Danh sách nguồn d <mark>ữ</mark> liệu xét tuyển | : Điểm thi THPT, Học bạ THPT (Xen | n chi tiến                                                      |                               | G                                     | Tắi hướng c   | iễn đảng ký nguyện vọng |
|          | Danh sách nguyện                                | Vọng đủ điều kiện trúng tuyế      | 2<br>n Thêm nguyện vọng                                         | 0<br>Nhập OTP                 | Xem danh sách nguyện vọr              | ng đã đãng ký |                         |
|          | Lưu ý: Đối với thi sinh đăng ký ng              | guyện vọng vào ngành số tổ hợp m  | ón nàng khiểu đặc thủ, vui làng In                              | danh sách nguyện vị           | ọng để kiểm tra điểm năng khiểu/đặc t | thủ.          |                         |
|          |                                                 |                                   | Xep theo th                                                     | hữ tự NV                      | anh sách Lịch sử giao dịch            | Thanh toán    | Thêm nguyên vọng        |
|          | Thứ tự nguyện vọng                              | Truông:                           | BKA-ĐẠI HỌC BẮCH KHOA HÀ N<br>TVÊ 10-Khoa học đũ liệu và Trị bắ | ội<br>chiến tạn ICT tiên tiến | à .                                   | 6             |                         |

**Bước 2**: Trên màn hình xác nhận thanh toán, thí sinh đọc nội dung và nhấn nút **Xác nhận thanh toán** 

|                                                                                                    | AC NHẠN THANH TOAN                                                                                                    |
|----------------------------------------------------------------------------------------------------|----------------------------------------------------------------------------------------------------|
| Tổng số nguyện vọng đăng ký:                                                                                                    | 3                                                                                                    |
| Tổng số tiền phải thanh toán:                                                                                                    | 000 VNĐ                                                                                                    |
| Phương thức thanh toán:                                                                                                    | Cổng Dịch vụ công quốc gia                                                                                                    |
| Trước khi thực hiện thanh toán, thi sin     Quá trịnh thanh toán trực tuyến nhụ th                                                                                                    | h đọc kỹ tài liệu hướng dẫn Tại đáy.<br>Uộc việc kết nối nhiều hệ thống khác nhau. Trong trường hợp hệ thống bị nghiện hoặc                                                                                                    |
| <ul> <li>Trước khi thực hiện thanh toán, thi sin</li> <li>Quá trình thanh toán trực tuyển phụ th</li> <li>lỗi, đề nghị thí sinh bình tĩnh và không n</li> </ul>                                                      | h đọc kỹ tải liệu hướng dẫn <mark>Tại đây.</mark><br>uộc việc kết nổi nhiều hệ thống khác nhau. Trong trường hợp hệ thống bị nghẽn hoặc<br>iên cổ gắng tiếp tục truy cập thanh toán ngay, chờ khoảng 20-30 phút sau hãy thử lại                                                                                       |
| A<br>- Trước khi thực hiện thanh toán, thi sin<br>- Quá trình thanh toán trực tuyên phụ th<br>lỗi, đẻ nghị thi sinh bình tĩnh và không n<br>- Sau khi thanh toán thành công, thi sint                                | h đọc kỹ tài liệu hướng dẫn Tại đây.<br>uộc việc kết nổi nhiều hệ thống khác nhau. Trong trường hợp hệ thống bị nghẽn hoặc<br>iền cố gắng tiếp tục truy cập thanh toán ngay, chờ khoảng 20-30 phút sau hãy thừ lại<br>1 <u>được xác nhận hoàn thành nghĩa vụ nộp lệ phi</u> , biến lai thu lệ phi thi sinh có thể xem |
| Trước khi thực hiện thanh toán, thi sin<br>- Quá trình thanh toán trực tuyến phụ th<br>lỗi, đề nghị thí sinh bình tĩnh và không n<br>- Sau khi thanh toán thánh công, thi sinh<br>trên Hệ thống XT sau ngày 6/8/2023 | h đọc kỹ tài liệu hướng dắn Tại đáy.<br>uộc việc kết nổi nhiều hệ thống khác nhau. Trong trường hợp hệ thống bị nghẽn hoặc<br>iền cổ gắng tiếp tục truy cập thanh toán ngay, chờ khoảng 20-30 phút sau hãy thử lại<br>1 <u>được xác nhận hoàn thành nghĩa vụ nộp lệ phi</u> , biến lai thu lệ phi thi sinh có thể xem |
| Trước khi thực hiện thanh toán, thi sin     Quá trình thanh toán trực tuyển phụ th     Iỗi, đề nghị thi sinh bình tĩnh và không n     Sau khi thanh toán thành công, thi sinh     trên Hệ thống XT sau ngày 6/8/2023 | h đọc kỹ tài liệu hướng dẫn Tại đáy.<br>uộc việc kết nổi nhiều hệ thống khác nhau. Trong trường hợp hệ thống bị nghẽn hoặc<br>iên cố gắng tiếp tục truy cập thanh toán ngay, chờ khoảng 20-30 phút sau hảy thử lại<br>n <u>được xác nhận hoán thánh nghĩa vụ nộp lệ phi</u> , biến lai thu lệ phi thi sinh có thể xem |

Sau đó thí sinh nhấn nút Đồng ý để thực hiện thanh toán

Bước 3: Thí sinh chọn mục VNPT Mobile Money sau đó nhấn Thanh toán

| Vietcombank  |          | ELAGRIBANK           | BIDV                | Các ngăn hàng khác<br>qua VNPT<br>MONEY | Don hang<br>Thanh toan ho so G03-<br>230707-0253216-                            |
|--------------|----------|----------------------|---------------------|-----------------------------------------|---------------------------------------------------------------------------------|
| M SHB        | ₩ VPBank |                      | Sin Seron long 5.11 | NETW                                    | Nhà cung cấp<br>Bộ GDDT - Hệ thống Hỗ trợ                                       |
| Paydo -      |          | <mark>Omi</mark> Pay |                     |                                         | Giả trị thanh toán:                                                             |
| Chọn ví điện | tử       |                      |                     |                                         | Phí dịch vụ theo chính sách<br>của Ngân hàng/Trung gian<br>thanh toán, Chi tiết |
|              | mo       | () viettet<br>maney  |                     |                                         | THANH TOÁN                                                                      |

Bước 4: Nhập thông tin tài khoản sau đó nhấn Tiếp tục

| Số điện thoại                               | Nhập số điện thoại             | 1. Nhập thơ<br>tin tài khoi |
|---------------------------------------------|--------------------------------|-----------------------------|
| Mật khẩu                                    | Nhập mật khẩu                  |                             |
| Mã Captcha                                  | Nhập mã bảo mát <b>ewpkm</b> O | 2                           |
| <ul> <li>Tôi đóng ý vôi các điều</li> </ul> | khoản tại VNPT Pay             |                             |
|                                             |                                | 2. Nhắn m                   |

# Bước 5: Nhấn nút Xác nhận

| Chủ tài khoản.                                  |                                                                     |
|-------------------------------------------------|---------------------------------------------------------------------|
| Số tài khoản di động:                           |                                                                     |
| Số dư tải khoản di động hiện tại: 12.000 VND    |                                                                     |
| với nội dung đơn hàng như sau :                 |                                                                     |
| Giá trị thanh toán: 10.000 VND                  |                                                                     |
| Nội dung: VNPTPG220811624759-Thanh toan h       | no so 000.00.00.G03-220627-000001-                                  |
| 20220811214724                                  |                                                                     |
| Số dư tài khoản di động sau giao dịch: 2.000 VN | 1D                                                                  |
| Quý khách vuí lòng bấm "Xác nhận" để thực       | : hiện xác nhận thông tin giao dịch, hoặc<br>ân thông tin giao dịch |

# Bước 6: Nhập mã OTP sau đó nhấn nút Xác nhận

|                             | Xác thực OTP |                |
|-----------------------------|--------------|----------------|
|                             |              |                |
| Nhập mã OTP được gửi đến số | điện thoại   | được, vui lòng |
|                             | bấm Gửi lại  | CL AND COLOR   |
|                             |              | 1. Nhạp mà C   |
| Nhập mã OTP                 | Nhập mã OTP  |                |
|                             | 2. Nhấn nút  |                |
| Xác nhận                    | Đóng         |                |
|                             |              |                |
|                             |              |                |
|                             |              |                |
|                             |              |                |

# KHUYẾN NGHỊ VÀ LƯU Ý ĐỐI VỚI THÍ SINH KHI THỰC HIỆN NỘP LỆ PHÍ ĐĂNG KÝ XÉT TUYỀN ĐH, CĐ NĂM 2023 THEO HÌNH THỨC TRỰC TUYẾN

(Kèm theo Công văn số /BGDĐT-CNTT ngày /7/2023)

#### 1. Lưu ý chung

- Hệ thống hỗ trợ đăng ký xét tuyển ĐH, CĐ năm 2023 (sau đây gọi tắt là Hệ thống XT) cho phép thí sinh được lựa chọn 1 trong 17 kênh thanh toán khác nhau (cung cấp trên Cổng Dịch vụ công Quốc gia) để thực hiện đóng lệ phí xét tuyển, bao gồm:

- (1) Các kênh ngân hàng: Vietcombank; Vietinbank; Agribank; BIDV; SHB; VPBank; TPBank.
- (2) Các tổ chức trung gian thanh toán: Các ngân hàng khác qua VNPT Money; Ngân lượng; KeyPay; Payoo; Napas; OmiPay (sau mỗi đầu mối này bao gồm hầu hết các ngân hàng đang hoạt động ở Việt Nam).
- (3) Các ví điện tử: VNPT Money; Momo; Viettel Money.
- (4) Kênh thanh toán di động: VNPT Mobile Money.

Tài liệu hướng dẫn thao tác (có các video clip minh họa tại địa chỉ <u>https://bit.ly/3pX7ycW</u>) đối với từng kênh thanh toán được đăng tải trên Hệ thống XT. **Đề nghị thí sinh đọc kỹ tài liệu hướng dẫn** và chuẩn bị sẵn sàng các điều kiện liên quan trước khi thực hiện.

- Tất cả thí sinh có đăng ký nguyện vọng xét tuyển trên Hệ thống XT đều cần phải thực hiện nghĩa vụ nộp lệ phí xét tuyển.

- Thí sinh có thể tự thanh toán bằng tài khoản ngân hàng/tài khoản ví điện tử của bản thân (nếu có) hoặc nhờ người thân, thầy/cô giáo thanh toán hộ trên giao diện thanh toán của thí sinh.

- Thí sinh chỉ thực hiện việc nộp lệ phí trên Hệ thống XT, không thực hiện trên bất kỳ kênh thanh toán nào khác (trường hợp phát sinh kênh thanh toán khác Bộ GDĐT sẽ có thông báo trên Hệ thống XT và các phương tiện thông tin đại chúng).

- Trong trường hợp thí sinh *không nhìn thấy nút "Thanh toán*" tại giao diện đăng ký nguyện vọng xét tuyển có nghĩa là thời điểm đó *không thuộc khoảng thời gian nộp lệ phí* toán hoặc đang được *tạm ẩn đi nhằm chống nghẽn hệ thống thanh toán*.

- Quá trình thanh toán trực tuyến phụ thuộc việc kết nối nhiều hệ thống khác nhau vì vậy *thí sinh có thể gặp tình huống tắc nghẽn hệ thống*. Trong trường hợp đó, thí sinh *không nên cố gắng truy cập lại ngay*, chờ khoảng 30 phút sau thực hiện lại.

#### 2. Khuyến nghị đối với thí sinh

- Thí sinh truy cập bằng máy tính cá nhân hoặc máy tính bảng hoặc điện thoại thông minh để thực hiện thao tác thanh toán. Nên sử dụng thiết bị có màn hình đủ lớn (độ phân giải full HD 1920x1080) để việc thao tác thuận tiện.

- Nên sử dụng trình duyệt Google Chrome hoặc FireFox phiên bản mới nhất để việc thao tác được thuận lợi nhất.

- Tại một thời điểm thí sinh chỉ đăng nhập Hệ thống XT trên một thiết bị, *không sử dụng tài khoản để đồng thời đăng nhập Hệ thống XT* trên nhiều thiết bị khác nhau.

- Để việc thao tác thanh toán nhanh, gọn, chính xác thí sinh nên sử dụng các kênh thanh toán có hỗ trợ thanh toán nhanh bằng QR code như: Momo, Ngân lượng, Payoo, Ví VNPT Money.

#### 3. Những lưu ý thêm với thí sinh để nộp lệ phí thành công và chính xác

#### a) Chuẩn bị tài khoản ngân hàng/ví điện tử để thực hiện nộp lệ phí

- Lựa chọn và chuẩn bị sẵn tài khoản ngân hàng (đã đăng ký dịch vụ ngân hàng điện tử)//ví điện tử mà mình sẽ sử dụng để thực hiện nộp lệ phí (1 trong 17 kênh thanh toán nêu trên). Thí sinh/phụ huynh nên kiểm tra số dư tài khoản đó trên hệ thống của ngân hàng/ví điện tử tương ứng để đảm bảo có thể sử dụng được trước khi thực hiện trên Hệ thống XT.

- Đọc tài liệu hướng dẫn tương ứng kênh thanh toán đã lựa chọn để nắm rõ các bước thao tác.

- Nếu sử dụng ngân hàng/ví điện tử có hỗ trợ thanh toán nhanh bằng QR code, thí sinh/phụ huynh nên mở sẵn (trên thiết bị khác) chức năng quét mã QR trên ứng dụng (app) của ngân hàng/ví điện tử đễ sẵn sàng việc quét mã QR.

#### b) Bình tĩnh thực hiện giao dịch nộp lệ phí

- Thí sinh/phụ huynh thực hiện các bước tương ứng kênh thanh toán đã lựa chọn, không đóng trình duyệt cho đến khi nhận được thông báo cuối cùng. Trường hợp gặp khó khăn khi thực hiện giao dịch, thí sinh/phụ huynh liên hệ số Hotline có hiển thị trên trang thanh toán (của kênh thanh toán đang thực hiện) để được hướng dẫn hoặc chuyển sang lựa chọn kênh thanh toán khác (đã chuẩn bị ở Bước a)).

- Trong trường hợp thí sinh/phụ huynh đã nhận được thông báo trừ tiền (trong tài khoản ngân hàng/ví điện tử đang sử dụng) mà không nhận được thông báo thành công trên Hệ thống XT đề nghị thí sinh/phụ huynh liên hệ số Hotline của kênh thanh toán hoặc tổng đài Hệ thống XT để phản ánh và nhận hỗ trợ kiểm tra, hướng dẫn. **Trong trường hợp này đề nghị thí sinh không tự ý tiếp tục thanh toán**. Trong trường hợp xảy ra thanh toán trùng thì thí sinh sẽ được hoàn tiền thanh toán trùng (sau khi kết thúc đợt nộp lệ phí).

#### c) Kiểm tra sau khi thực hiện giao dịch nộp lệ phí

- Sau khi thanh toán thành công, thí sinh được xác nhận hoàn thành nghĩa vụ nộp lệ phí (biên lai thu lệ phí thí sinh có thể xem trên Hệ thống XT sau ngày 06/8/2023).

- Trường hợp nhận được thông báo giao dịch thất bại, thí sinh có thể thực hiện lại trên kênh thanh toán đó hoặc chuyển sang lựa chọn kênh thanh toán khác (đã chuẩn bị ở Bước a)).

- Khi gọi Hotline hỗ trợ, nếu cần cung cấp thông tin của giao dịch thất bại cho hỗ trợ viên, thí sinh bấm nút **Lịch sử giao dịch** (trong Hệ thống XT) để xem thông tin chi tiết của giao dịch: Mã hồ sơ; mã tham chiếu; mã giao dịch; mã ngân hàng; thời gian giao dịch; số tiền; trạng thái.

#### d) Bình tĩnh khi phát sinh tình huống trong lúc thanh toán trực tuyến

| Tình huống phát sinh                                                                                                    | Giải pháp                                                                                                    |
|----------------------------------------------------------------------------------------------------|----------------------------------------------------------------------------------------------------|
| <ul> <li>Không nhìn thấy nút</li> <li>"Thanh toán" tại giao diện<br/>đăng ký nguyện vọng</li> </ul>                                                                              | <ul> <li>Tại thời điểm đó thí sinh không thuộc tỉnh/thành<br/>được mở theo lịch phân chia thời gian nộp lệ phí.</li> <li>Hoặc hệ thống thanh toán đang quá tải cần được tạm<br/>ẩn đi nhằm chống nghẽn.</li> </ul>                                                                                  |
| - Chưa có tài khoản ngân<br>hàng/ví điện tử                                                                                                    | <ul> <li>Đến điểm giao dịch của ngân hàng/ví điện tử để đăng ký tài khoản. Trường hợp thí sinh ở vùng sâu, vùng xa có thể đến các điểm bưu cục của VNPT Post hoặc Viettel Post để đăng ký tài khoản ví cũng như nạp tiền hoặc thanh toán hộ.</li> <li>Hoặc nhờ người khác thanh toán hộ.</li> </ul> |
| - Có tài khoản ngân hàng<br>nhưng chưa đăng ký dịch<br>vụ ngân hàng điện tử                                                                                                    | Liên hệ ngân hàng để đăng ký dịch vụ hoặc nhờ người khác thanh toán hộ.                                                                                                    |
| <ul> <li>Đã nhận thông báo trừ<br/>tiền trong tài khoản ngân<br/>hàng/ví điện tử đang sử<br/>dụng nhưng không nhận<br/>được thông báo thành<br/>công trên Hệ thống XT</li> </ul> | Liên hệ số Hotline của kênh thanh toán hoặc tổng đài<br>Hệ thống XT để phản ánh và nhận hỗ trợ kiểm tra (tiền<br>đã trừ của giao dịch này sẽ được hoàn lại sau).                                                                                                    |
| <ul> <li>Thực hiện giao dịch<br/>thành công nhưng không<br/>tự động quay về trang Hệ<br/>thống XT hoặc quay về<br/>nhưng yêu cầu đăng nhập</li> </ul>                            | Đăng nhập lại Hệ thống XT kiểm tra trạng thái giao<br>dịch thanh toán: Trạng thái giao dịch thành công tức<br>là thí sinh đã hoàn thành nghĩa vụ nộp lệ phí.                                                                                                    |

- Các tình huống có thể phát sinh và giải pháp:

| - Không thể thực hiện      | - Không nên cố gắng truy cập lại ngay, chờ khoảng       |
|----------------------------|---------------------------------------------------------|
| giao dịch nộp lệ phí do hệ | 15-30 phút sau truy cập lại;                            |
| thống bị nghẽn             | - Rà soát lại thông tin tài khoản ngân hàng/ví điện tử  |
|                            | để thực hiện lại khi hệ thổng trở lại bình thường;      |
|                            | - Gọi tổng đài hỗ trợ Hệ thống XT hoặc báo cáo          |
|                            | thầy/cô phụ trách công nghệ thông tin của trường phổ    |
|                            | thông (nợi tiếp nhận hồ sơ) sau một số lần truy cập lại |
|                            | nhưng vẫn không thành công.                             |

- Ghi nhớ các kênh thông tin hỗ trợ khi gặp vấn đề cần hỏi:

+ Khi cần hỗ trợ trong lúc thực hiện trên một kênh thanh toán cụ thể: Liên hệ số Hotline hiển thị trên trang thanh toán của kênh đó hoặc liên hệ Tổng đài hỗ trợ Cổng Dịch vụ công Quốc gia: 1800 1096.

+ Khi cần hỗ trợ chung: Liên hệ tổng đài hỗ trợ Hệ thống XT: 1800 8000 nhánh số 2;

+ Ngoài ra, thí sinh có thể liên hệ thầy/cô giáo thuộc trường phổ thông (nơi thí sinh đã học lớp 12) để được hỗ trợ.

#### • Danh sách số điện thoại hỗ trợ của từng kênh thanh toán

Các kênh "Các ngân hàng khác qua VNPT Money", Ví VNPT Money,
 VNPT Mobile Money: 1800 1091 (nhánh 3)

- Vietcombank: 1900 545413
- Vietinbank: 1900 558868
- Agribank: 1900 558818
- BIDV: 1900 9247
- SHB: 1800 588856
- VPBank: 1900 545415
- TPBank: 1900 6036
- Ngân lượng: 1900 585899
- KeyPay: 1900 636290
- Payoo: 1900 545478
- Napas: 0919.001.563
- Momo: 1900 545441
- Viettel Money: 1800 9000
- OmiPay: 1900 0128

(Trước khi hỏi, thí sinh cần ghi lại các thông tin cần hỗ trợ để liên hệ hỏi đáp một lần)./.